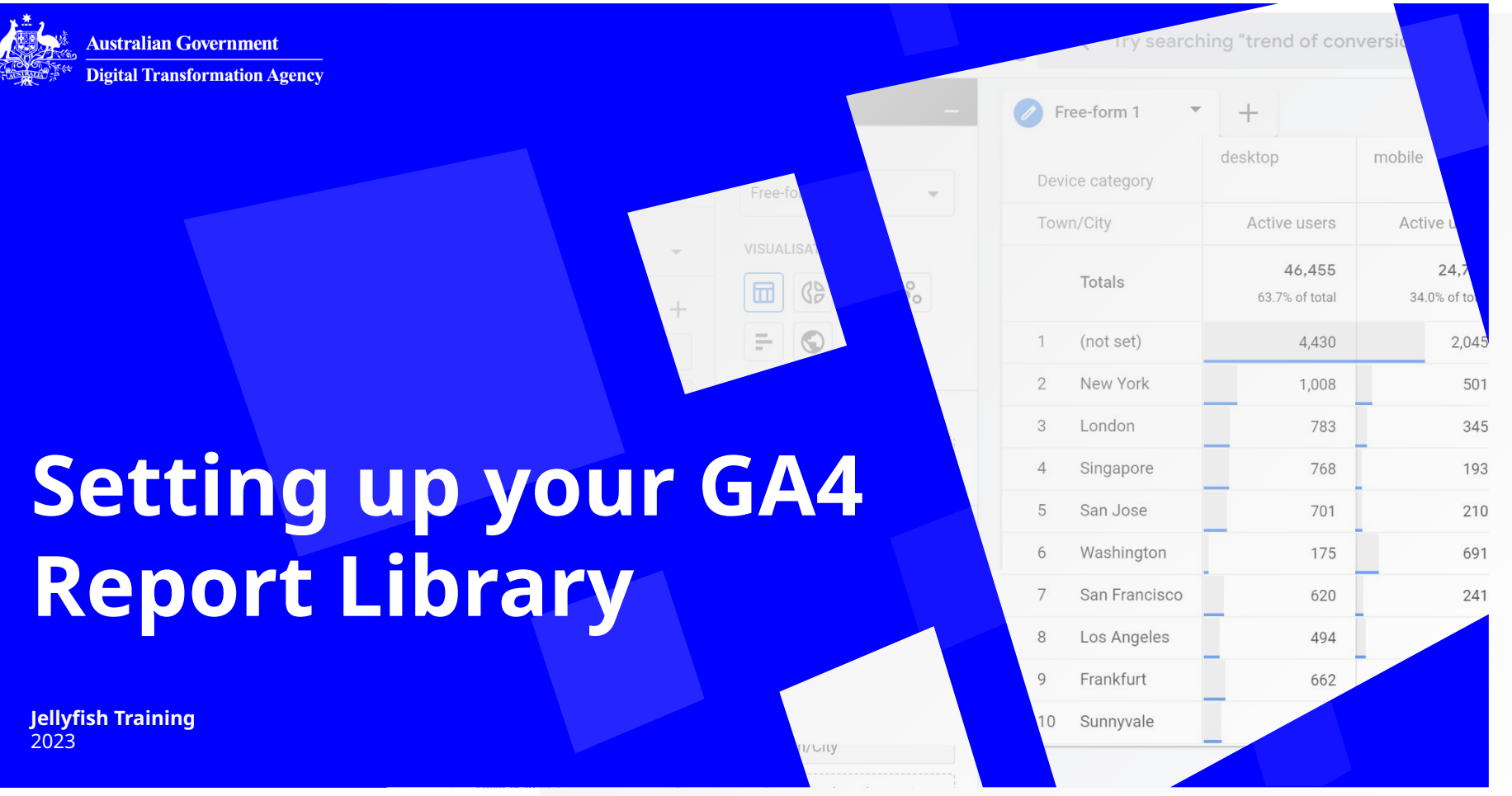

#### Webinar Etiquette

#### Chat

. . .

The 'Chat' window is the easiest way to ask questions!

| Type a new message |  |
|--------------------|--|

#### Mute

Please Mute yourself when you are not speaking.

This keeps background noise to a minimum and makes it easier to hear me.

#### **Your Video**

We request you have your camera on to create the best possible training environment for all participants.

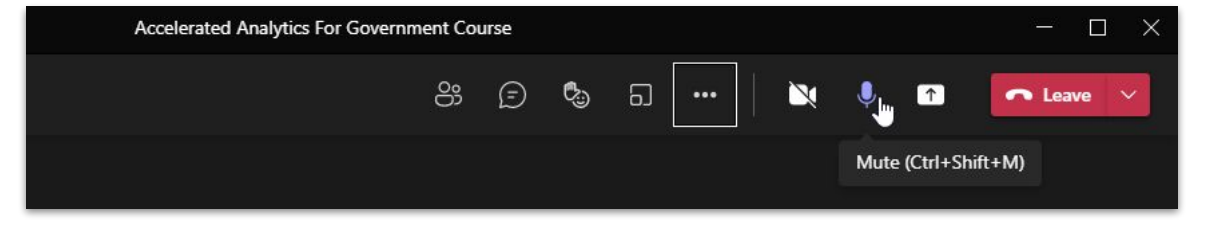

## We're recording

- Feel free to opt out of speaking if you prefer not to be recorded - use the chat instead.
- You'll get a copy of this (and the slide deck) after the session.

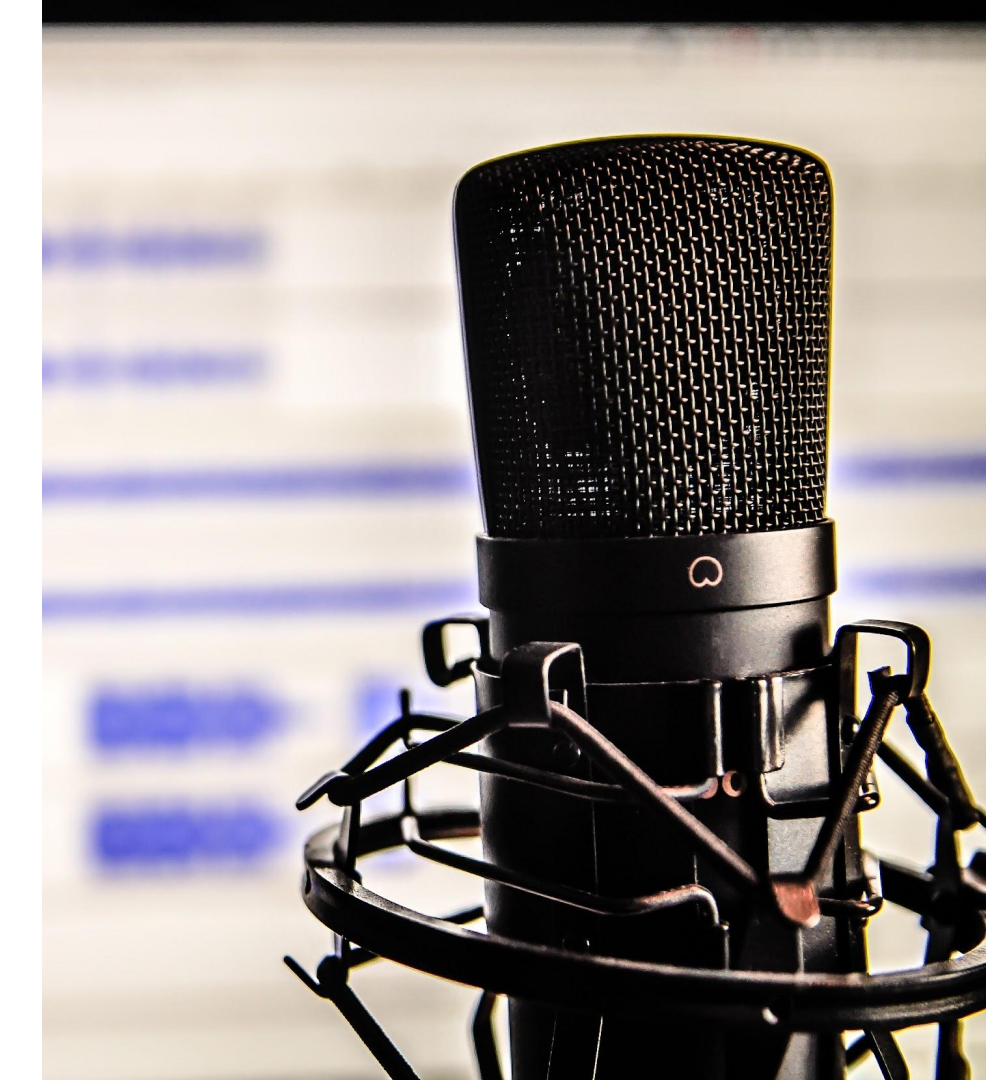

## Hi, I'm Ash Zielke

#### Senior Analytics & Optimization Manager

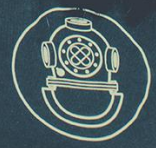

## **Purpose of this session**

- The sunset date for Universal Analytics is approaching (1st July 2023 for standard properties, 30th June 2024 for 360 properties).
- Unlike Universal Analytics, the new version, Google Analytics 4, comes with limited reports out-of-the-box.
- Today we'll talk you through how to set up your own GA4 reporting library, based on common government reporting requirements.

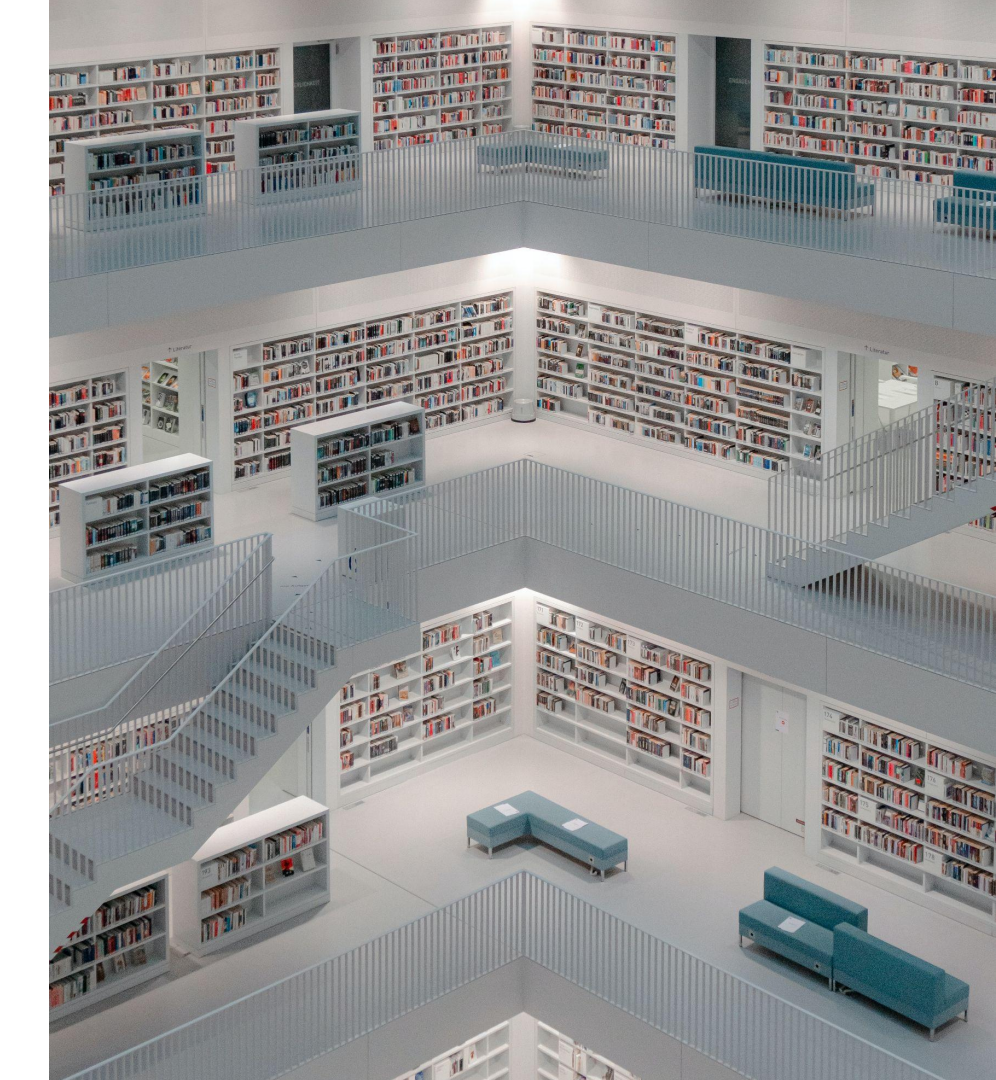

#### jellyfish TRAINING

### Where are we?

#### • The DTA x Jellyfish GA4 training journey.

| MONTHLY - 2022                                                                                    | 24 FEB 2023                                                                                           | 10 MARCH 2023                                                                                                   | 31 MARCH 2023                                                                   | ONGOING 2023               |
|---------------------------------------------------------------------------------------------------|----------------------------------------------------------------------------------------------------|----------------------------------------------------------------------------------------------------|---------------------------------------------------------------------------------|----------------------------|
| Future-proofing<br>for Google<br>Analytics 4                                                      | Privacy and<br>Security<br>Refresher                                                                  | Setting up your<br>GA4 Reporting<br>Library                                                                     | Deep Dive GA4<br>& Visualisations                                               | Additional<br>Sessions TBD |
| Platform overview and<br>top level migration<br>checklist.<br>Available on demand<br>on DTA site. | Best security practices<br>and important privacy<br>considerations when<br>using Google<br>Analytics. | How to set up your<br>own GA4 reporting<br>library, based on<br>common government<br>reporting<br>requirements. | Advanced techniques<br>including funnels,<br>path analysis and<br>segmentation. | Watch this space!          |

. .

#### jellyfish TRAINING

## **Session Breakdown**

| 10:00am | Introduction, agenda, housekeeping     |
|---------|----------------------------------------|
| 10:15am | Checking prerequisite access           |
| 10:30am | Understanding the GA4 report workspace |
| 10:45am | Scoping your reporting requirements    |
|         |                                        |

| 10:50am | Navigating the reports workspace         |
|---------|------------------------------------------|
| 11:20am | Customising the Pages and Screens report |
| 11:20am | Example reports to build                 |
| 11:30am | Session ends                             |

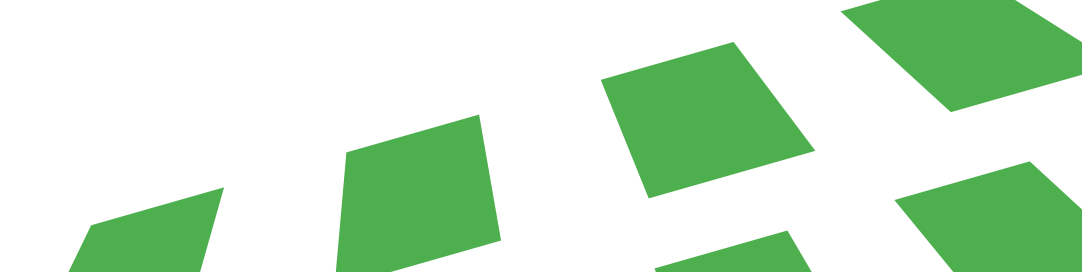

# **Prerequisites:**

01. A GA4 property.

02 . The GA4 property has data in it.

03. You have Editor or Administrator level access to the property.

If you don't have the above, you will not be able to follow the exercises in this session. It's recommended that you complete the *Futureproofing with GA4* training first, then revisit the recording and slides from today's session. It is also assumed you have some basic knowledge of Universal Analytics, though not strictly required.

© 2023 Jellyfish Training

## How to check access

© 2023 Jellyfish Training

## Step 1. Open analytics.google.com

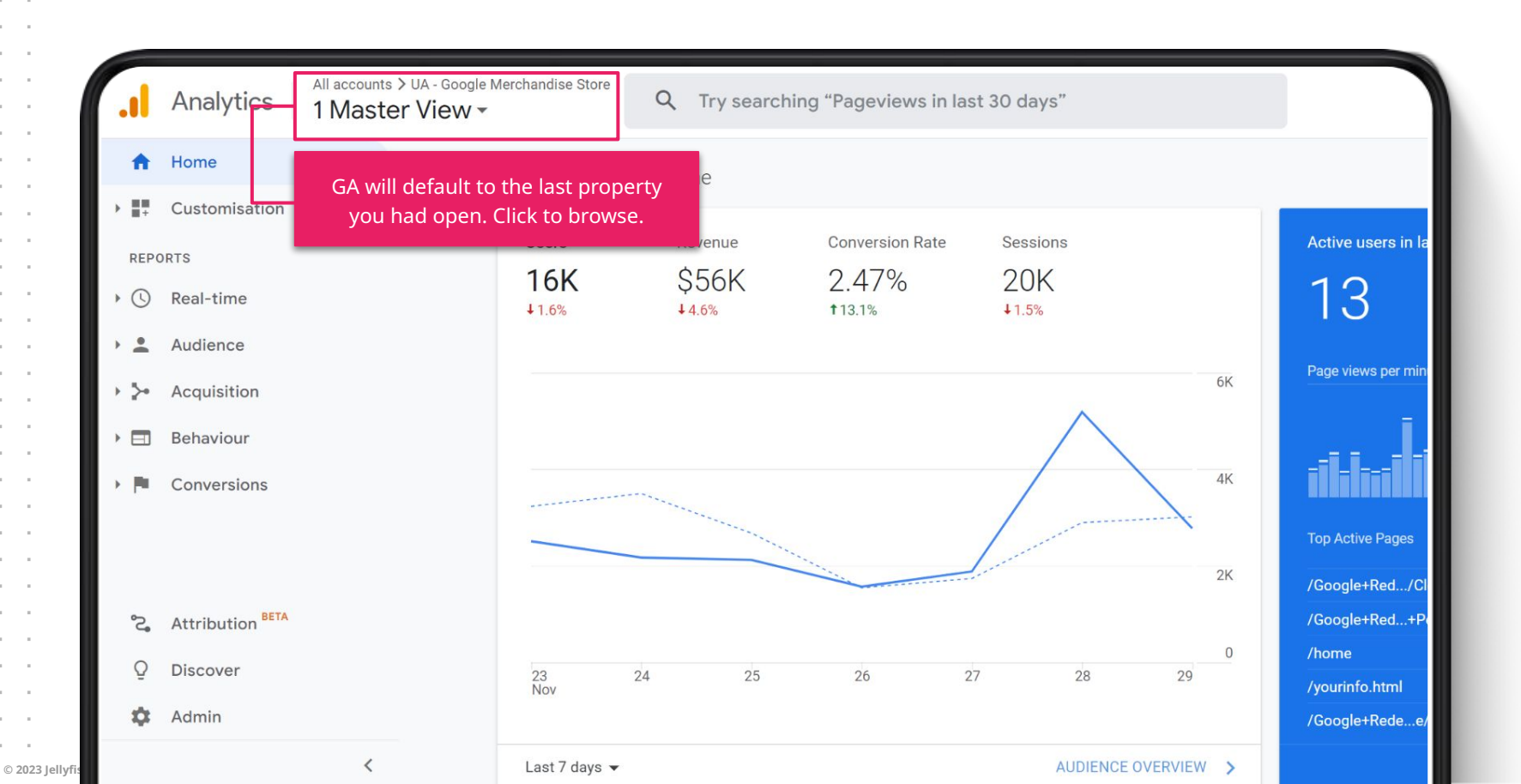

© 2023 Jellyfi

#### jellyfish TRAINING

## Step 2. Open your GA4 property

| All Favourites R      | Q Sear                                           | ch Vis                                                       | sit Platform Home                                  |                          |
|-----------------------|--------------------------------------------------|--------------------------------------------------------------|----------------------------------------------------|--------------------------|
| <mark>і \$ -</mark> ї | -1 🗸                                             | All accounts                                                 | -                                                  |                          |
| nalytics Accounts     | Properties & Apps                                |                                                              |                                                    |                          |
|                       | GA4 - Flood-It!<br>153293282                     | From the list of pro<br>access, you should<br>one or more GA | perties you can<br>have access to<br>4 properties. | USERS IN LAST 30 MINUTES |
|                       | GA4 - Google Merchandise Store<br>213025502      | Note UA propertie                                            | es have a code                                     |                          |
|                       | UA - Google Merchandise Store<br>UA-54516992-1   | whereas GA4 prop<br>a number code (an<br>descriptively       | erties only have<br>d are hopefully<br>named).     | COUNTRY -                |
|                       | Attribution Projects                             |                                                              | 0                                                  | Taiwan                   |
|                       | Google Merchandise Store: Attribut<br>1864999626 | ion project                                                  |                                                    | India<br>Canada          |
|                       |                                                  |                                                              | : >                                                |                          |

### Step 3. Go to Reports workspace

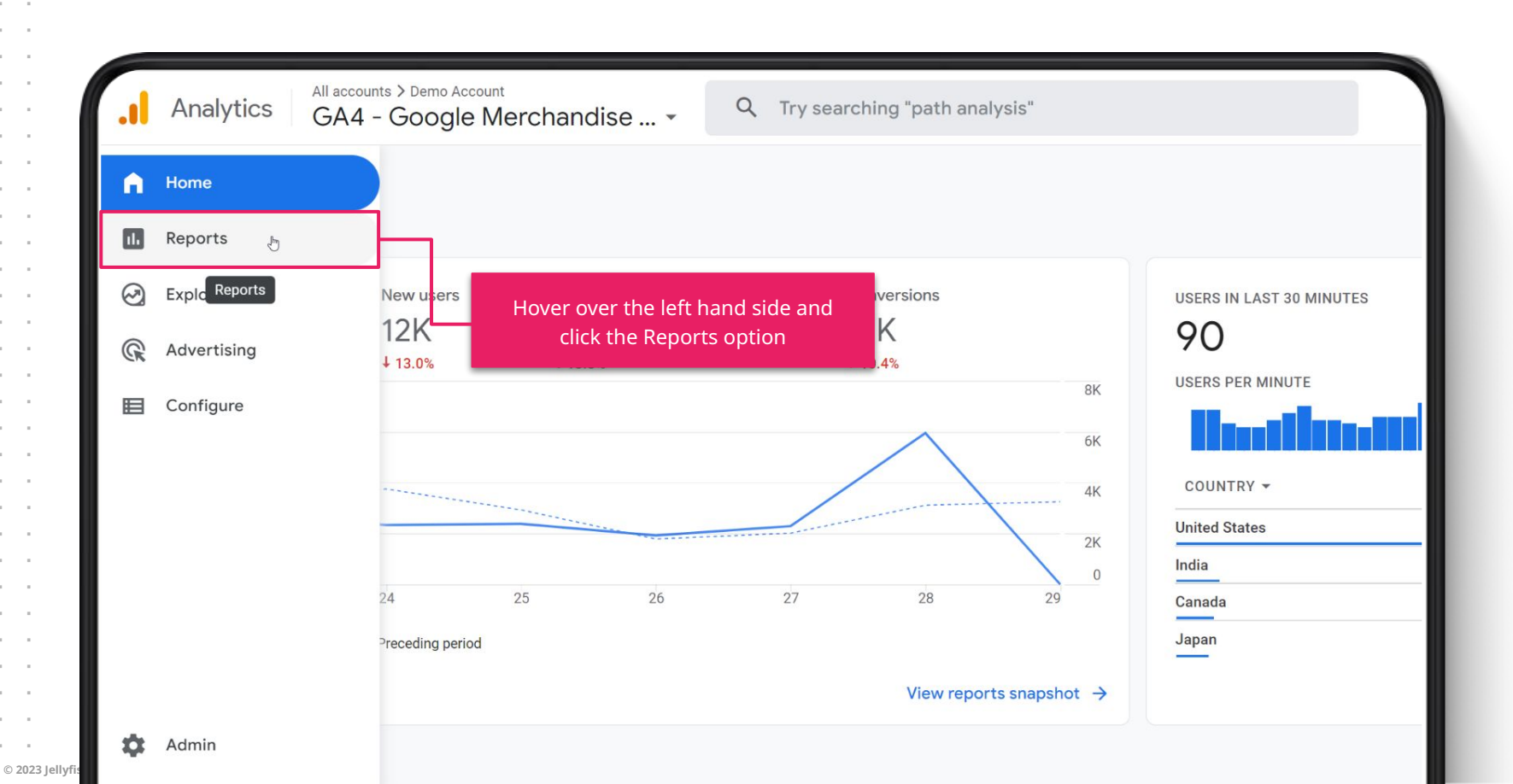

© 2023 Jellyf

#### jellyfish TRAINING

## Step 4. Look for the pencil icon

| Reports snapshot                                                        | All Users Add | d comparison +    |                             |                           |                            | Last 28 days                                         | 2 Nov - 29 Nov 2022          |
|-------------------------------------------------------------------------|---------------|-------------------|-----------------------------|---------------------------|----------------------------|------------------------------------------------------|------------------------------|
| Real-time                                                               | Reports spap  | shot 🛛 🗸          |                             |                           |                            |                                                      | <u> </u>                     |
| Life cycle                                                              | Reports shap  |                   |                             |                           |                            |                                                      |                              |
| <ul> <li>Engagement</li> <li>Monetisation</li> <li>Retention</li> </ul> | Users<br>689K | New users<br>635K | Average engagemen<br>1m 16s | nt time ⑦ Total r<br>\$0. | O<br>If you can<br>have Ed | see this pencil icon, you<br>litor or higher access. | J                            |
| User                                                                    |               |                   |                             |                           | If not,                    | you <b>do not</b> have the                           | a data da                    |
| <ul> <li>Demographics</li> <li>Tech</li> </ul>                          |               | $\wedge$          | $\wedge$                    | $\wedge \wedge$           | requisit                   | te access to complete                                | USERS                        |
|                                                                         |               |                   |                             |                           | to                         | oday's exercises.                                    | 902                          |
|                                                                         |               |                   |                             |                           | 10К                        | United States                                        | 7                            |
|                                                                         |               | ¢                 | 12                          | 20                        | 0                          | Malaysia                                             | 6                            |
|                                                                         | N             | lov               | 13                          | 20                        | 27                         | United Kingdom                                       | 4                            |
|                                                                         |               |                   |                             |                           |                            |                                                      | View real time $\rightarrow$ |
|                                                                         |               |                   | WHERE DO                    | YOUR NEW USERS COM        | E FROM?                    |                                                      | PAIGNS2                      |

## Troubleshooting

As a third party, I won't be able to grant you access. You will need to discuss this with your team internally.

- If you **don't have access** to a GA4 property, you will need to investigate amongst your team whether you have GA4, and who can grant you access.
- If you find out your organisation **doesn't** have GA4, please complete the Futureproofing with GA4 training. This session will walk you through how to create one.
- If you **don't see the pencil icon**, you will need to ask who in your team can grant you Editor level access. Note Editors can make destructive changes to their properties, and your team may have GA governance policies which limit this level of access.

## A security reminder

Only Editor and Admin level users can customise the reports workspace.

These permissions should only be granted conservatively, and reviewed regularly.

- Editors can delete properties and edit their settings.
- Admin can do the above, and also add and remove user access to the GA4 property.
- As such, we recommend limiting who is granted these permissions, and ensuring users who no longer require access are removed.

© 2023 Jellyfis

## Adding and Removing Users (Requires Admin role)

| Account Access Management | (hm)          |        | Property Settings       |  |
|---------------------------|---------------|--------|-------------------------|--|
| All Filters               | <u>الم</u>    |        | Subproperty management  |  |
| Account Change History    | 2. Click Acco | unt    | Access Management.      |  |
| Tubbish Bin               |               |        |                         |  |
|                           |               | F      | Conversions             |  |
|                           |               | e≡     | Audiences               |  |
|                           |               | <br>□0 | Custom definitions      |  |
|                           |               |        | Data Settings           |  |
|                           |               | £      | Data Import             |  |
|                           |               | -18    | Reporting Identity      |  |
|                           |               | \$     | Attribution Settings    |  |
| 1 Click the Admin cog     |               | Ð      | Property Change History |  |
|                           |               |        |                         |  |

# Understanding the GA4 Report workspace

## **The GA4 Reports Workspace**

II. Reports

## **Pre-configured**

#### reports

Out-of-the-box reporting on familiar concepts from GA3: Real-time, acquisition, page views, events, conversions, devices and demographics.

Don't like the pre-built reports? Rebuild them from the ground up.

- Reports are simplified to highlight need-to-know metrics, and to be more user friendly for beginners.
- Reduced focus on pre-built reports compared to Universal Analytics, improved flexibility to build custom reports.
- More complex reporting may be better achieved in Looker studio (formerly known as Data Studio).
- Think of the GA4 reports as the place to do top level checks on your key data, and initial explorations.

## Universal Analytics Reports: Readymade pizza

- Comes out of the box.
- Generic approach at the expense of customisation.
- Work with what you're given.
- Don't like pineapple? Eat around it.

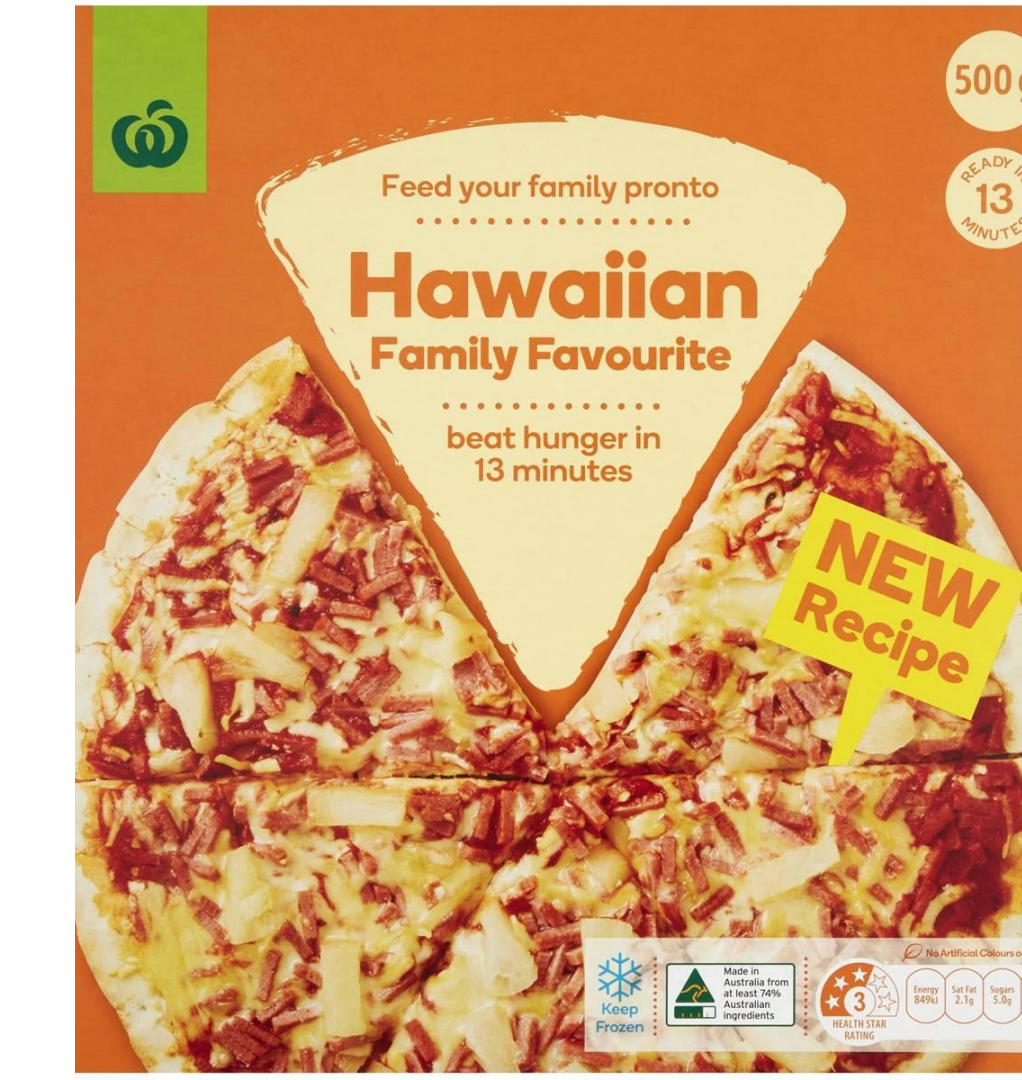

#### GA4 Reports: Build a pizza bar

- GA4 gives you the base and lets you pick your own toppings.
- Can be intimidating to know where to start, but the end result will be far more relevant.
- Reports in this workspace will be inherited by all users when they to your property. This is a destructive workspace.

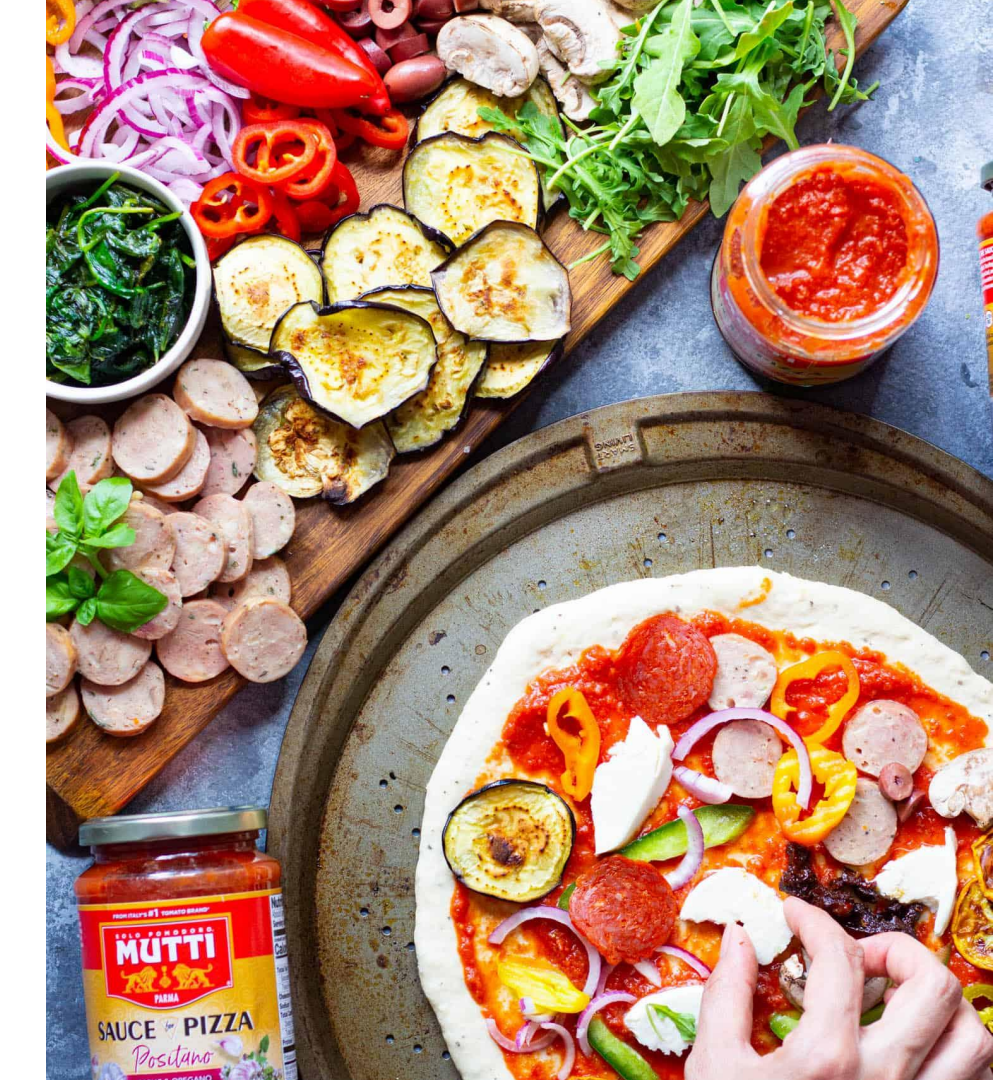

## Before you publish any changes today...

As it is a destructive workspace, and your changes will be shared with other users, **scope out what reports your team needs before saving any changes to existing reports.** 

I recommend for today you experiment with customising reports in exercises with me to see what is possible, but then discard any changes made.

Post-session you will receive our example reporting guide which will have handy 'recipes' for you to replicate.

© 2023 Jellyfish Training

# Scoping your reporting requirements

© 2023 Jellyfish Training

### **Recreate from UA, or start fresh with GA4?**

- Depending on your familiarity with UA, you might find it easier to get started in GA4 by recreating commonly used reports from UA in GA4.
- If you're not attached to the reports in UA, you might be happy to treat GA4 as a blank slate.
- Maybe you want to do a mix of old and new.
- Regardless, most agencies will have similar website objectives and reporting requirements. You might relate to one or more of these examples.

## Website Objective Example: Provide information

Your website or app might **provide**:

- Pages with content on (a topic).
- PDF downloads
- Video content
- Social media activity directing users back to information on your website.

You might **report on**:

- Most/least engaged with pages, overall or by a website section.
- Demographic data on our audience, to inform content strategy.
- Most/least downloaded PDFs.
- Most/least watched videos.
- Content viewed by users from a specific traffic source, or campaign.

### Website Objective Example: Increase awareness

Your website or app might **do**:

- Search or display advertising.
   Social media activity directing users back to information on your website.
- Outbound/inbound links from other government websites.

You might **report on**:

- New users acquired from a specific advertisement, traffic source, or campaign.
- What content these users viewed.
- What were the top government websites sending traffic to your site, and what page did those users land on?

## Giving you the building blocks to build these reports

- We can't cover examples for every reporting scenario in one session...
- ...but we can show you some common examples to get you started with GA4.

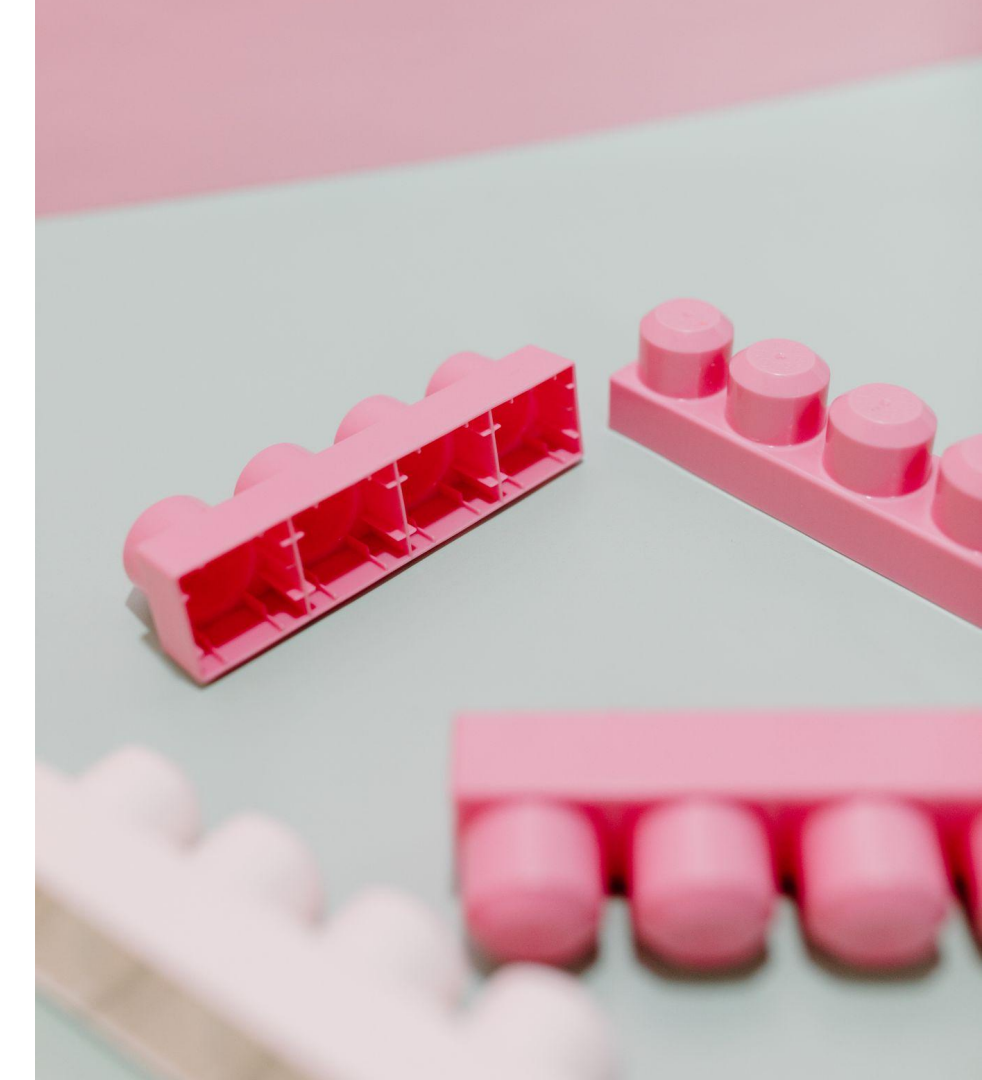

## Navigating the Reports Workspace

#### **Reports Snapshot**

- A top level snapshot of key metrics, with links out to other reports.
- Customisable, but limited and rigid compared to other reports.

| Reports snapshot                                                                       | All Users (Add comparison +)                                                       |                         |
|----------------------------------------------------------------------------------------|------------------------------------------------------------------------------------|-------------------------|
| Real-time                                                                              | Demonto energia et O                                                               |                         |
| Life cycle ^  Acquisition  Engagement Monetisation Retention User ^  Demographics Tech | Users New users Average engagement time @<br>69K 58K 2m 30s                        | Total revenue<br>\$254K |
|                                                                                        | 06 13 20<br>Nov                                                                    | 27                      |
|                                                                                        |                                                                                    | WHERE DO YOU            |
|                                                                                        | 🔅 Insights 🕘                                                                       | New users               |
|                                                                                        | ♣ <sup>*</sup> INSIGHT<br>Users from the source "art-analytics.appspot.com" spiked | Organic Sea<br>Direct   |

## **Real-Time**

Real-time users on your site.Not customisable.

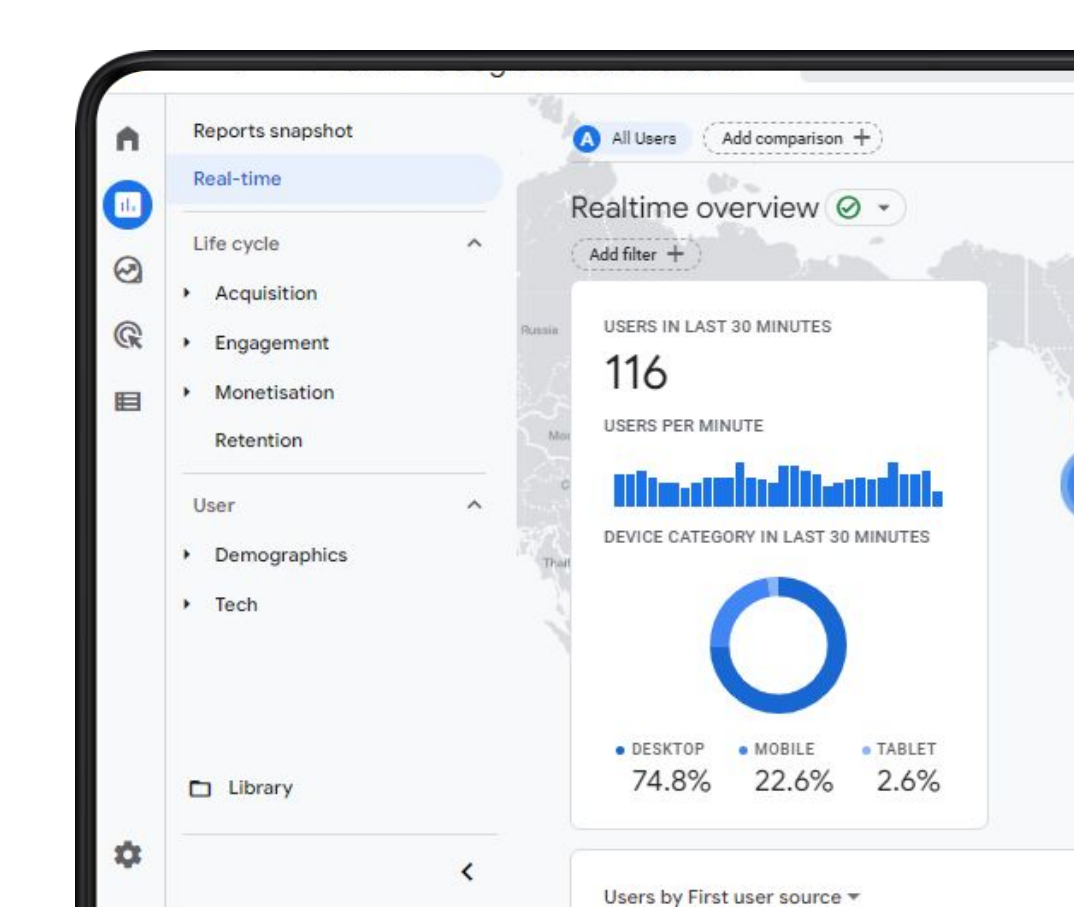

#### **Reports to Customise**

The rest of these reports are customisable and can be renamed, deleted, duplicated and expanded upon as you see fit. Some reports come out of the box, which you can remove if not relevant.

The Library tab is where you can manage your reporting library <sup>—</sup> settings.

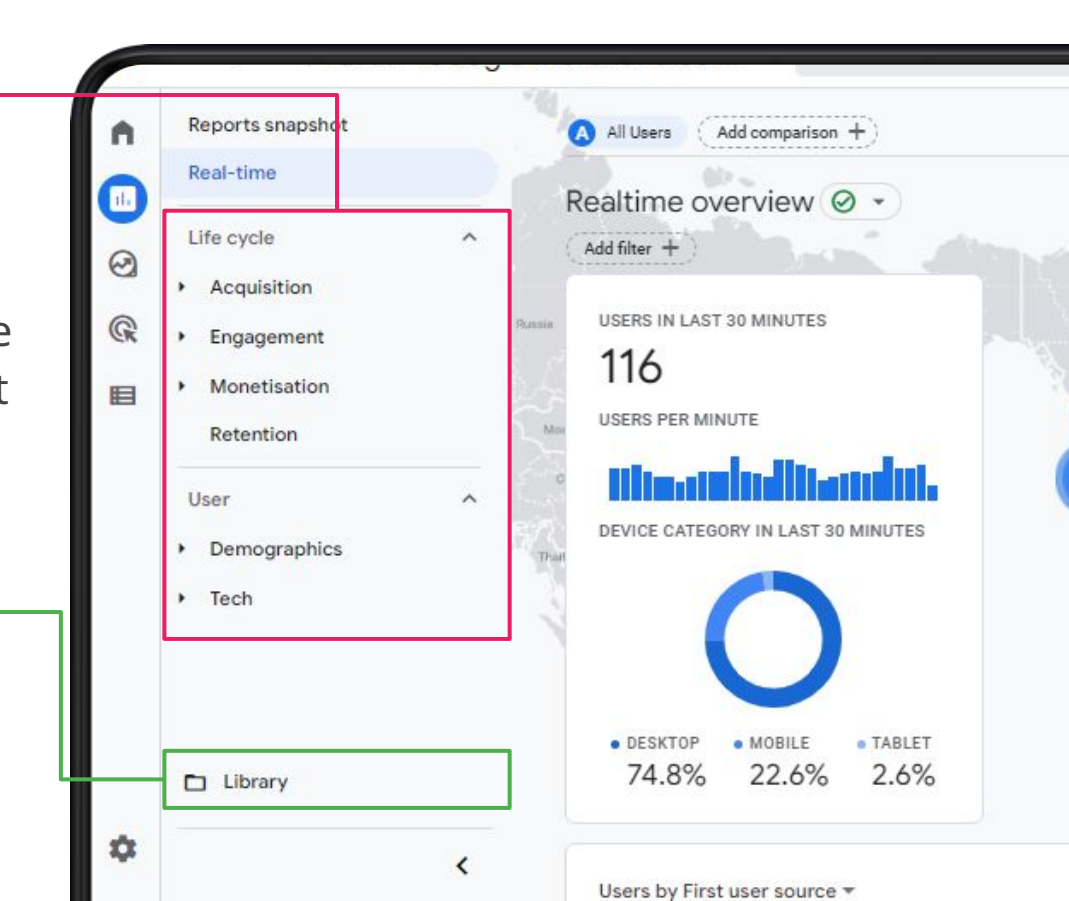

### **Recreating the Site Content report from UA**

- From UA, you might be familiar with the Site Content report, which is a list of all the pages on your site, how often they were viewed, and some engagement metrics. This is often the most used report in GA.
- Let's create something similar to this in GA4.

| 100.00% Page Views         |        | + Add Segment |  |
|----------------------------|--------|---------------|--|
| xplorer Navigation Summ    | nary   |               |  |
| Page Views 👻 vs Select a r | metric |               |  |
| Page Views                 |        |               |  |
| 60,000                     |        |               |  |
|                            |        |               |  |
| 40,000                     |        |               |  |
| 40,000<br>20,000           |        |               |  |

jellufish TRAINING

| Plot Rows Secondary dimension 🔹 Sort Type: | Defaul | t -                                         |                                           |                                               |                     |
|--------------------------------------------|--------|---------------------------------------------|-------------------------------------------|-----------------------------------------------|---------------------|
| Page 0                                     |        | Page Views 🔅 🗸 🗸                            | Unique Page Views                         | Avg. Time on Page 2                           | Entrances ?         |
|                                            |        | 114,526<br>% of Total: 100.00%<br>(114,526) | 74,076<br>% of Total: 100.00%<br>(74,076) | 00:00:50<br>Avg for View: 00:00:50<br>(0.00%) | 20<br>% of Total: 1 |
| 1. /basket.html                            | Ð      | 15,828 (13.82%)                             | <b>3,714</b> (5.01%)                      | 00:00:42                                      | 800                 |
| 2. /home                                   | ą,     | 14,271 (12.46%)                             | 11,221 (15.15%)                           | 00:01:39                                      | 9,352 (             |
| 3. /store.html                             | Ð      | <b>6,849</b> (5.98%)                        | 4,608 (6.22%)                             | 00:00:40                                      | 532                 |
| 4. /google+redesign/apparel/mens           | æ      | 6,180 (5.40%)                               | 3,697 (4.99%)                             | 00:01:06                                      | 1,240               |
| 5. /signin.html                            | Ð      | <b>4,306</b> (3.76%)                        | 3,637 (4.91%)                             | 00:00:24                                      | 1,164               |
| 6. /google+redesign/new                    | Ð      | 3,519 (3.07%)                               | 2,433 (3.28%)                             | 00:01:34                                      | 704                 |

#### jellyfish TRAINING

## Open Life Cycle $\rightarrow$ Engagement $\rightarrow$ Pages and Screens

- This report comes out of the box in GA4, and is the closest equivalent.
- We are going to do some group exercises today exploring how you can customise this report it's not quite what we need *yet*.
- First, let's take a refresher of how to navigate reports in GA4.

| ń  | Reports snapshot<br>Real-time             | All Users (Add comparison +)                                                        |                            |                       |              |
|----|-------------------------------------------|-------------------------------------------------------------------------------------|----------------------------|-----------------------|--------------|
| 0  | Life cycle                                | Pages and screens: Page title and s                                                 | screen class 🥝             | •)                    |              |
| G  | - Engagement                              | Views by Page title and screen class over time                                      |                            |                       |              |
| Ħ  | Engagement overview<br>Events: Event name |                                                                                     |                            |                       |              |
|    | Pages and screens                         |                                                                                     |                            |                       |              |
|    | Conversions Monetisation Retention        |                                                                                     |                            |                       |              |
|    | Search Console   Search Console           |                                                                                     |                            |                       | 27           |
|    | User ^                                    | Mar<br>Using the New UNPIVOT Function in BigQuery to Trans                          | pose Data   Data Runs Deep | Cool things you can d | o using wind |
|    | Tech                                      | Q Search                                                                            |                            |                       |              |
|    | z My Custom Reports                       | Page title and screen class 🔹 🕇                                                     | ↓ Views                    | Users                 | View         |
|    | Acquisition                               |                                                                                     | 11,952<br>100% of total    | 7,884                 | 4            |
|    | Behaviour     Conversions                 | Using the New UNPIVOT Function in<br>BigQuery to Transpose Data   Data<br>Runs Deep | 1,786                      | 1,295                 |              |
|    | Library                                   | Cool things you can do using window<br>2 functions in BigQuery   Data Runs<br>Deep  | 1,475                      | 1,039                 |              |
| 11 |                                           | Custom Content Grouping in Data                                                     | 222                        | 293                   |              |

# Navigating the Pages and Screens Report

© 2023 Jellyfi

#### jellyfish TRAINING

## **Changing the date range**

| ot               | All Users (Add comparison +)                                                          |                               |                        |                   |                                                     |                             | Cus                          | tom 1 Mar - 31 Mar 202       |
|------------------|---------------------------------------------------------------------------------------|-------------------------------|------------------------|-------------------|-----------------------------------------------------|-----------------------------|------------------------------|------------------------------|
| ^                | Pages and screens: Page title and scr                                                 | een class 🥝                   | 0                      |                   |                                                     | Date rang<br>compare o      | e selection.<br>difference b | You can also<br>between time |
|                  | Views by Page title and screen class over time                                        |                               |                        |                   | Views by                                            | peri                        | ods, much l                  | like UA.                     |
| overview<br>name |                                                                                       |                               |                        | 44                | 00<br>Using the I                                   | New                         |                              |                              |
| eens             |                                                                                       | ٨                             |                        | 3                 | 00 Cool thing:<br>can do usi                        | s young                     |                              |                              |
|                  |                                                                                       |                               |                        | 2                 | 00 Custom<br>Content Gr                             | ou                          |                              |                              |
| ^                | A                                                                                     | M.                            |                        | 10                | Data Runs<br>Deep   Goo<br>Security B<br>Practices: | gle<br>est<br>Usi           |                              |                              |
| ^                | D6 1-3<br>Mar<br>Using the New UNPIVOT Function in BigQuery to Transpose              | 20<br>e Data   Data Runs Deep | Cool things you can do | o using windo     | >                                                   | 0 500                       | 1K                           | 1.5K 2K                      |
|                  | Q. Search                                                                             |                               |                        |                   |                                                     | Rows per page: 10           | Go to: 1                     | < 1-10 of 239 >              |
| orts 🔨           | Page title and screen class 👻 🕂 🕂                                                     | ↓ Views                       | Users                  | Views per<br>user | Average<br>engagement<br>time                       | Event count<br>All events 👻 | Conversions<br>All events 👻  | Total revenue                |
|                  |                                                                                       | 11,952                        | 7,884                  | 1.52              | Om 48s                                              | 58,201                      | 11,632.00                    | \$0.00                       |
|                  |                                                                                       | 100% of total                 | 100% of total          | Avg 0%            | Avg 0%                                              | 100% of total               | 100% of total                |                              |
|                  | Using the New UNPIVOT Function in<br>1 BigQuery to Transpose Data   Data<br>Runs Deep | 1,786                         | 1,295                  | 1.38              | 0m 45s                                              | 7,386                       | 1,809.00                     | \$0.00                       |
|                  | Cool things you can do using window                                                   | 1.475                         | 1 030                  | 1 42              | 0m 30s                                              | 5.409                       | 1 538 00                     | \$0.00                       |

## **Downloading data**

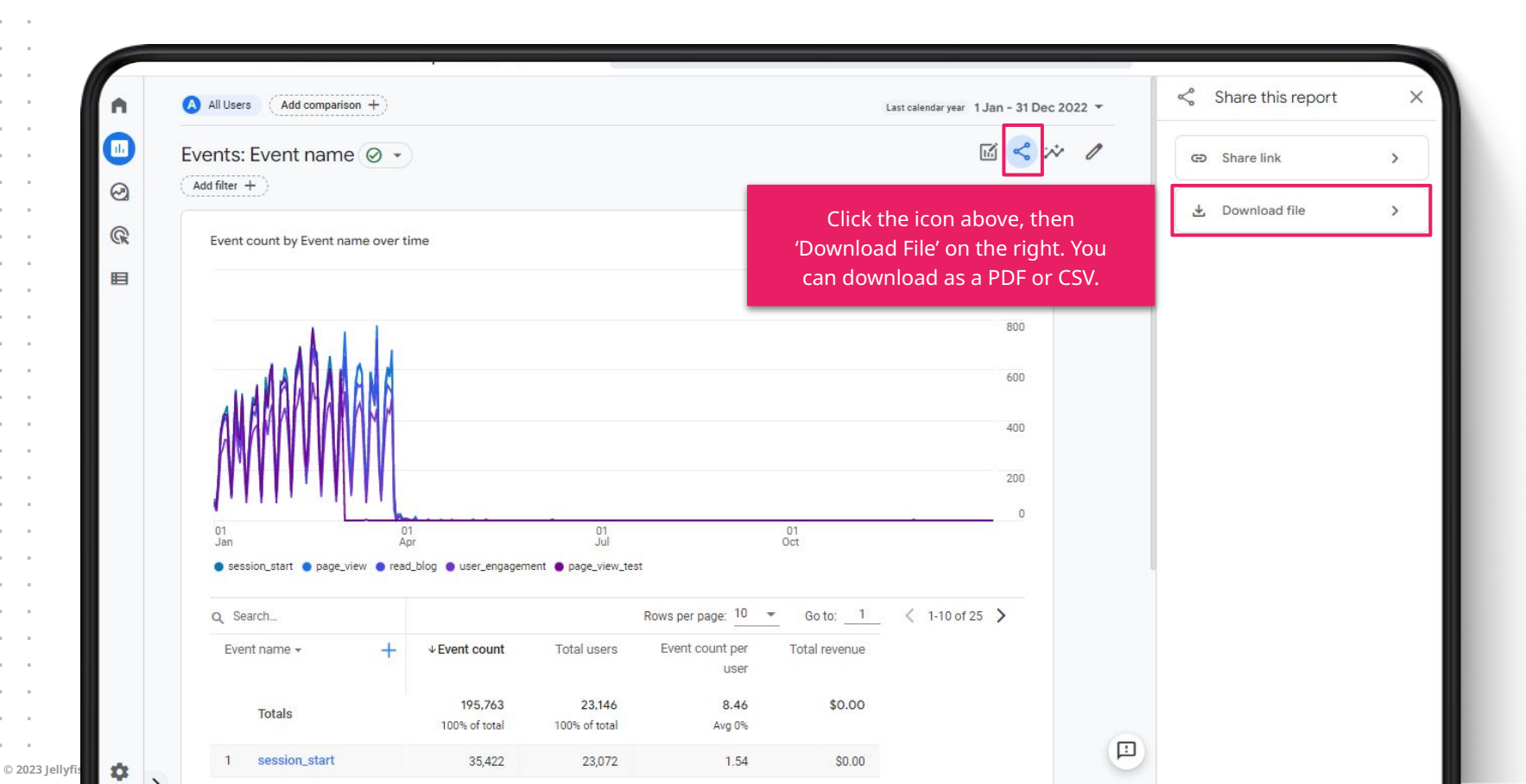

#### Comparisons

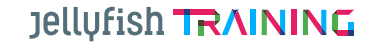

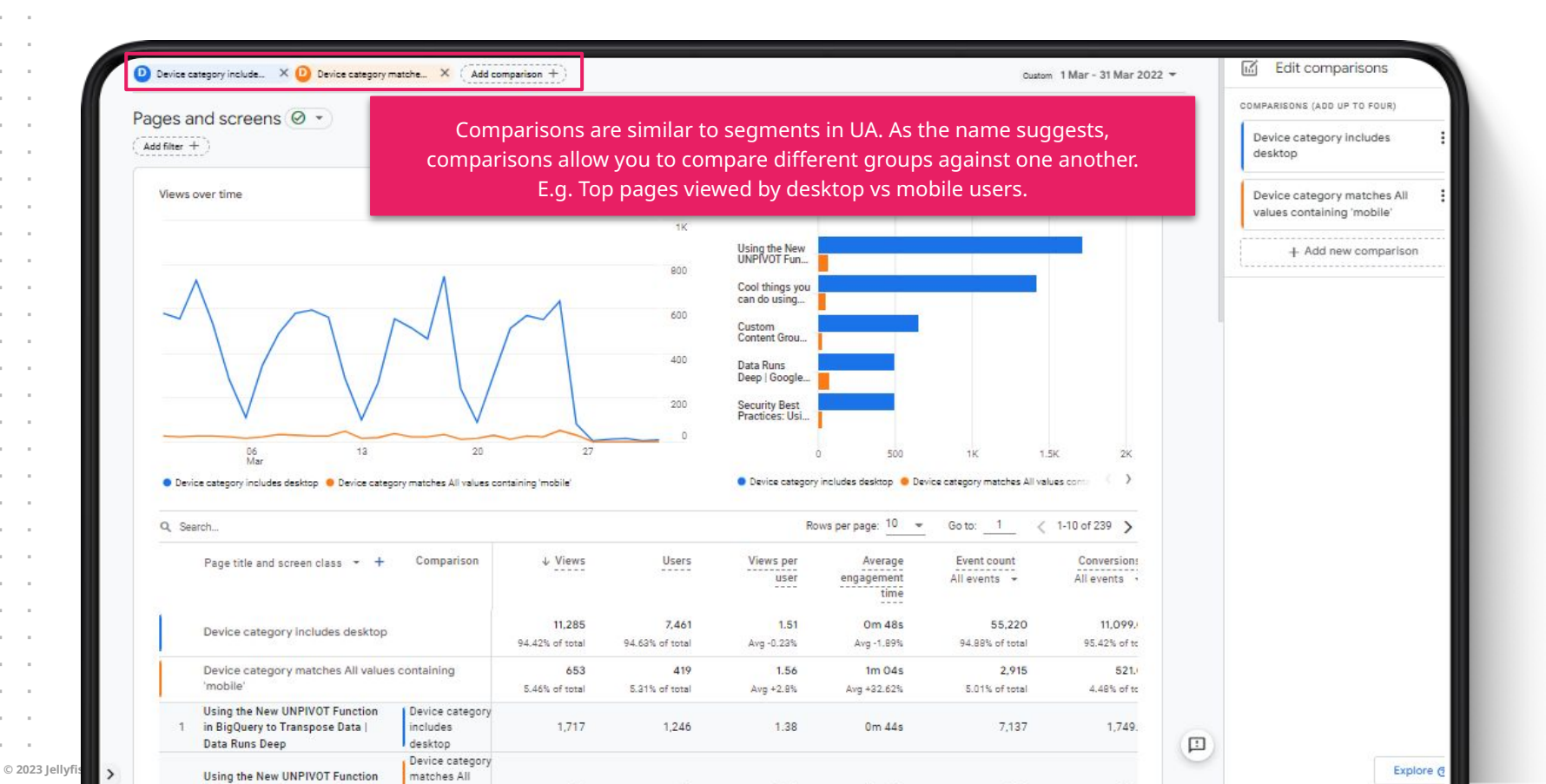
# Filters

© 2023 Jellyfis

| ll Users | (Add comparison +)                                                                  |                       |                         |                   |                                 |                             | Custom 1 Ma                 | ar - 31 Mar 2022 | 2 ▼ ← Build filter                  |          |
|----------|-------------------------------------------------------------------------------------|-----------------------|-------------------------|-------------------|---------------------------------|-----------------------------|-----------------------------|------------------|-------------------------------------|----------|
| es a     | nd screens Ø +                                                                      |                       |                         |                   |                                 |                             | R.                          | í < * 2          | CONDITIONS (BUILD UP TO FIVE)       |          |
| nclude   | Device category - All X                                                             |                       |                         |                   |                                 |                             |                             |                  | Include 👻 Dimension                 |          |
| F        | -<br>                                                                               | l down to ii          | ist a                   |                   | Views by Page title             | and screen class            |                             |                  | Device category                     |          |
| suł      | nset of your data E g                                                               | Ton nades y           | viewed                  | 30                |                                 |                             |                             |                  | Dimension values                    |          |
| Jui      | by mobile u                                                                         | sers.                 | newea                   |                   | Data Runs<br>Deep   Google      |                             |                             |                  | All values containing 'mobile'      |          |
|          |                                                                                     |                       |                         | 20                | Using the New<br>UNPIVOT Fun    |                             |                             |                  |                                     |          |
|          |                                                                                     |                       |                         |                   | Cool things you                 |                             |                             |                  | + Add new condition                 | ľ        |
|          |                                                                                     |                       |                         |                   | can do using                    |                             |                             |                  | SUMMARY                             |          |
|          | Λ                                                                                   |                       |                         | 10                | How to track<br>iframes with    | 5                           |                             |                  | Include Device category = All value | je<br>in |
|          | A.                                                                                  | A A                   |                         |                   | Security Best<br>Practices: Usi | (e)<br>                     |                             |                  | Containing Air values containing I  |          |
| 2        |                                                                                     | XXXX                  |                         | 0                 | -                               |                             |                             |                  |                                     |          |
|          | 06 13<br>Mar                                                                        | 20                    | 27                      |                   | 0                               | 20                          | 40 60                       | 80               |                                     |          |
| Data     | Runs Deep   Google Analytics Partner   Melbourne,                                   | Sydney, Hobart 😐 Usin | g the New UNPIVOT Funct | ion ( )           |                                 |                             |                             |                  |                                     |          |
| X Sea    | arch                                                                                |                       |                         |                   | Rows                            | per page: 10 👻              | Go to: 1 < 1-10             | of 103 💙         |                                     |          |
|          | Page title and screen class 🝷 🕇                                                     | ↓ Views               | Users                   | Views per<br>user | Average<br>engagement<br>time   | Event count<br>All events 👻 | Conversions<br>All events + | Total I          |                                     |          |
|          |                                                                                     | 653                   | 419                     | 1.56              | 1m 04s                          | 2,915                       | 521.00                      | 1.9              |                                     |          |
|          |                                                                                     | 100% of total         | 100% of total           | Avg 0%            | Avg 0%                          | 100% of total               | 100% of total               |                  |                                     |          |
| 1        | Data Runs Deep   Google Analytics<br>Partner   Melbourne, Sydney,<br>Hobart         | 76                    | 54                      | 1.41              | 0m 27s                          | 371                         | 65.00                       |                  |                                     |          |
| 2        | Using the New UNPIVOT Function<br>in BigQuery to Transpose Data  <br>Data Runs Deep | 66                    | 47                      | 1.40              | 1m 09s                          | 233                         | 58.00                       |                  |                                     |          |
|          | Cool things you can do using                                                        |                       |                         |                   |                                 |                             |                             |                  |                                     | ġ        |

© 2023 Jellyfis

### jellyfish TRAINING

# **Toggle Dimension**

| 1         |                                                                 |                |                                     |                      |                                                                         | (                    |                             |                             |               |
|-----------|-----------------------------------------------------------------|----------------|-------------------------------------|----------------------|-------------------------------------------------------------------------|----------------------|-----------------------------|-----------------------------|---------------|
| $\square$ |                                                                 | M              |                                     | 10                   | Data Runs<br>Deep   Google<br>0<br>Security Best<br>Practices: Usi<br>0 |                      |                             |                             |               |
| an a      | 06 13<br>Mar                                                    | 20             | J 27                                |                      | 0                                                                       |                      | 500 1K                      | 1.5K                        | 3             |
| sing      | the New UNPIVOT Function in BigQuery to Transpose Data   Data R | uns Deep 🎈 Coo | al things you can do using window f | functions in E 👘 🗸 🗸 |                                                                         |                      |                             |                             |               |
| sear      | .ch                                                             |                |                                     |                      |                                                                         |                      | Rows per page: 10           | Go to:                      | < 1-10 of 239 |
|           | Page title and screen class 👻                                   | _              | Clicking the do                     | wn arrow a           | llows you to pick                                                       | rage<br>time         | Event count<br>All events 👻 | Conversions<br>All events + | Total revenu  |
|           | Q Search                                                        |                | from a lim                          | hited, prede         | fined set of                                                            | 48s                  | 58,201                      | 11,632.00                   | \$0.00        |
|           | Page title and screen class                                     |                | dimensions                          | . I never use        | e this feature.                                                         | g 0%                 | 100% of total               | 100% of total               |               |
| 1         | Page path and screen class                                      | Dati           | 1,786                               | 1,295                | 1.38                                                                    | 0m 45s               | 7,386                       | 1,809.00                    | \$0.00        |
| 2         | Page title and screen name                                      | Data           | 1,475                               | 1,039                | 1.42                                                                    | 0m 39s               | 5,409                       | 1, <mark>53</mark> 8.00     | \$0.00        |
|           | Content group                                                   |                | 680                                 | 512                  | 1.33                                                                    | 0m 45s               | 2,818                       | 765.00                      | \$0.00        |
| 1         |                                                                 | ney,           | 573                                 | 280                  | 2.05                                                                    | 0m 26s               | 2,329                       | 343.00                      | \$0.00        |
| 5         |                                                                 | gle            | 525                                 | 380                  | 1.38                                                                    | 0m 38s               | 1,917                       | 496.00                      | \$0.00        |
| j         |                                                                 | Deep           | 510                                 | 361                  | 1.41                                                                    | 1m 14s               | 2,080                       | 526.00                      | \$0.00        |
| ,         |                                                                 | a Runs         | 503                                 | 400                  | 1.26                                                                    | 0m 37s               | 1,978                       | 559.00                      | \$0.00        |
|           | Previous and Next Page Path in Google Data Studio   [           | )ata Runs      | 441                                 | 330                  | 1.34                                                                    | 0m <mark>5</mark> 1s | 1,793                       | 525.00                      | \$0.00        |
| ţ         | Deen                                                            |                |                                     |                      |                                                                         |                      |                             |                             |               |
|           | Deep<br>How we resolved the Facebook Ads Insights error   Dat   | ta Runs Deep   | 352                                 | 253                  | 1.39                                                                    | 0m 52s               | 1,547                       | 385.00                      | \$0.00        |

.

### jellyfish TRAINING

### Rows per page, Change pages

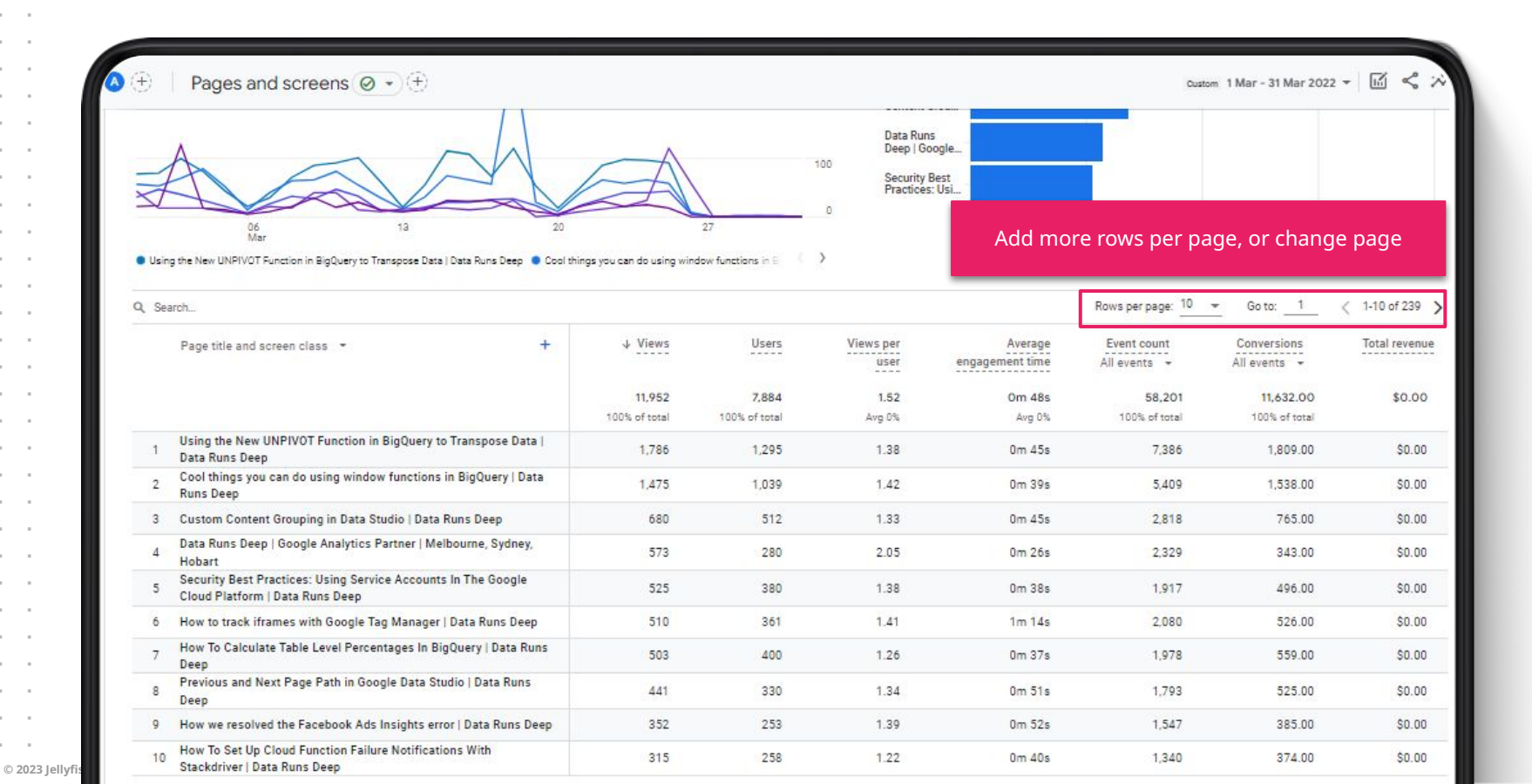

© 2023 Jelly

## Sort by event or conversion (implementation dependent)

|        |                                                                                                    |                         |                                 | 2 Cloud<br>Marke  | For<br>eting & Y                         |                          |                             |                 |
|--------|----------------------------------------------------------------------------------------------------|-------------------------|---------------------------------|-------------------|------------------------------------------|--------------------------|-----------------------------|-----------------|
| Grab C | 06 13 20<br>Mar 20<br>Dur Free Data Studio Icon Set - Download Here   Data Runs Deep Cloud For Marketi | ing & You - May 2019 Dr | 27<br>rwnload - Thank you'l [ ] | 0                 | Hover over th<br>then click this<br>sort | is space,<br>arrow to    | а                           | 1               |
| Searc  | ch                                                                                                    |                         |                                 |                   |                                          | lows per page: 10 👻      | Go to: 1                    | ( 1-10 of 239 ) |
|        | Page title and screen class + +                                                                        | Views                   | Users                           | Views per<br>user | Average E<br>engagement time             | vent count<br>download 👻 | Conversions<br>All events 👻 | Total revenue   |
|        |                                                                                                    | 11,952<br>100% of total | 7,884<br>100% of total          | Ever              | nt = file_download                       | 5<br>% of total          | 11,632.00<br>100% of total  | \$0.00          |
| 1      | Grab Our Free Data Studio Icon Set - Download Here   Data Runs<br>Deep                                 | 17                      | 16                              |                   |                                          | 4                        | 17.00                       | \$0.00          |
| 2      | Cloud For Marketing & You - May 2019 Download - Thank you!  <br>Data Runs Deep                         | 81                      | 2 <b>1</b>                      | 1.00              | 0m 12s                                   | 1                        | 1.00                        | \$0.00          |
| 3      | (not set)                                                                                              | 0                       | 7,404                           | 0.00              | 0m 00s                                   | 0                        | 0.00                        | \$0.00          |
| 4      | 404   Data Runs Deep                                                                                   | 17                      | 14                              | 1.21              | 0m 02s                                   | 0                        | 13.00                       | \$0.00          |
| 5      | A Better Way to Measure Your Ad Campaign - HBR   Data Runs<br>Deep                                     | 3                       | 2                               | 1.50              | 0m 51s                                   | 0                        | 3.00                        | \$0.00          |
| 6      | A Google Analytics Advanced Segment For All Campaigns   Data<br>Runs Deep                              | 2                       | 2                               | 1.00              | 0m 23s                                   | 0                        | 2.00                        | \$0.00          |
| 7      | Acompanhamento do tempo da sessão com o Gerenciador de<br>tags do Google   Os dados são profundos      | 0                       | 1                               | 0.00              | 0m 25s                                   | 0                        | 0.00                        | \$0.00          |
| 8      | Add COVID-19 Annotations to your Dashboards   Data Runs Deep                                           | 1                       | 1                               | 1.00              | 0m 38s                                   | .0                       | 0.00                        | \$0.00          |
| 9      | Adding Scroll Depth Tracking With Google Tag Manager   Data<br>Runs Deep                               | 11                      | 8                               | 1.38              | 1m 08s                                   | 0                        | 1.00                        | \$0.00          |
| 10     | Adding a Page Feedback Widget using Google Tag Manager                                                 | 22                      | 16                              | 1.38              | Om 51s                                   | 0                        | 15.00                       | \$0.00          |

# **Refresher: New metrics and dimensions**

# Engaged sessions vs sessions

- **Engaged sessions:** The number of sessions that lasted 10 seconds or longer, or had 1 or more conversion events or 2 or more page views.
- **Sessions:** All sessions, including engaged and not engaged sessions.
- **Engaged sessions per user:** Average number of engaged sessions per user (Engaged sessions/users).

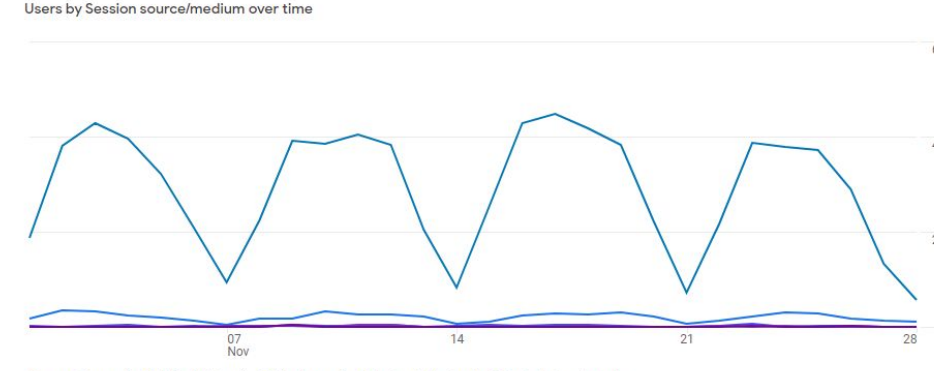

🕽 google / organic 🔹 (direct) / (none) 🔹 bing / organic 🔹 (not set) / (not set) 🔹 duckduckgo / organic

| د Se | arch                               |                        |                         |                               |                                           |
|------|------------------------------------|------------------------|-------------------------|-------------------------------|-------------------------------------------|
| Ses  | sion source/medium + -             | - Users                | Sessions                | Engaged<br>sessions           | Average<br>engagement time<br>per session |
|      | Totals                             | 7,340<br>100% of total | 10,803<br>100% of total | <b>7,101</b><br>100% of total | Om 35s<br>Avg 0%                          |
| 1    | google / organic                   | 6,748                  | 9,853                   | 6,540                         | 0m 35s                                    |
| 2    | (direct) / (none)                  | 464                    | 700                     | 400                           | 0m 27s                                    |
| 3    | bing / organic                     | 54                     | 78                      | 48                            | 1m 07s                                    |
| 4    | (not set) / (not set)              | 27                     | 0                       | 0                             | 0m 00s                                    |
| 5    | duckduckgo / organic               | 20                     | 24                      | 17                            | 1m 22s                                    |
| 6    | yandex.ru / referral               | 10                     | 11                      | 7                             | 1m 17s                                    |
| 7    | baidu / organic                    | 9                      | 9                       | 5                             | 0m 00s                                    |
| 8    | yahoo / organic                    | 6                      | 9                       | 5                             | 3m 10s                                    |
| 9    | tagassistant.google.com / referral | 5                      | 23                      | 16                            | 2m 09s                                    |
| 10   | datastudiotemplates.com / referral | 4                      | 4                       | 4                             | 1m 27s                                    |

# Engagement rate

- **Engagement rate** is the percentage of sessions that were engaged sessions.
  - Engaged sessions divided by total sessions.

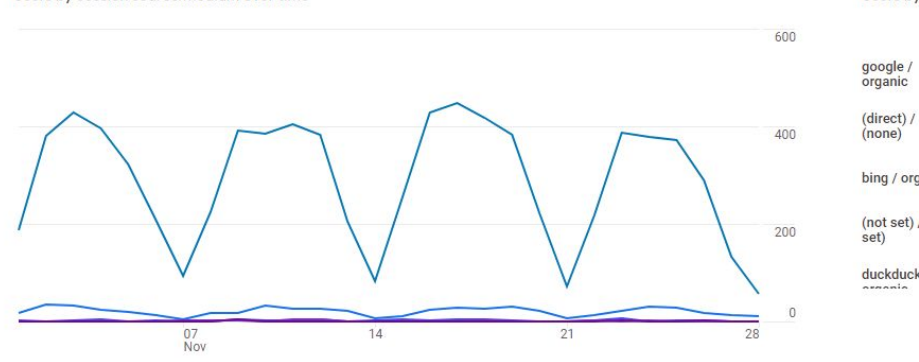

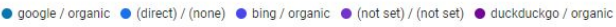

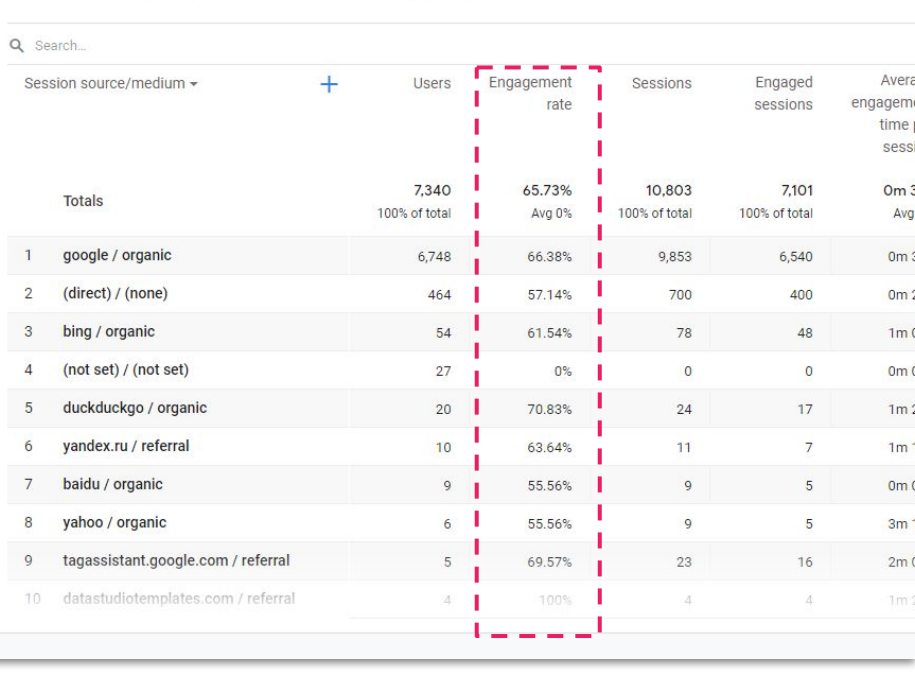

## Average engagement time

SAMPLE DATA

- **Average engagement time** is the average length of time that your app is in the foreground or webpage is in focus.
  - This doesn't include time where your website is in the background in another tab -because of this, your time may be lower in GA4 vs GA3.

### This **replaces average session duration and time on page** in GA3.

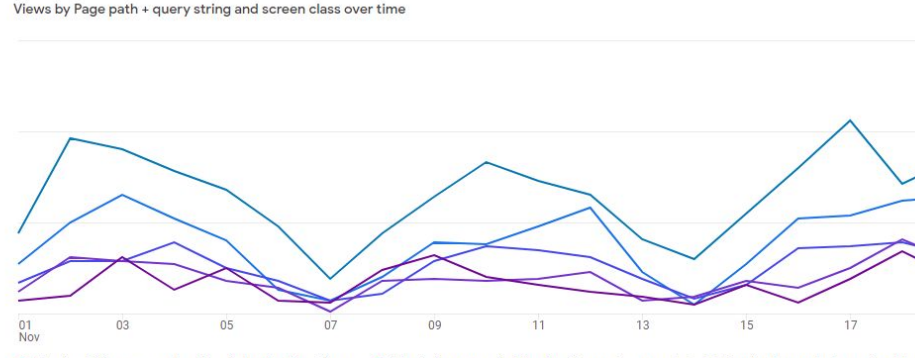

🛢 /blog/cool-things-you-can-do-using-window-functions-bigquery 🍵 /blog/using-new-unpivot-function-bigquery-transpose-data 🐞 /blog/custom-content-grouping-dat

| a Sei | arch                                                                          |   |                                |                            |        |
|-------|-------------------------------------------------------------------------------|---|--------------------------------|----------------------------|--------|
| Page  | e path + query string and screen class 🕶                                      | + | ↓ Views                        | Average<br>engagement time | J      |
|       | Totals                                                                        |   | <b>10,809</b><br>100% of total | Om 52s<br>Avg 0%           | 100% c |
| 1     | /blog/cool-things-you-can-do-using-window-functions-bigquery                  |   | 1,649                          | 0m 45s                     |        |
| 2     | /blog/using-new-unpivot-function-bigquery-transpose-data                      |   | 1,067                          | 0m 42s                     |        |
| 3     | /blog/custom-content-grouping-data-studio                                     |   | 670                            | 0m 54s                     |        |
| 4     | /blog/how-track-iframes-google-tag-manager                                    |   | 479                            | 1m 07s                     |        |
| 5     | 1                                                                             |   | 453                            | 0m 27s                     |        |
| б     | /blog/flying-beagle/how-calculate-table-level-percentages-bigquery            |   | 434                            | 0m 35s                     |        |
| 7     | /blog/previous-and-next-page-path-google-data-studio                          |   | 379                            | 1m 01s                     |        |
| 8     | /blog/editing-scorecard-metric-names-google-data-studio                       |   | 302                            | 0m 29s                     |        |
| 9     | /blog/re-aggregating-auto-aggregate-google-data-studio                        |   | 285                            | 0m 56s                     |        |
| 10    | /blog/flying-beagle/how-we-resolved-facebook-ads-insights-error               |   | 281                            | 1m 19s                     |        |
| 11    | /blog/flying-beagle/how-set-cloud-function-failure-notifications-stackdriver  |   | 247                            | 0m 46s                     |        |
| 12    | /blog/tracking-session-time-with-google-tag-manager                           |   | 233                            | 1m 34s                     |        |
| 13    | /blog/flying-beagle/security-best-practices-using-service-accounts-google-clo |   | 190                            | 0m 34s                     |        |

© 2023 Jellyfish Training

## Unique user scrolls

SAMPLE DATA

**Unique user scrolls** is the number of unique users who scrolled 90% of the depth of the page at least once.

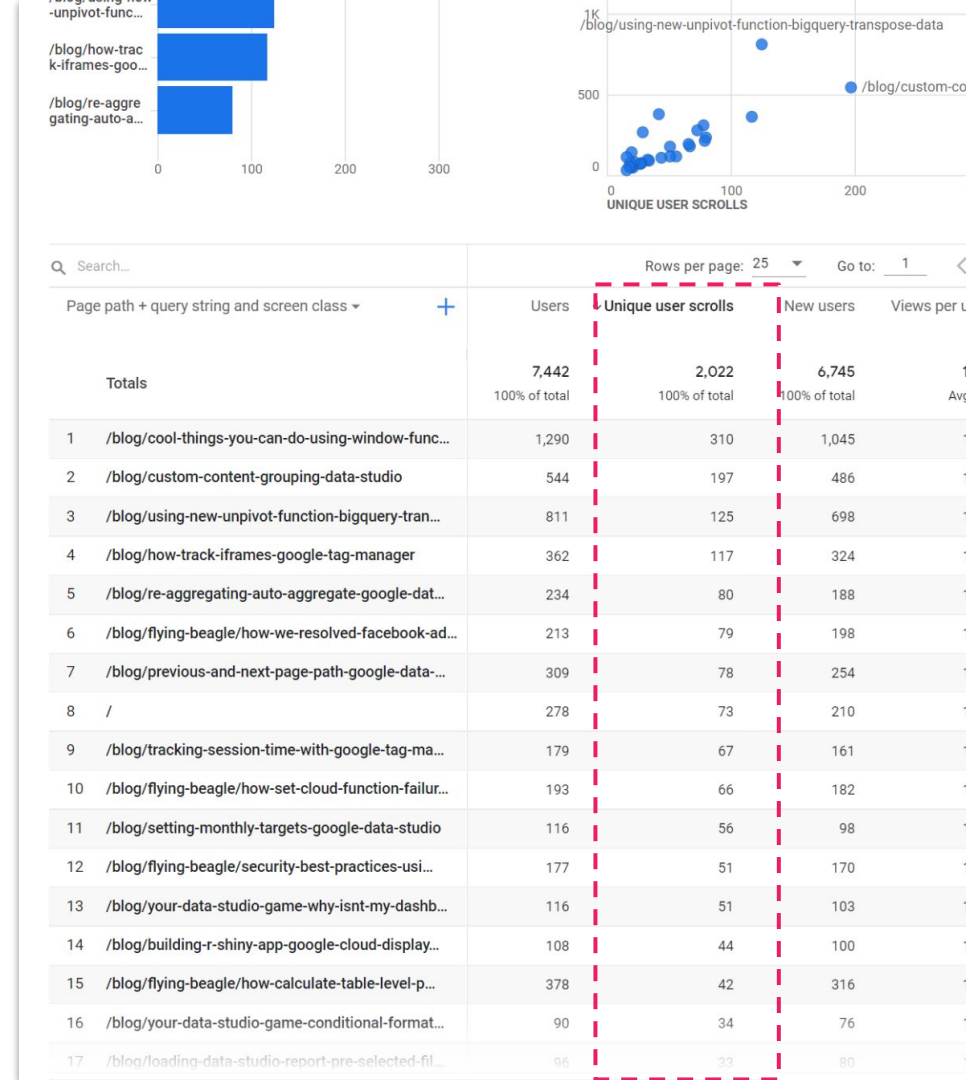

© 2023 Jellyfish Training

# First user medium vs session medium (or source/campaign)

- First user medium is the medium via which the user was first acquired (or first user source, or first user campaign).
  - **Session medium** is the medium that referred the session only.

| partner | 0                   | 10K 20K          | 30K | 01                      | 01                             | WILL OI                       |
|---------|---------------------|------------------|-----|-------------------------|--------------------------------|-------------------------------|
|         |                     |                  | SUK | Jul<br>organi           | Aug<br>ic 🔵 (none) 🔵 ref       | Sept<br>erral • cpc • partner |
| Q Se    | arch                |                  |     |                         | J                              | Rows per page: 25             |
| First   | t user medium 👻     | Session medium 🗸 | ×   | Users                   | New users                      | Engagement rate               |
|         | Totals              |                  |     | 37,249<br>100% of total | <b>36,010</b><br>100% of total | <b>89.62%</b><br>Avg 0%       |
| 1       | organic             | organic          |     | 30,847                  | 29,918                         | 91.82%                        |
| 2       | (none)              | organic          |     | 3,031                   | 2,721                          | 68.33%                        |
| 3       | (none)              | (none)           |     | 2,719                   | 2,689                          | 88.22%                        |
| 4       | referral            | referral         |     | 370                     | 363                            | 94.76%                        |
| 5       | срс                 | срс              |     | 240                     | 237                            | 98.95%                        |
| 6       | (none)              | referral         |     | 52                      | 34                             | 80.17%                        |
| 7       | (none)              | срс              |     | 27                      | 21                             | 100%                          |
| 8       | organic             | (none)           |     | 97                      | 4                              | 95.76%                        |
| 9       | partner             | partner          |     | 4                       | 4                              | 100%                          |
| 10      | emailsig            | emailsig         |     | 3                       | 3                              | 66.67%                        |
| 11      | session4            | session4         |     | 3                       | 3                              | 100%                          |
| 12      | (none)              | (not set)        |     | 112                     | 2                              | 0%                            |
| 13      | referral            | (none)           |     | 3                       | 2                              | 100%                          |
| 14      | utm_test_EventCamp. | (not set)        |     | 2                       | 2                              | 0%                            |
| 15      | (none)              | emailsig         |     | 1                       | 1                              | 0%                            |
| 16      | (not set)           | (not set)        |     | 1                       | 1                              | 100%                          |
| 17      | 28 October          | 28 October       |     | 1                       | 1                              | 100%                          |
|         |                     |                  |     |                         |                                |                               |

# **Customising the Pages and Screens Report**

### Things to change on this report: Graphs

- I don't find these graphs useful. They push the table beneath them (which is the part I actually want to use) further down the page.
- It's up to personal preference, but I will be hiding these graphs.
   I'll show you how shortly.

| Pages and screens: Page title and s                          | creen class 🧟         | •                       |           |                         |
|--------------------------------------------------------------|-----------------------|-------------------------|-----------|-------------------------|
| Views by Page title and screen class over time               |                       |                         |           | Views by                |
|                                                              |                       |                         | 80        |                         |
|                                                              |                       |                         |           | Cool thing<br>can do us |
| $\sim \land$                                                 | $\wedge$              |                         | 60        | Data Run:<br>Deep   Go  |
| A A                                                          | XII A                 | FIA I                   | 40        | Custom<br>Content (     |
|                                                              |                       | ANI                     | N         | How to tr               |
|                                                              | ~4/                   | $\approx$               | 20        | iframes w               |
|                                                              | W/                    |                         | /         | How To<br>Calculate     |
| 07 14                                                        | 21                    | 28                      | 0         |                         |
| Mar<br>Cool things you can do using window functions in BigO | uerv   Data Runs Deen | Data Runs Deep   Google |           |                         |
|                                                              |                       |                         |           |                         |
| Q Search                                                     |                       |                         |           |                         |
| Page title and screen class 👻 🕂                              | ↓ Views               | Users                   | Views per | A                       |
|                                                              |                       |                         | user      | engag                   |
|                                                              | 11,635                | 7,627                   | 1.53      | c                       |
|                                                              |                       |                         |           |                         |

## Things to change on this report: Table

| Sec.  | ruges und sereens ruge the und sereen eldss                                                                |                         | A THE ALL AND A THE ALL AND A |                        |                            |                             |                             |               |
|-------|----------------------------------------------------------------------------------------------------|-------------------------|-------------------------------|------------------------|----------------------------|-----------------------------|-----------------------------|---------------|
| F     |                                                                                                    | MA I                    | Click the p                   | How to tr<br>iframes v | ack<br>with                |                             |                             |               |
| Cos   | 07 14 21<br>Mar<br>I things you can do using window functions in BigQuery   Data Runs Deep • Data Runs De  | ep   Google Analyti     | Click the pe                  | the repor              | t                          | 400 600                     | 900                         | 1K 1.2P       |
| se Se | sarch                                                                                                    |                         |                               |                        |                            | Rows per page: 10           |                             | < 1-10 of 262 |
|       | Page title and screen class 🔹 🕂 🕂                                                                          | ↓ Views                 | Users                         | Views per<br>user      | Average<br>engagement time | Event count<br>All events - | Conversions<br>All events - | Total revenue |
|       |                                                                                                    | 11,635<br>100% of total | 7,627<br>100% of total        | 1.53<br>Avg 0%         | 0m 54s<br>Avg 0%           | 56,624<br>100% of total     | 11,262.00<br>100% of total  | \$0.00        |
| 1     | Cool things you can do using window functions in BigQuery   Data<br>Runs Deep                              | 1,121                   | 920                           | 1.22                   | 0m 51s                     | 5,631                       | 1,355.00                    | \$0.00        |
| 2     | Data Runs Deep   Google Analytics Partner   Melbourne, Sydney,<br>Hobart                                   | 925                     | 613                           | 1.51                   | 0m 31s                     | 4,887                       | 674.00                      | \$0.00        |
| 3     | Custom Content Grouping in Data Studio   Data Runs Deep                                                    | 843                     | 655                           | 1.29                   | 0m 53s                     | 4,192                       | 993.00                      | \$0.00        |
| 4     | How to track iframes with Google Tag Manager   Data Runs Deep                                              | 757                     | 634                           | 1.19                   | 0m 56s                     | 3,841                       | 894.00                      | \$0.00        |
| 5     | How To Calculate Table Level Percentages In BigQuery   Data Runs<br>Deep                                   | 481                     | 393                           | 1.22                   | 0m 36s                     | 2,329                       | 562.00                      | \$0.00        |
| 6     | Editing Scorecard Metric Names In Google Data Studio   Data Runs<br>Deep                                   | 365                     | 327                           | 1.12                   | 0m 25s                     | 1,809                       | 426.00                      | \$0.00        |
| 7     | Setting Monthly Targets in Google Data Studio   Data Runs Deep                                             | 327                     | 235                           | 1.39                   | 1m 20s                     | 1,642                       | 359.00                      | \$0.00        |
| 8     | How To Consistently Select a Randomly Distributed Sample of Rows<br>From A BigQuery Table   Data Runs Deep | 307                     | 257                           | 1.19                   | 0m 35s                     | 1,555                       | 36 <mark>4</mark> .00       | \$0.00        |
| 9     | Security Best Practices: Using Service Accounts In The Google<br>Cloud Platform   Data Runs Deep           | 243                     | 212                           | 1.15                   | 1m 10s                     | 1,298                       | 288.00                      | \$0.00        |
|       | How To Count the Number Of Files In Each Of Your Google Cloud                                              | 240                     | 214                           | 1.12                   | 0m 23s                     | 1,195                       | 255.00                      | \$0.00        |

© 2023 Jellyfis

© 2023 Jellyf

## Things to change on this report: Table

| k    |                                                                                                    |                         |                        |                   |                               |                             |                             |                  | Customise report         |
|------|----------------------------------------------------------------------------------------------------|-------------------------|------------------------|-------------------|-------------------------------|-----------------------------|-----------------------------|------------------|--------------------------|
| s ai | nd screens: Page title and scr                                                                                   | een class               |                        |                   |                               |                             | Custom 1 Mar - 31 M         | /lar 2021 🕞 Save | REPORT DATA              |
|      |                                                                                                    |                         |                        |                   |                               |                             |                             |                  | Dimensions               |
|      |                                                                                                    |                         |                        |                   |                               |                             |                             |                  | Metrics                  |
| Sea  | arch                                                                                                    |                         |                        |                   |                               | Rows per page: 10           |                             | < 1-10 of 262 >  | REPORT FILTER            |
|      | Page title and screen class 👻 🕂                                                                                  | ↓ <u>Views</u>          | Users                  | Views per<br>user | Average<br>engagement<br>time | Event count<br>All events 👻 | Conversions<br>All events + | Total revenue    | + Add filter             |
|      |                                                                                                    | 11,635<br>100% of total | 7,627<br>100% of total | 1.53<br>Avg 0%    | Om 54s<br>Avg 0%              | 56,624<br>100% of total     | 11,262.00<br>100% of total  | \$0.00           | CHARTS                   |
| 1    | Cool things you can do using window<br>functions in BigQuery   Data Runs<br>Deep                                 | 1,121                   | 920                    | 1.22              | Om 51s                        | 5,631                       | 1,355.00                    | \$0.00           | ₩ Line Chart             |
| 2    | Data Runs Deep   Google Analytics<br>Partner   Melbourne, Sydney, Hobart                                         | 925                     | 613                    | 1.51              | 0m 31s                        | 4,887                       | 674.00                      | \$0.00           |                          |
| 3    | Custom Content Grouping in Data<br>Studio   Data Runs Deep                                                       | 843                     | 655                    | 1.29              | 0m 53s                        | 4,192                       | 993.00                      | \$0.00           | Pages and screens        |
| 4    | How to track iframes with Google Tag<br>Manager   Data Runs Deep                                                 | 757                     | 634                    | 1.19              | 0m 56s                        | 3,841                       | 894.00                      | \$0.00           |                          |
| 5    | How To Calculate Table Level<br>Percentages In BigQuery   Data Runs<br>Deep                                      | 481                     | 393                    | 1.22              | Om 36s                        | 2,329                       | 562.00                      | \$0.00           | Views by                 |
| 6    | Editing Scorecard Metric Names In<br>Google Data Studio   Data Runs Deep                                         | 365                     | 327                    | 1.12              | 0m 25s                        | 1,809                       | 426.00                      | \$0.00           | Page title and screen cl |
| 7    | Setting Monthly Targets in Google<br>Data Studio   Data Runs Deep                                                | 327                     | 235                    | 1.39              | 1m 20s                        | 1,642                       | 359.00                      | \$0.00           | + Create new card        |
| 8    | How To Consistently Select a<br>Randomly Distributed Sample of<br>Rows From A BigQuery Table   Data<br>Runs Deep | 307                     | 257                    | 1.19              | 0m 35s                        | 1,555                       | 364.00                      | \$0.00           |                          |
| 9    | Security Best Practices: Using<br>Service Accounts In The Google<br>Cloud Platform   Data Runs Deep              | 243                     | 212                    | 1.15              | 1m 10s                        | 1,298                       |                             | Hide             | charts                   |
| 10   | How To Count the Number Of Files In<br>Each Of Your Google Cloud Storage                                         | 240                     | 214                    | 1.12              | 0m 23s                        | 1,195                       | 235.00                      | 50.00 (J         |                          |

© 2023 Ielly

## Things to change on this report: Dimensions

| *<br>s ar | nd screens: Page title and scr                                                                                   | reen class     | Le            | ťs now ch         | ange the D                    | imension.                   | storn 1 Mar - 31 I          | Mar 2021 Save         |   | Ľ     | Customise report         |   |
|-----------|----------------------------------------------------------------------------------------------------|----------------|---------------|-------------------|-------------------------------|-----------------------------|-----------------------------|-----------------------|---|-------|--------------------------|---|
|           |                                                                                                    |                | C             | ick the Dir       | mensions t<br>right.          | ab on the                   |                             |                       |   | Dim   | r DATA<br>iensions       | _ |
|           |                                                                                                    |                | _             |                   |                               |                             | -                           |                       |   | Met   | rics                     |   |
| Sear      | rch                                                                                                    |                |               |                   |                               | Rows per page: 10           |                             | < 1-10 of 262 >       |   | REPOR | TFILTER                  |   |
|           | Page title and screen class 👻 🕇                                                                                  | ↓ <u>Views</u> | Users         | Views per<br>user | Average<br>engagement<br>time | Event count<br>All events + | Conversions<br>All events 👻 | Total revenue         |   | + /   | sdd filter               |   |
|           |                                                                                                    | 11,635         | 7,627         | 1.53              | Om 54s                        | 56,624                      | 11,262.00                   | \$0.00                |   | CHART | s                        |   |
|           |                                                                                                    | 100% of total  | 100% of total | Avg 0%            | Avg 0%                        | 100% of total               | 100% of total               |                       |   |       |                          |   |
| 1         | Cool things you can do using window<br>functions in BigQuery   Data Runs<br>Deep                                 | 1,121          | 920           | 1.22              | 0m 51s                        | 5,631                       | 1,355.00                    | \$0.00                |   | 8     | Line Chart     Bar Chart |   |
| 2         | Data Runs Deep   Google Analytics<br>Partner   Melbourne, Sydney, Hobart                                         | 925            | 613           | 1.51              | 0m 31s                        | 4,887                       | 674.00                      | \$0.00                | - |       |                          |   |
| 3         | Custom Content Grouping in Data<br>Studio   Data Runs Deep                                                       | 843            | 655           | 1.29              | 0m 53s                        | 4,192                       | 993.00                      | \$0.00                |   | Pages | and screens              |   |
| 4         | How to track iframes with Google Tag<br>Manager   Data Runs Deep                                                 | 757            | 634           | 1.19              | 0m 56s                        | 3,841                       | 894.00                      | \$0.00                |   | -     |                          |   |
| 5         | How To Calculate Table Level<br>Percentages In BigQuery   Data Runs<br>Deep                                      | 481            | 393           | 1.22              | 0m 36s                        | 2,329                       | 562.00                      | \$0.00                |   | =     | /iews by                 |   |
| 6         | Editing Scorecard Metric Names In<br>Google Data Studio   Data Runs Deep                                         | 365            | 327           | 1.12              | 0m 25s                        | 1,809                       | 426.00                      | \$0.00                |   |       | age title and screen cl  |   |
| 7         | Setting Monthly Targets in Google<br>Data Studio   Data Runs Deep                                                | 327            | 235           | 1.39              | 1 m 20 s                      | 1,642                       | 359.00                      | \$0.00                |   | + 0   | reate new card           |   |
| 8         | How To Consistently Select a<br>Randomly Distributed Sample of<br>Rows From A BigQuery Table   Data<br>Runs Deep | 307            | 257           | 1.19              | 0m 35s                        | 1,555                       | 364.00                      | \$0. <mark>0</mark> 0 | - |       |                          |   |
| 9         | Security Best Practices: Using<br>Service Accounts In The Google<br>Cloud Platform   Data Runs Deep              | 243            | 212           | 1.15              | 1m 10s                        | 1,298                       | 288.00                      | \$0.00                |   |       |                          |   |
| 10        | How To Count the Number Of Files In<br>Each Of Your Google Cloud Storage<br>Buckets   Data Runs Deen             | 240            | 214           | 1.12              | 0m 23s                        | 1,195                       | 255.00                      | \$0.00                |   |       |                          |   |

# Things to change on this report: Dimensions

| sar | nd screens: Page title and scr                                                                                   | reen class     |               |                   |                               |                             | Custom 1 Mar - 31 M         | lar 2021 🕞 Save.    |                                                            |
|-----|----------------------------------------------------------------------------------------------------|----------------|---------------|-------------------|-------------------------------|-----------------------------|-----------------------------|---------------------|------------------------------------------------------------|
|     |                                                                                                    |                |               |                   |                               |                             |                             |                     | PRIMARY DIMENSIONS<br>Page title and screen<br>class Defau |
| Sea | arch                                                                                                    |                |               |                   |                               | Rows per page: 10           |                             | < 1-10 of 262 >     | # Page path and screen class                               |
|     | Page title and screen class 🔹 +                                                                                  | ↓ <u>Views</u> | Users         | Views per<br>user | Average<br>engagement<br>time | Event count<br>All events - | Conversions<br>All events 👻 | Total revenue       | II Page title and screen name                              |
| -   |                                                                                                    | 11.635         | 7.627         | 1.53              | 0m 54s                        | 56 624                      | 11,262,00                   | \$0.00              | # Content group                                            |
|     |                                                                                                    | 100% of total  | 100% of total | Avg 0%            | Avg 0%                        | 100% of total               | 100% of total               |                     | Add dimension                                              |
| 1   | Cool things you can do using window<br>functions in BigQuery   Data Runs<br>Deep                                 | 1,121          | 920           | 1.22              | 0m 51s                        | 5,631                       | 1,355.00                    | \$0.00              |                                                            |
| 2   | Data Runs Deep   Google Analytics<br>Partner   Melbourne, Sydney, Hobart                                         | 925            | 613           | 1.51              | 0m 31s                        | 4,887                       | 674.00                      | \$0.00              |                                                            |
| 3   | Custom Content Grouping in Data<br>Studio   Data Runs Deep                                                       | 843            | 655           | 1.29              | 0m 53s                        | 4,192                       | 993.00                      | \$0.00              |                                                            |
| 4   | How to track iframes with Google Tag<br>Manager   Data Runs Deep                                                 | 757            | 634           | 1.19              | 0m 56s                        | 3,841                       | 894.00                      | The dim             | encions added here are                                     |
| 5   | How To Calculate Table Level<br>Percentages In BigQuery   Data Runs<br>Deep                                      | 481            | 393           | 1.22              | 0m 36s                        | 2,329                       | 562.00                      | available           | e for the user to toggle in                                |
| 6   | Editing Scorecard Metric Names In<br>Google Data Studio   Data Runs Deep                                         | 365            | 327           | 1.12              | 0m 25s                        | 1,809                       | 426.00                      | the drop            | down on the left. I don't                                  |
| 7   | Setting Monthly Targets in Google<br>Data Studio   Data Runs Deep                                                | 327            | 235           | 1.39              | 1m 20s                        | 1,642                       | 359.00                      | find this           | to be an intuitive way to                                  |
| 8   | How To Consistently Select a<br>Randomly Distributed Sample of<br>Rows From A BigQuery Table   Data<br>Runs Deep | 307            | 257           | 1.19              | 0m 35s                        | 1,555                       | 364.00                      | navigate<br>make su | e these reports, so I just<br>re the Default dimension     |
| 9   | Security Best Practices: Using<br>Service Accounts In The Google<br>Cloud Platform   Data Runs Deep              | 243            | 212           | 1.15              | 1m 10s                        | 1,298                       | 288.00                      |                     | is a suitable one.                                         |
| 10  | How To Count the Number Of Files In<br>Each Of Your Google Cloud Storage<br>Ruckets   Data Runs Doog             | 240            | 214           | 1.12              | 0m <mark>2</mark> 3s          | 1,195                       | 255.00                      | \$0.00              |                                                            |

## Things to change on this report: Dimensions

| k   |                                                                                                    |                         |                        |                   |                       |                         |                                 |                                  | ← Dimensions                |
|-----|----------------------------------------------------------------------------------------------------|-------------------------|------------------------|-------------------|-----------------------|-------------------------|---------------------------------|----------------------------------|-----------------------------|
| sa  | nd screens: Page title and scr                                                                                   | reen class              |                        |                   |                       |                         | Custorn 1 Mar - 31 Mar          | r 2021 🖬 Save                    | PRIMARY DIMENSIONS          |
|     |                                                                                                    |                         |                        |                   |                       | Click the<br>as defau   | three dots ar<br>llt' or 'Remov | et Page title and streen Default |                             |
| Sea | arch                                                                                                    |                         |                        |                   |                       |                         | dimension                       | Page path and sc Set as defaul   |                             |
|     | Page title and screen class 👻 🕂                                                                                  | ↓ Views                 | Users                  | Views per<br>user | Average<br>engagement | All events 👻            | All events -                    |                                  | # Page title and str Remove |
|     |                                                                                                    |                         |                        |                   | time                  |                         |                                 |                                  | # Content group             |
|     |                                                                                                    | 11,635<br>100% of total | 7,627<br>100% of total | 1.53<br>Avg 0%    | Om 54s<br>Avg 0%      | 56,624<br>100% of total | 11,262.00<br>100% of total      | \$0.00                           | Add dimension •             |
| 1   | Cool things you can do using window<br>functions in BigQuery   Data Runs<br>Deep                                 | 1,121                   | 920                    | 1.22              | 0m 51s                | 5,631                   | 1,355.00                        | \$0.00                           |                             |
| 2   | Data Runs Deep   Google Analytics<br>Partner   Melbourne, Sydney, Hobart                                         | 925                     | 613                    | 1.51              | 0m 31s                | 4,887                   | 674.00                          | \$0.00                           |                             |
| 3   | Custom Content Grouping in Data<br>Studio   Data Runs Deep                                                       | 843                     | 655                    | 1.29              | 0m 53s                | 4,192                   | 993.00                          | \$0.00                           | Click 'Add dimension'       |
| 4   | How to track iframes with Google Tag<br>Manager   Data Runs Deep                                                 | 757                     | 634                    | 1.19              | 0m 56s                | 3,841                   | 894.00                          | \$0.00                           |                             |
| 5   | How To Calculate Table Level<br>Percentages In BigQuery   Data Runs<br>Deep                                      | 481                     | 393                    | 1.22              | 0m 36s                | 2,329                   | 562.00                          | \$0.0 <mark>0</mark>             |                             |
| 6   | Editing Scorecard Metric Names In<br>Google Data Studio   Data Runs Deep                                         | 365                     | 327                    | 1.12              | 0m 25s                | 1,809                   | 426.00                          | \$0.00                           |                             |
| 7   | Setting Monthly Targets in Google<br>Data Studio   Data Runs Deep                                                | 327                     | 235                    | 1.39              | 1m 20s                | 1,642                   | 359.00                          | \$0.00                           |                             |
| 8   | How To Consistently Select a<br>Randomly Distributed Sample of<br>Rows From A BigQuery Table   Data<br>Runs Deep | 307                     | 257                    | 1.19              | 0m 35s                | 1,555                   | 364.00                          | \$0.00                           |                             |
| 9   | Security Best Practices: Using<br>Service Accounts In The Google<br>Cloud Platform   Data Runs Deep              | 243                     | 212                    | 1.15              | 1m 10s                | 1,298                   | 288.00                          | \$0. <mark>0</mark> 0            |                             |
| 10  | How To Count the Number Of Files In<br>Each Of Your Google Cloud Storage<br>Buckets   Data Runs Deep             | 240                     | 214                    | 1.12              | 0m 23s                | 1,195                   | 255.00                          | \$0.00                           |                             |

### **Dimension options**

- Remember that GA4 rolls app and web tracking into one property, so the dimension options reflect this (regardless of your data).
- The default is **Page title and screen class**. If you have app data, it will show you web pages and app screen classes in one dimension.

| - в<br>age | <sup>ack</sup><br>es a | nd screens: Page title and scr                                                                                   | reen class    |               |                   |                               |                             | C |
|------------|------------------------|----------------------------------------------------------------------------------------------------|---------------|---------------|-------------------|-------------------------------|-----------------------------|---|
| c          | A Sei                  | arch                                                                                                    |               |               |                   |                               | Rows per page: 10           |   |
|            |                        | Page title and screen class 👻 🕂                                                                                  | ¥ Views       | Users         | Views per<br>user | Average<br>engagement<br>time | Event count<br>All events 👻 |   |
|            |                        |                                                                                                    | 11,635        | 7,627         | 1.53              | 0m 54s                        | 56,624                      |   |
|            |                        |                                                                                                    | 100% of total | 100% of total | Avg 0%            | Avg 0%                        | 100% of total               |   |
|            | 1                      | Cool things you can do using window<br>functions in BigQuery   Data Runs<br>Deep                                 | 1,121         | 920           | 1.22              | 0m 51s                        | 5,631                       |   |
|            | 2                      | Data Runs Deep   Google Analytics<br>Partner   Melbourne, Sydney, Hobart                                         | 925           | 613           | 1.51              | 0m 31s                        | 4,887                       |   |
|            | 3                      | Custom Content Grouping in Data<br>Studio   Data Runs Deep                                                       | 843           | 655           | 1.29              | 0m 53s                        | 4,192                       |   |
|            | 4                      | How to track iframes with Google Tag<br>Manager   Data Runs Deep                                                 | 757           | 634           | 1.19              | 0m 56s                        | 3,841                       |   |
|            | 5                      | How To Calculate Table Level<br>Percentages In BigQuery   Data Runs<br>Deep                                      | 481           | 393           | 1.22              | 0m 36s                        | 2,329                       |   |
|            | 6                      | Editing Scorecard Metric Names In<br>Google Data Studio   Data Runs Deep                                         | 365           | 327           | 1.12              | 0m 25s                        | 1,809                       |   |
|            | 7                      | Setting Monthly Targets in Google<br>Data Studio   Data Runs Deep                                                | 327           | 235           | 1.39              | 1m 20s                        | 1,642                       |   |
|            | 8                      | How To Consistently Select a<br>Randomly Distributed Sample of<br>Rows From A BigQuery Table   Data<br>Runs Deep | 307           | 257           | 1.19              | 0m 35s                        | 1,555                       |   |
|            | 9                      | Security Best Practices: Using<br>Service Accounts In The Google<br>Cloud Platform   Data Runs Deep              | 243           | 212           | 1.15              | 1m 10s                        | 1,298                       |   |
|            | 10                     | How To Count the Number Of Files In<br>Each Of Your Google Cloud Storage                                         | 240           | 214           | 1.12              | 0m 23s                        | 1.195                       |   |

10 Each Of Your Google Cloud Storage 240 214 1.12 Buckets | Data Runs Deep

### **Dimension options**

- Remember that GA4 rolls app and web tracking into one property, so the dimension options reflect this (regardless of whether you have an app or not).
- The default is Page title and screen class. If you have app data, it will show you web pages and app screen classes in one dimension. If you don't have an app, it will only show web data.
- Some websites don't have unique titles for every page. This means multiple pages with the same title may be grouped together as one line item if a **'Page title'** dimension is being used.

#### ← Back

Pages and screens: Page title and screen class

Q Search...

| -  |     |     |     |    | a. | 0 |
|----|-----|-----|-----|----|----|---|
| ка | WS. | Der | pag | e: |    | 0 |

|    | Page title and screen class 👻 🕂                                                                                  | ↓ Views       | Users         | Views per<br>user   | Average<br>engagement<br>time | Event count<br>All events 👻 |
|----|----------------------------------------------------------------------------------------------------|---------------|---------------|---------------------|-------------------------------|-----------------------------|
|    |                                                                                                    | 11,635        | 7,627         | 1.53                | 0m 54s                        | 56,624                      |
|    |                                                                                                    | 100% of total | 100% of total | Avg 0%              | Avg 0%                        | 100% of total               |
| 1  | Cool things you can do using window<br>functions in BigQuery   Data Runs<br>Deep                                 | 1,121         | 920           | 1.22                | 0m 51s                        | 5,631                       |
| 2  | Data Runs Deep   Google Analytics<br>Partner   Melbourne, Sydney, Hobart                                         | 925           | 613           | 1 <mark>.</mark> 51 | 0m 31s                        | 4,887                       |
| 3  | Custom Content Grouping in Data<br>Studio   Data Runs Deep                                                       | 843           | 655           | 1.29                | 0m 53s                        | 4,192                       |
| 4  | How to track iframes with Google Tag<br>Manager   Data Runs Deep                                                 | 757           | 634           | 1.19                | Om 56s                        | 3,841                       |
| 5  | How To Calculate Table Level<br>Percentages In BigQuery   Data Runs<br>Deep                                      | 481           | 393           | 1.22                | 0m 36s                        | 2,329                       |
| 6  | Editing Scorecard Metric Names In<br>Google Data Studio   Data Runs Deep                                         | 365           | 327           | 1.12                | 0m 25s                        | 1,809                       |
| 7  | Setting Monthly Targets in Google<br>Data Studio   Data Runs Deep                                                | 327           | 235           | 1.39                | 1m 20s                        | 1,642                       |
| 8  | How To Consistently Select a<br>Randomly Distributed Sample of<br>Rows From A BigQuery Table   Data<br>Runs Deep | 307           | 257           | 1.19                | 0m 35s                        | 1,555                       |
| 9  | Security Best Practices: Using<br>Service Accounts In The Google<br>Cloud Platform   Data Runs Deep              | 243           | 212           | 1.15                | 1m 10s                        | 1,298                       |
| 10 | How To Count the Number Of Files In<br>Each Of Your Google Cloud Storage<br>Buckets   Data Runs Deep             | 240           | 214           | 1.12                | 0m 23s                        | 1,195                       |

### **Dimension options**

#### App + Web Options:

- Page title and screen name
   E.g. "Website Homepage" and "App Homepage"
- Page title and screen class
   E.g. "Website Homepage" and "Main\_menu"
- Page path + query string and screen class E.g. "/home" and "Main\_menu"

#### Web Only Options:

- Page title
   E.g. "Website Homepage"
- Page path + query string
   *E.g. "/home"* (My recommendation as most similar to UA).

#### ← Back

Pages and screens: Page title and screen class

Q Search...

| -   |      |     |       | 4.0 |  |
|-----|------|-----|-------|-----|--|
| Rov | VS I | Der | page: | 10  |  |

|    | Page title and screen class 👻 🕂                                                                                  | ↓ Views       | Users         | Views per<br>user  | Average<br>engagement<br>time | Event count<br>All events 👻 |
|----|----------------------------------------------------------------------------------------------------|---------------|---------------|--------------------|-------------------------------|-----------------------------|
|    |                                                                                                    | 11,635        | 7,627         | 1.53               | 0m 54s                        | 56,624                      |
|    |                                                                                                    | 100% of total | 100% of total | Avg 0%             | Avg 0%                        | 100% of total               |
| 1  | Cool things you can do using window<br>functions in BigQuery   Data Runs<br>Deep                                 | 1,121         | 920           | 1.22               | 0m 51s                        | 5,631                       |
| 2  | Data Runs Deep   Google Analytics<br>Partner   Melbourne, Sydney, Hobart                                         | 925           | 613           | 1 <mark>.51</mark> | 0m 31s                        | 4,887                       |
| 3  | Custom Content Grouping in Data<br>Studio   Data Runs Deep                                                       | 843           | 655           | 1.29               | 0m 53s                        | 4,192                       |
| 4  | How to track iframes with Google Tag<br>Manager   Data Runs Deep                                                 | 757           | 634           | 1.19               | 0m 56s                        | 3,841                       |
| 5  | How To Calculate Table Level<br>Percentages In BigQuery   Data Runs<br>Deep                                      | 481           | 393           | 1.22               | Om 36s                        | 2,329                       |
| 6  | Editing Scorecard Metric Names In<br>Google Data Studio   Data Runs Deep                                         | 365           | 327           | 1.12               | 0m 25s                        | 1,809                       |
| 7  | Setting Monthly Targets in Google<br>Data Studio   Data Runs Deep                                                | 327           | 235           | 1.39               | 1m 20s                        | 1,642                       |
| 8  | How To Consistently Select a<br>Randomly Distributed Sample of<br>Rows From A BigQuery Table   Data<br>Runs Deep | 307           | 257           | 1.19               | 0m 35s                        | 1,555                       |
| 9  | Security Best Practices: Using<br>Service Accounts In The Google<br>Cloud Platform   Data Runs Deep              | 243           | 212           | 1.15               | 1m 10s                        | 1,298                       |
| 10 | How To Count the Number Of Files In<br>Each Of Your Google Cloud Storage<br>Buckets   Data Runs Deep             | 240           | 214           | 1.12               | 0m 23s                        | 1,195                       |

Apply

# **Applying new Default Dimension**

| k    |                                                                                                    |           |       |                   |                               |                             |                             | _                                                           | ← Dimensions                                                      |
|------|----------------------------------------------------------------------------------------------------|-----------|-------|-------------------|-------------------------------|-----------------------------|-----------------------------|-------------------------------------------------------------|-------------------------------------------------------------------|
| s ai | nd screens: Page path + que                                                                             | ry string |       |                   |                               |                             | Custom 1 Mar - 31 M         | lar 2021 🖪 Save.                                            | PRIMARY DIMENSIONS                                                |
|      |                                                                                                    |           |       |                   |                               |                             |                             |                                                             | 🗄 Page title                                                      |
| Sea  | arch                                                                                                    |           |       |                   |                               | Rows per page: 10           | ▼ Go to: 1                  | < 1-10 of 448 >                                             | II Page path + query string Default                               |
|      | Page path + query string + +                                                                            | ↓ Views   | Users | Views per<br>user | Average<br>engagement<br>time | Event count<br>All events 👻 | Conversions<br>All events 👻 | Total revenue                                               | Add dimension                                                     |
|      |                                                                                                    | 11,635    | 7,627 | 1.53<br>Avg 0%    | 0m 54s                        | 56,624                      | 11,262.00                   | \$0.00                                                      |                                                                   |
| 1    | /blog/cool-things-you-can-do-using-<br>window-functions-bigquery                                        | 1,097     | 898   | 1.22              | 0m 52s                        | 5,506                       | 1,326.00                    | \$0.00                                                      | Update your preferred                                             |
| 2    | 1                                                                                                    | 872       | 549   | 1.59              | 0m 33s                        | 4,568                       | 611.00                      | S0.00<br>S0.00<br>S0.00<br>S0.00<br>S0.00<br>S0.00<br>S0.00 |                                                                   |
| 3    | /blog/custom-content-grouping-<br>data-studio                                                           | 843       | 655   | 1.29              | 0m 53s                        | 4,197                       | 994.00                      | \$0.00                                                      | Update your preferred<br>default dimension, then<br>click 'Apply" |
| 4    | /blog/how-track-iframes-google-tag-<br>manager                                                          | 757       | 634   | 1.19              | 0m 58s                        | 3,858                       | 897.00                      | \$0.00                                                      |                                                                   |
| 5    | /blog/flying-beagle/how-calculate-<br>table-level-percentages-bigquery                                  | 481       | 393   | 1.22              | 0m 36s                        | 2,329                       | 562.00                      | \$0.00                                                      |                                                                   |
| 6    | /blog/editing-scorecard-metric-<br>names-google-data-studio                                             | 365       | 327   | 1.12              | 0m 25s                        | 1,814                       | 427.00                      | \$0.00                                                      |                                                                   |
| 7    | /blog/setting-monthly-targets-<br>google-data-studio                                                    | 327       | 235   | 1.39              | 1m 20s                        | 1,642                       | 359.00                      | \$0.00                                                      |                                                                   |
| 8    | /blog/flying-beagle/how-<br>consistently-select-randomly-<br>distributed-sample-rows-bigquery-<br>table | 307       | 257   | 1.19              | 0m 35s                        | 1,555                       | 364.00                      | \$0.00                                                      |                                                                   |
| 9    | /blog/flying-beagle/security-best-<br>practices-using-service-accounts-<br>google-cloud-platform        | 243       | 212   | 1.15              | 1m 10s                        | 1,300                       | 289.00                      | \$0.00                                                      |                                                                   |
| 10   | /blog/flying-beagle/how-count-<br>number-files-each-your-google-                                        | 240       | 214   | 1.12              | 0m 23s                        | 1,195                       | 255.00                      | \$0.00                                                      |                                                                   |

© 2023 Jellyfis

# **Customising the Metrics**

| <sup>ack</sup><br>es a | and screens: Page path + que                                                                            | ry stri <mark>n</mark> g |                        |                   |                               |                             | Nov<br>Metr<br><sub>Cust</sub> | / let's custor<br>ics. Click the<br>ption on the | nise the<br>Metrics<br>right. | Lustomise epor              | t           |
|------------------------|----------------------------------------------------------------------------------------------------|--------------------------|------------------------|-------------------|-------------------------------|-----------------------------|--------------------------------|--------------------------------------------------|-------------------------------|-----------------------------|-------------|
| Q. Sei                 | arch                                                                                                    |                          |                        |                   |                               | Rows per page: 10 👻         | Go to: 1                       | < 1-10 of 448 >                                  |                               | Metrics                     | >           |
|                        | Page path + query string 👻 🕂                                                                            | ↓ Views                  | Users                  | Views per<br>user | Average<br>engagement<br>time | Event count<br>All events 👻 | Conversions<br>All events 👻    | Total revenue                                    | RE                            | PORT FILTER<br>+ Add filter |             |
|                        |                                                                                                    | 11,635<br>100% of total  | 7,627<br>100% of total | 1.53<br>Avg 0%    | Om 54s<br>Avg 0%              | 56,624<br>100% of total     | 11,262.00<br>100% of total     | \$0.00                                           | CH                            | ARTS                        |             |
| 1                      | /blog/cool-things-you-can-do-using-<br>window-functions-bigquery                                        | 1,097                    | 898                    | 1.22              | 0m 52s                        | 5,506                       | 1,326.00                       | \$0.00                                           | ł                             | 🙊 🗄 Line Chart              | >           |
| 2                      | 1                                                                                                    | 872                      | 549                    | 1.59              | 0m 33s                        | 4,568                       | 611.00                         | \$0.00                                           | ł                             | 🙊 🔡 Bar Chart               | >           |
| з                      | /blog/custom-content-grouping-<br>data-studio                                                           | 843                      | 655                    | 1.29              | 0m 53s                        | 4,197                       | 994.00                         | \$0.00                                           | RE                            | PORT TEMPLATE               |             |
| 4                      | /blog/how-track-iframes-google-tag-<br>manager                                                          | 757                      | 634                    | 1.19              | 0m 58s                        | 3,858                       | 897.00                         | \$0.00                                           | Pa                            | iges and screens            | 8           |
| 5                      | /blog/flying-beagle/how-calculate-<br>table-level-percentages-bigquery                                  | 481                      | 393                    | 1.22              | 0m 36s                        | 2,329                       | 562.00                         | \$0.00                                           | SU                            | MMARY CARDS                 |             |
| 6                      | /blog/editing-scorecard-metric-<br>names-google-data-studio                                             | 365                      | 327                    | 1.12              | 0m 25s                        | 1,814                       | 427.00                         | \$0.00                                           |                               | Views by                    |             |
| 7                      | /blog/setting-monthly-targets-<br>google-data-studio                                                    | 327                      | 235                    | 1.39              | 1m 20s                        | 1,642                       | 359.00                         | \$0.00                                           | Ľ                             | Page title and screen       | <u>cl</u> * |
| 8                      | /blog/flying-beagle/how-<br>consistently-select-randomly-<br>distributed-sample-rows-bigquery-<br>table | 307                      | 257                    | 1.19              | 0m 35s                        | 1,555                       | 364.00                         | \$0.00                                           |                               | + Create new card           |             |
| 9                      | /blog/flying-beagle/security-best-<br>practices-using-service-accounts-<br>google-cloud-platform        | 243                      | 212                    | 1.15              | 1m 10s                        | 1,300                       | 289.00                         | \$0.00                                           |                               |                             |             |
| 10                     | /blog/flying-beagle/how-count-<br>number-files-each-your-google-<br>cloud-storage-buckets               | 240                      | 214                    | 1.12              | Om 23s                        | 1,195                       | 255.00                         | \$0.00                                           |                               |                             |             |

© 2023 Jellyfis

# **Customising the Metrics**

| 6    |                                                                                                    |                         |                        |                   |                               |                             |                             |               |                 | ← Metrics                                |   |
|------|----------------------------------------------------------------------------------------------------|-------------------------|------------------------|-------------------|-------------------------------|-----------------------------|-----------------------------|---------------|-----------------|------------------------------------------|---|
| ar   | nd screens: Page path + que                                                                             | ry string               |                        |                   |                               |                             | Custorn 1 Mar - 31 M        | Nar 2021 🕞 Sa | ive             | METRICS (UP TO 12)                       |   |
|      |                                                                                                    |                         |                        |                   |                               |                             |                             |               |                 | ‼ Views ↓                                | 6 |
| Cast | reh                                                                                                    |                         |                        |                   |                               | Rows per page: 10           | ▼ Goto: 1                   | ( 1-10 of 448 |                 | # Users                                  | 0 |
| Jea  |                                                                                                    |                         |                        |                   |                               | nows per page.              |                             | ( 10001440 )  |                 | # Views per user                         | ( |
|      | Page path + query string + +                                                                            | ↓ Views                 | Users                  | Views per<br>user | Average<br>engagement<br>time | Event count<br>All events 👻 | Conversions<br>All events - | Total revenue |                 | # Average engagement time                | ( |
|      |                                                                                                    | 11,635<br>100% of total | 7,627<br>100% of total | 1.53<br>Avg 0%    | Om 54s<br>Avg 0%              | 56,624<br>100% of total     | 11,262.00<br>100% of total  | \$0.00        |                 | # Event count                            | ( |
|      | /blog/cool-things-you-can-do-using-<br>window-functions-bigquery                                        | 1,097                   | 898                    | 1.22              | 0m 52s                        | 5,506                       | 1,326.00                    | \$0.00        |                 | # Conversions                            | ( |
| 2    | 1                                                                                                    | 872                     | 549                    | 1.59              | 0m 33s                        | 4,568                       | 611.00                      | \$0.00        |                 | 🗄 Total revenue 🔸                        | - |
| 3    | /blog/custom-content-grouping-<br>data-studio                                                           | 843                     | 655                    | 1.29              | 0m 53s                        | 4,197                       | 994.00                      | \$0.00        |                 | Care a second                            |   |
| 4    | /blog/how-track-iframes-google-tag-<br>manager                                                          | 757                     | 634                    | 1.19              | 0m 58s                        | 3,858                       | 897.00                      | \$0.00        |                 |                                          |   |
| 5    | /blog/flying-beagle/how-calculate-<br>table-level-percentages-bigquery                                  | 481                     | 393                    | 1.22              | 0m 36s                        | 2,329                       | 562.00                      | \$0.00        |                 |                                          |   |
| 5    | /blog/editing-scorecard-metric-<br>names-google-data-studio                                             | 365                     | 327                    | 1.12              | 0m 25s                        | 1,814                       | 427.00                      | \$0.00        |                 |                                          |   |
| 7    | /blog/setting-monthly-targets-<br>google-data-studio                                                    | 327                     | 235                    | 1.39              | 1m 20s                        | 1,642                       | 359.00                      | \$0.(         | Rem             | ove unneeded                             |   |
| 3    | /blog/flying-beagle/how-<br>consistently-select-randomly-<br>distributed-sample-rows-bigquery-<br>table | 307                     | 257                    | 1.19              | 0m 35s                        | 1,555                       | 364.00                      | S0.(          | metr<br>non-tra | ics. E.g. I have a<br>insaction website, |   |
| ,    | /blog/flying-beagle/security-best-<br>practices-using-service-accounts-<br>google-cloud-platform        | 243                     | 212                    | 1.15              | 1m 10s                        | 1,300                       | 289.00                      | \$0.(         | so "Tot<br>re   | tal Revenue" isn't<br>levant to me       |   |
| 10   | /blog/flying-beagle/how-count-<br>number-files-each-your-google-<br>cloud-storage-buckets               | 240                     | 214                    | 1.12              | 0m 23s                        | 1,195                       | 255.00                      | \$0.00        |                 | evant to me.                             |   |

Apply changes

Apply

## **Customising the Metrics**

| ck  |                                                                                                    |               |               |                        |                   |                               |                   |                             | ← Metrics                  |   |
|-----|----------------------------------------------------------------------------------------------------|---------------|---------------|------------------------|-------------------|-------------------------------|-------------------|-----------------------------|----------------------------|---|
| s a | nd screens: Page path + quer                                                                        | y string      |               |                        |                   |                               | Custom 1 Mar - 31 | Mar 2021 🖪 Save             | METRICS (UP TO 12)         |   |
|     |                                                                                                    |               |               |                        |                   |                               |                   |                             | ₩ Views ↓                  | 0 |
| Sas | arch                                                                                                |               |               |                        |                   | Rows per page: 10             | ≖ Goto: 1         | ( 1-10 of 448 )             | # Users                    | 0 |
| Jee |                                                                                                    |               |               |                        |                   |                               |                   |                             | # Unique user scrolls      | 0 |
|     | Page path + query string + +                                                                        | ↓ Views       | Users         | Unique user<br>scrolls | Views per<br>user | Average<br>engagement<br>time | All events +      | Conversions<br>All events 👻 | # Views per user           | 0 |
|     |                                                                                                    | 11,635        | 7,627         | 2,225                  | 1.53              | 0m 54s                        | 56,624            | 11,262.00                   | II Average engagement time | 6 |
|     |                                                                                                    | 100% of total | 100% of total | 100% of total          | Avg 0%            | Avg 0%                        | 100% of total     | 100% of total               | ** Average engagement time | e |
| 1   | /blog/cool-things-you-can-do-using-<br>window-functions-bigquery                                    | 1,097         | 898           | 225                    | 1.22              | 0m 52s                        | 5,506             | 1,32 .00                    | Event count                | 0 |
| 2   | 1                                                                                                   | 872           | 549           | 192                    | 1.59              | 0m 33s                        | 4,568             | 61 .00                      | # Conversions              | 6 |
| 3   | /blog/custom-content-grouping-data-<br>studio                                                       | 843           | 655           | 227                    | 1.29              | 0m 53s                        | 4,197             | 99.1.00                     | Add metric                 |   |
| 4   | /blog/how-track-iframes-google-tag-<br>manager                                                      | 757           | 634           | 198                    | 1.19              | 0m 58s                        | 3,858             | 891.00                      |                            |   |
| 5   | /blog/flying-beagle/how-calculate-<br>table-level-percentages-bigquery                              | 481           | 393           | 34                     | 1.22              | 0m 36s                        | 2,329             | 56:1.00                     |                            |   |
| 6   | /blog/editing-scorecard-metric-<br>names-google-data-studio                                         | 365           | 327           | 38                     | 1.12              | 0m 25s                        | 1,814             | 421.00                      |                            |   |
| 7   | /blog/setting-monthly-targets-<br>google-data-studio                                                | 327           | 235           | 127                    | 1.39              | Clicking                      | the dots to       | the left of the i           | name allows you to         |   |
| 8   | /blog/flying-beagle/how-consistently-<br>select-randomly-distributed-sample-<br>rows-bigquery-table | 307           | 257           | 27                     | 1.19              |                               | drag              | and reorder me              | etrics.                    |   |
| 9   | /blog/flying-beagle/security-best-<br>practices-using-service-accounts-<br>google-cloud-platform    | 243           | 212           | 85                     | 1.15              | 1m 10s                        | 1,300             | 289.00                      |                            |   |
| 10  | /blog/flying-beagle/how-count-<br>number-files-each-your-google-<br>cloud-storane-buckets           | 240           | 214           | 25                     | 1.12              | 0m 23s                        | 1,195             | 255.00                      |                            |   |

© 2023 Jellyfis

# Saving the report

| ack  |                                                                                                    |                            |                               |                                |                           |                                                                                                    |                             |                             | L.    | Customise report        |
|------|----------------------------------------------------------------------------------------------------|----------------------------|-------------------------------|--------------------------------|---------------------------|----------------------------------------------------------------------------------------------------|-----------------------------|-----------------------------|-------|-------------------------|
| es a | ind screens: Page pa<br>o                                                                           | If you 'Sav<br>verride the | e changes<br>old versior      | to the curre<br>1. All users v | nt report',<br>vho can ac | it will<br>cess the                                                                                                    | Custorn 1 Mar - 31 M        | Jar 2021 Save               | REPOR | eport s                 |
| Sei  | erch                                                                                                | property w<br>'Sa          | ill inherit a<br>aving as a r | ny that char<br>new report'    | ige - so coi<br>instead.  | eport', it will<br>can access the<br>- so consider<br>ead.         Custom 1 Mar - 31 Mar 2021<br>Sa           'ews per<br>user         Average<br>engagement<br>time         Event count<br>All events         Conversions<br>All events           1.53         Om 54s         56,624         11,262.00           Avg 0%         Avg 0%         100% of total         100% of total           1.22         Om 52s         5,506         1,326.00           1.59         Om 33s         4,568         611.00           1.20         Om 58s         3,858         897.00           1.22         Om 58s         3,858         897.00           1.23         Im 20s         1,642         359.00           1.12         Om 25s         1,814         427.00           1.39         Im 20s         1,642         359.00           1.19         Om 35s         1,555         364.00           1.19         Om 35s         1,555         364.00           1.12         Om 23s         1,190         289.00 | Save as a n                 | ew report                   | Ŀ     |                         |
|      | Page path + query string 🔹 🕇                                                                        | ↓ Views                    | Users                         | Unique user<br>scrolls         | Views per<br>user         | Average<br>engagement<br>time                                                                                                    | Event count<br>All events 👻 | Conversions<br>All events 👻 | +     | Add filter              |
|      |                                                                                                    | 11,635                     | 7,627                         | 2,225                          | 1.53                      | 0m 54s                                                                                                    | 56,624                      | 11,262.00                   | CHART | гs                      |
|      |                                                                                                    | 100% of total              | 100% of total                 | 100% of total                  | Avg 0%                    | Avg 0%                                                                                                    | 100% of total               | 100% of total               | 470   | II Line Chart           |
| 1    | /blog/cool-things-you-can-do-using-<br>window-functions-bigquery                                    | 1,097                      | 898                           | 225                            | 1.22                      | 0m 52s                                                                                                    | 5,506                       | 1,326.00                    | Sec.  |                         |
| 2    | 1                                                                                                   | 872                        | 549                           | 192                            | 1.59                      | 0m 33s                                                                                                    | 4,568                       | 611.00                      | R     | I Bar Chart             |
| 3    | /blog/custom-content-grouping-data-<br>studio                                                       | 843                        | 655                           | 227                            | 1.29                      | 0m <mark>5</mark> 3s                                                                                                    | 4,197                       | 994.00                      | REPOR | RT TEMPLATE             |
| 4    | /blog/how-track-iframes-google-tag-<br>manager                                                      | 757                        | 634                           | 198                            | 1.19                      | 0m 58s                                                                                                    | 3,858                       | 897.00                      | Pager | s and screens           |
| 5    | /blog/flying-beagle/how-calculate-<br>table-level-percentages-bigquery                              | 481                        | 393                           | 34                             | 1.22                      | 0m 36s                                                                                                    | 2,329                       | 562.00                      | SUMM  | IARY CARDS              |
| 6    | /blog/editing-scorecard-metric-<br>names-google-data-studio                                         | 365                        | 327                           | 38                             | 1.12                      | 0m 25s                                                                                                    | 1,814                       | 427.00                      |       | Views by                |
| 7    | /blog/setting-monthly-targets-<br>google-data-studio                                                | 327                        | 235                           | 127                            | 1.39                      | 1m 20s                                                                                                    | 1,642                       | 359.00                      |       | Page title and screen c |
| 8    | /blog/flying-beagle/how-consistently-<br>select-randomly-distributed-sample-<br>rows-bigquery-table | 307                        | 257                           | 27                             | 1.19                      | 0m 35s                                                                                                    | 1,555                       | 364.00                      | +     | Create new card         |
| 9    | /blog/flying-beagle/security-best-<br>practices-using-service-accounts-<br>google-cloud-platform    | 243                        | 212                           | 85                             | 1.15                      | 1m 10s                                                                                                    | 1,300                       | 289.00                      |       |                         |
| 10   | /blog/flying-beagle/how-count-<br>number-files-each-your-google-<br>cloud-storage-buckets           | 240                        | 214                           | 25                             | 1.12                      | 0m 23s                                                                                                    | 1,195                       | 255.00                      |       |                         |

© 2023 Jellyfis

© 2023 Jellyfi

### jellyfish TRAINING

# Saving the report

| ack                                                                                                    |                                                                                                    |       |                                 |                  |                     |             |                          | 1 Aliantia and a second second second second second second second second second second second second second se | j Customise report       |  |
|----------------------------------------------------------------------------------------------------|----------------------------------------------------------------------------------------------------|-------|---------------------------------|------------------|---------------------|-------------|--------------------------|----------------------------------------------------------------------------------------------------|--------------------------|--|
| es and screens: Page path + q                                                                           | uery string                                                                                                    |       |                                 |                  |                     | tom 1 Mar - | 31 Mar 2021 🕞 Se         | ave                                                                                                    | ORT DATA                 |  |
|                                                                                                    |                                                                                                    |       | Save as new                     | report, th       | en give it a        |             |                          | C                                                                                                    | Dimensions               |  |
|                                                                                                    |                                                                                                    |       | name and o                      | optional de      | escription.         |             |                          | h                                                                                                    | Metrics                  |  |
| Search                                                                                                  |                                                                                                    |       |                                 |                  | <u> </u>            | 1 <         | 1-10 of 448 >            | REF                                                                                                    | ORT FILTER               |  |
| Page path + query string + +                                                                            | ↓ <u>Views</u>                                                                                                    | Users | Save as new re                  | eport            |                     | ts -        | Conversior<br>All events |                                                                                                    | ⊢ Add filter             |  |
|                                                                                                    | 11.635         7.627         Save as a new report, keep the existing report settings and allow the report to receive Analytics updates. |       |                                 |                  |                     |             | 11,262.(<br>100% of to   | сни                                                                                                    | ARTS                     |  |
| /blog/cool-things-you-can-do-<br>1 using-window-functions-<br>bigquery                                  | 1,097                                                                                                    | 898   | Report Name *<br>Page Engagemen | t                | inary too ap alloca | 5,506       | 1,326.                   | a<br>a                                                                                                    | R II Bar Chart           |  |
| 2 /                                                                                                    | 872                                                                                                    | 549   | 1 227 222                       |                  |                     | 4,568       | 611.                     |                                                                                                    |                          |  |
| 3 /blog/custom-content-grouping-<br>data-studio                                                         | 843                                                                                                    | 655   | Report description              |                  |                     | 4,197       | 994.                     | Pa                                                                                                    | Pages and screens        |  |
| 4 /blog/how-track-iframes-google-<br>tag-manager                                                        | 757                                                                                                    | 634   | All pages on w                  | ebsite and engag | gement metrics      | 3,858       | 897.                     |                                                                                                    | ges and screens          |  |
| /blog/flying-beagle/how-<br>5 calculate-table-level-<br>percentages-bigguery                            | 481                                                                                                    | 393   |                                 |                  |                     | 2,329       | 562.                     | 501                                                                                                    | - Views by               |  |
| 6 /blog/editing-scorecard-metric-<br>names-google-data-studio                                           | 365                                                                                                    | 327   |                                 |                  | Cancel Save         | 1,814       | 427.                     | 8                                                                                                    | Page title and screen cl |  |
| 7 /blog/setting-monthly-targets-<br>google-data-studio                                                  | 327                                                                                                    | 235   | 127                             | 1.39             | 1m 20s              | 1,642       | 359.                     | -                                                                                                    | + Create new card        |  |
| /blog/flying-beagle/how-<br>consistently-select-randomly-<br>distributed-sample-rows-<br>bigquery-table | 307                                                                                                    | 257   | 27                              | 1.19             | 0m 35s              | 1,555       | 364.                     |                                                                                                    |                          |  |
| /blog/flying-beagle/security-<br>9 best-practices-using-service-<br>accounts-google-cloud-platform      | 243                                                                                                    | 212   | 85                              | 1.15             | 1m 10s              | 1,300       | 289.                     |                                                                                                    |                          |  |
| /blog/flying-beagle/how-count-<br>10 number-files-each-your-google-<br>cloud-storage-buckets            | 240                                                                                                    | 214   | 25                              | 1.12             | 0m 23s              | 1,195       | 255.                     |                                                                                                    |                          |  |

# Saving the report

| ick |                                                                                                 |               |               |                   |                            |                             |                             | 1     | Customise repo  |
|-----|-------------------------------------------------------------------------------------------------|---------------|---------------|-------------------|----------------------------|-----------------------------|-----------------------------|-------|-----------------|
| En  | gagement                                                                                        |               |               |                   |                            | Custom 1 Mar - 31           | Mar 2021 🕞 Save             | REPOR | RT DATA         |
|     |                                                                                                 |               |               |                   |                            |                             |                             | Din   | nensions        |
|     |                                                                                                 |               |               |                   |                            |                             |                             | Me    | trics           |
| Sea | irch                                                                                            |               |               |                   | Rows per page: 10          |                             | < 1-10 of 448 >             | REPOI | RT FILTER       |
|     | Page path + query string + +                                                                    | ↓ Views       | Users         | Views per<br>user | Average<br>engagement time | Event count<br>All events 👻 | Conversions<br>All events + | +     | Add filter      |
|     |                                                                                                 | 11,635        | 7,627         | 1.53              | Om 54s                     | 56,624                      | 11,262.00                   |       |                 |
|     |                                                                                                 | 100% of total | 100% of total | Avg 0%            | Avg 0%                     | 100% of total               | 100% of total               | CHARI | S               |
| 1   | /blog/cool-things-you-can-do-using-window-<br>functions-bigquery                                | 1,097         | 898           | 1.22              | 0m 52s                     | 5,506                       | 1,326.00                    | R     | E Line Chart    |
| 2   | 1                                                                                               | 872           | 549           | 1.59              | 0m 33s                     | 4,568                       | 611.00                      | Ø     | # Bar Chart     |
| 3   | /blog/custom-content-grouping-data-studio                                                       | 843           | 655           | 1.29              | 0m 53s                     | 4,197                       | 994.00                      |       |                 |
| 4   | /blog/how-track-iframes-google-tag-manager                                                      | 757           | 634           | 1.19              | 0m 58s                     | 3,858                       | 897.00                      | REPOR | TTEMPLATE       |
| 5   | /blog/flying-beagle/how-calculate-table-level-<br>percentages-bigquery                          | 481           | 393           | 1.22              | 0m 36s                     | 2,329                       | 562.00                      | Pages | ; and screens   |
| 6   | /blog/editing-scorecard-metric-names-google-data-<br>studio                                     | 365           | 327           | 1.12              | 0m 25s                     | 1,814                       | 427.00                      | SUMM  | ARY CARDS       |
| 7   | /blog/setting-monthly-targets-google-data-studio                                                | 327           | 235           | 1.39              | 1m 20s                     | 1,642                       | 359 <mark>.</mark> 00       | 5     | Views by        |
| 8   | /blog/flying-beagle/how-consistently-select-<br>randomly-distributed-sample-rows-bigquery-table | 307           | 257           | 1.19              | 0m 35s                     | 1,555                       | 364.00                      |       | age the and ser |
| 9   | /blog/flying-beagle/security-best-practices-using-<br>service-accounts-google-cloud-platform    | 243           | 212           | 1.15              | 1m 10s                     | 1,300                       | 289.00                      | + 0   | Create new card |
| 10  | /blog/flying-beagle/how-count-number-files-each-                                                | 240           | 214           | 1.12              | 0m 23s                     | 1,195                       | 255.00                      |       |                 |

# Saving the report

| ick | ]                                                                                               |               |               |                   |                            |                             |                             | 1     | Customise repo  |
|-----|-------------------------------------------------------------------------------------------------|---------------|---------------|-------------------|----------------------------|-----------------------------|-----------------------------|-------|-----------------|
| En  | gagement                                                                                        |               |               |                   |                            | Custom 1 Mar - 31           | Mar 2021 🕞 Save             | REPOR | RT DATA         |
|     |                                                                                                 |               |               |                   |                            |                             |                             | Din   | nensions        |
|     |                                                                                                 |               |               |                   |                            |                             |                             | Me    | trics           |
| Sea | irch                                                                                            |               |               |                   | Rows per page: 10          |                             | < 1-10 of 448 >             | REPOI | RT FILTER       |
|     | Page path + query string + +                                                                    | ↓ Views       | Users         | Views per<br>user | Average<br>engagement time | Event count<br>All events 👻 | Conversions<br>All events + | +     | Add filter      |
|     |                                                                                                 | 11,635        | 7,627         | 1.53              | Om 54s                     | 56,624                      | 11,262.00                   |       |                 |
|     |                                                                                                 | 100% of total | 100% of total | Avg 0%            | Avg 0%                     | 100% of total               | 100% of total               | CHARI | S               |
| 1   | /blog/cool-things-you-can-do-using-window-<br>functions-bigquery                                | 1,097         | 898           | 1.22              | 0m 52s                     | 5,506                       | 1,326.00                    | R     | E Line Chart    |
| 2   | 1                                                                                               | 872           | 549           | 1.59              | 0m 33s                     | 4,568                       | 611.00                      | Ø     | # Bar Chart     |
| 3   | /blog/custom-content-grouping-data-studio                                                       | 843           | 655           | 1.29              | 0m 53s                     | 4,197                       | 994.00                      |       |                 |
| 4   | /blog/how-track-iframes-google-tag-manager                                                      | 757           | 634           | 1.19              | 0m 58s                     | 3,858                       | 897.00                      | REPOR | T TEMPLATE      |
| 5   | /blog/flying-beagle/how-calculate-table-level-<br>percentages-bigquery                          | 481           | 393           | 1.22              | 0m 36s                     | 2,329                       | 562.00                      | Pages | ; and screens   |
| 6   | /blog/editing-scorecard-metric-names-google-data-<br>studio                                     | 365           | 327           | 1.12              | 0m 25s                     | 1,814                       | 427.00                      | SUMM  | ARY CARDS       |
| 7   | /blog/setting-monthly-targets-google-data-studio                                                | 327           | 235           | 1.39              | 1m 20s                     | 1,642                       | 359 <mark>.</mark> 00       | 5     | Views by        |
| 8   | /blog/flying-beagle/how-consistently-select-<br>randomly-distributed-sample-rows-bigquery-table | 307           | 257           | 1.19              | 0m 35s                     | 1,555                       | 364.00                      |       | age the and ser |
| 9   | /blog/flying-beagle/security-best-practices-using-<br>service-accounts-google-cloud-platform    | 243           | 212           | 1.15              | 1m 10s                     | 1,300                       | 289.00                      | + 0   | Create new card |
| 10  | /blog/flying-beagle/how-count-number-files-each-                                                | 240           | 214           | 1.12              | 0m 23s                     | 1,195                       | 255.00                      |       |                 |

### Publishing your new report to the library

- Our new report is not yet published, so it won't be listed under the reports navigation.
  - Instead, I can find my report by clicking 'Library', and looking in in the reports list.

| Reports snapshot<br>Real-time                                        |   | Library              | y.                             |                                                               |                                                         |                                                           |                                      |
|----------------------------------------------------------------------|---|----------------------|--------------------------------|---------------------------------------------------------------|---------------------------------------------------------|-----------------------------------------------------------|--------------------------------------|
| Life cycle<br>Acquisition<br>Engagement<br>Monetisation<br>Retention | ^ | All of yo<br>customi | ur coller<br>se the p<br>Imore | ctions and reports organised<br>resentation of reports in the | in one place where you can customi:<br>left navigation. | se them and create more. Collections allow a              | idministrators to                    |
| Search Console  Search Console                                       | ^ | Collection           | ons 🕲                          |                                                               |                                                         |                                                           |                                      |
| User<br>Demographics                                                 | ^ |                      |                                |                                                               | App developer 🕢 🕄<br>Unpublished - 🔞 App developer      | Life cycle ③ :<br>@ Published - ⑤ Life cycle              | Search Console<br>@ Published - 12 S |
| • Tech                                                               |   |                      | Create                         | +                                                             | C) Firebase                                             | Acquisition     Broagement     Monetization     Retention | E Search Console                     |
|                                                                      |   | Penorte              |                                |                                                               | Edit collection                                         | Edit collection                                           | Edit collection                      |
|                                                                      |   |                      | Type                           | T                                                             | he report I just n                                      | nade                                                      | Template                             |
|                                                                      |   |                      |                                | Page Engagement                                               | Ashleigh Zielke                                         | 1 Dec 2022 Ashleigh Zielke                                | Pages and screens                    |
|                                                                      |   |                      |                                | Copy of User acquisition: Firs<br>user source / medium        | t Angela Taylor                                         | 6 Oct 2022 Angela Taylor                                  | User acquisition                     |
|                                                                      |   |                      |                                | Landing Page                                                  | Ashleigh Zielke                                         | 11 Jul 2022 Ashleigh Zielke                               | Pages and screens                    |
|                                                                      |   |                      |                                | Campaigns                                                     | Ashleigh Zielke                                         | 11 Jul 2022 Ashleigh Zielka                               |                                      |
|                                                                      |   |                      |                                | Channels                                                      | Ashleigh Zielke                                         | 11 Jul 2022 Ashleigh Zielke                               |                                      |
| D Ubrary                                                             |   |                      |                                | Site content                                                  | Ashielgh Zielke                                         | 29 Nov 2021 Ashleigh Zielke                               | Pages and screens                    |
|                                                                      |   |                      | -                              |                                                               | Automatical Windows                                     | A REAL PROPERTY AND A REAL PROPERTY AND A                 |                                      |

SETTING UP YOUR GA4 REPORT LIBRARY

### **Understanding the Library**

- 'Collections' are how we group, name and order the report categories on the left navigation (except for the 'Reports Snapshot' and 'Real-time' options, which can't be edited in the Library).
- E.g. The 'App Developer' collection is unpublished, which is why it's not listed in the left menu of reports.
- E.g. You can see the 'Life Cycle' collection has been published, and is visible in the left menu. Let's Click 'Edit Collection'.

| Reports snapshot<br>Real-time                                          | Library                                         |                                                                  |                                                            |                                                           |                                    |
|------------------------------------------------------------------------|-------------------------------------------------|------------------------------------------------------------------|------------------------------------------------------------|-----------------------------------------------------------|------------------------------------|
| Life cycle A<br>Acquisition<br>Engagement<br>Monetisation<br>Retention | All of your coll<br>customise the<br>Learn more | lections and reports organised<br>presentation of reports in the | d in one place where you can customis<br>eleft navigation. | e them and create more. Collections allow a               | dministrators to                   |
| Search Console                                                         | Collections (                                   | Ð                                                                |                                                            |                                                           |                                    |
| User A                                                                 |                                                 | ٦                                                                | App developer () :<br>Unpublished - () App developer       | Life cycle ③ :<br>@ Published - ③ Life cycle              | Search Console<br>Ø Published - 13 |
| • Tech                                                                 | Crea                                            | +<br>ate new collection                                          | E) Firebase                                                | Acquisition     Engagement     Monetization     Retention | E Search Console                   |
|                                                                        |                                                 |                                                                  | Edit collection                                            | Edit collection                                           | Edit collection                    |
|                                                                        | Reports                                         |                                                                  |                                                            | Click 'Edit Collec                                        | tion' abov                         |
|                                                                        | Tp=                                             | Name                                                             | Creator                                                    | Last modified ↓                                           | Template                           |
|                                                                        |                                                 | Page Engagement                                                  | Ashleigh Zielke                                            | 1 Dec 2022 Ashleigh Zielke                                | Pages and screen                   |
|                                                                        |                                                 | Copy of User acquisition: Fir<br>user source / medium            | rat Angela Taylor                                          | 6 Oct 2022 Angela Taylor                                  | User acquisition                   |
|                                                                        |                                                 | Landing Page                                                     | Ashielgh Zielke                                            | 11 Jul 2022 Ashleigh Zielke                               | Pages and screen                   |
|                                                                        |                                                 | Campaigns                                                        | Ashleigh Zielke                                            | 11 Jul 2022 Ashleigh Zielke                               |                                    |
|                                                                        |                                                 | Channels                                                         | Ashielgh Zielke                                            | 11 Jul 2022 Ashleigh Zielke                               |                                    |
| D Ubrary                                                               |                                                 | Site content                                                     | Ashielgh Zielke                                            | 29 Nov 2021 Ashleigh Zielke                               | Pages and screen:                  |
|                                                                        |                                                 |                                                                  |                                                            |                                                           |                                    |

# **Customising the Life Cycle Collection**

|                         | Life cycle Ø Published            | Drag reports to create collection                      |
|-------------------------|-----------------------------------|--------------------------------------------------------|
| by clicking on the name | COLLECTION TEMPLATE               | A Standard I                                           |
| 5                       | life-cycle                        | Q Seechaptica                                          |
|                         | TOPICS AND REPORTS                | Detail reports Overview reports                        |
|                         | II Acquisition                    | # Conversions                                          |
|                         | Overview 🛞                        | # Copy of Site content                                 |
|                         | # User acquisition                | E Copy of User acquisition: First user source / medium |
|                         | # Traffic acquisition             | II Destant                                             |
|                         | # Copy of User acquisition: First |                                                        |
|                         | # Copy of User acquisition: First | II E-commerce                                          |
|                         | II Engagement                     | Events                                                 |
|                         | Engagement overview               | Events: Event name                                     |
|                         | # Events: Event name              | I Gender                                               |
|                         | # Pages and screens               | II Hostname                                            |
|                         | II Page Engagement 💿              | # Interests                                            |
|                         | II Conversions                    | ** 0100 5010                                           |
|                         | II Monetisation                   | # Landing Page                                         |
|                         | Overview                          | II Language                                            |
|                         | # E-commerce purchases            | II Location                                            |
|                         | III In-app purchases              | I Mobile overview                                      |
|                         | # Publisher ads                   | II Operating System                                    |
|                         | II Retention                      | II Page Engagement                                     |
|                         | Overview                          | II Search Terms                                        |
|                         | Drop detail report                | # Site content                                         |

### **Customising the Life Cycle Collection**

 Reorder topics and reports by clicking the dots next to their name, then dragging and dropping.

| COLLECTION TEMPLATE                |         |
|------------------------------------|---------|
| life-cycle                         | S       |
| TOPICS AND REPORTS                 |         |
| # Acq isition                      | 0       |
| Dvervlew                           | 0       |
| Ber acquisition                    | 0       |
| Traffic acquisition                | 0       |
| Ecopy of User acquisition: First.  | 0       |
| E Copy of User acquisition: First. | 0       |
| # Engagement                       | C       |
| Engagement overview                | 0       |
| # Events: Event name               | ۲       |
| # Pages and screens                | 0       |
| Page Engagement                    | 0       |
| # Conversions                      | ۲       |
| # Monetisation                     | 0       |
| Overview                           | $\odot$ |
| E-commerce purchases               | 0       |
| In-app purchases                   | 0       |
| # Publisher ads                    | ۲       |
| # Retention                        | 0       |
| Overview                           | $\odot$ |

| rag reports to      | create collection       |                   |
|---------------------|-------------------------|-------------------|
| Q Search reports    |                         |                   |
| Detail reports      | Overview reports        |                   |
| I Conversions       |                         |                   |
| E Copy of Site      | content                 |                   |
| ⊞ Copy of Use     ■ | racquisition: First use | r source / medium |
| Devices             |                         |                   |
| E-commerce          |                         |                   |
| Events              |                         |                   |
| Events: Even        | t name                  |                   |
| II Gender           |                         |                   |
| II Hostname         |                         |                   |
| ⊞ Interests         |                         |                   |
| I Landing Pag       | 2                       |                   |
| II Language         |                         |                   |
| E Location          |                         |                   |
| I Mobile over       | ńew                     |                   |
| I Operating S       | ystem                   |                   |
| II Page Engage      | imerit                  |                   |
| II Search Term      | s                       |                   |
| I Site content      |                         |                   |

© 2023 Jellyfish Training

Drag reports to create collection

Detail reports Overview reports

# Copy of User acquisition: First user source / medium

Q Search reports

II Conversions

# Devices II E-commerce II Events I Events: Event name II Gender I Hostname # interests # Landing Page E Language # Location I Mobile overview II Operating System I Page Engagement # Search Terms # Site content # Source/Medium

# Copy of Site content

### **Customising the Life Cycle Collection**

Remove topics and reports by clicking the x symbol. This does not permanently delete the report, it just unlists it.

| fe cycle                          | Ø Published |
|-----------------------------------|-------------|
| ILLECTION TEMPLATE                |             |
| life-cycle                        | \$          |
| IPICS AND REPORTS                 | _           |
| Acquisition                       | 0           |
| Overview                          | ۲           |
| # User acquisition                | ۲           |
| II Traffic acquisition            | ۲           |
| E Copy of User acquisition: First | ۲           |
| E Copy of User acquisition: First | ۲           |
| II Engagement                     | 0           |
| Engagement overview               | 0           |
| # Events: Event name              | ۲           |
| # Pages and screens               | ۲           |
| # Page Engagement                 | 0           |
|                                   | ۲           |
| # Monetisation                    | ۲           |
| Overview                          | ۲           |
| # E-commerce purchases            | ۲           |
| # In-app purchases                | 0           |
| Publisher ads                     | ۲           |
| # Retention                       | 0           |
| Overview                          | ۲           |
| Dron datall mood                  |             |

### **Customising the Life Cycle Collection**

Find the report you just made in the list on the right, and **drag** it into your preferred placement in the collection. I've added it beneath the 'Pages and screens' report, which is the one we edited over earlier.

| ife cycle                          | @ Published |
|------------------------------------|-------------|
| LLECTION TEMPLATE                  |             |
| life-cycle                         | \$          |
| OPICS AND REPORTS                  |             |
| # Acquisition                      | 0           |
| Overview                           | 0           |
| # User acquisition                 | •           |
| I Traffic acquisition              | •           |
| E Copy of User acquisition: First. |             |
| E Copy of User acquisition: First. |             |
| II Engagement                      | 0           |
| II Engagement                      | 0           |
| Engagement overview                | 0           |
| Events: Event name                 | ()          |
| Pages and screens                  | 0           |
| Page Engagement                    | 0           |
| # Conversions                      | ۲           |
| # Monetisation                     | 0           |
| Overview                           | •           |
| # E-commerce purchases             | 8           |
| In-app purchases                   | 0           |
| # Publisher ads                    | 0           |
| II Potentian                       | 0           |
| E Medendon                         | 0           |
| Cherniew                           | U           |
| Drop detail report                 |             |

| Q Search report | a                                         |
|-----------------|-------------------------------------------|
| Detail reports  | Overview reports                          |
| E Conversion    | ¢                                         |
| E Copy of Site  | 2 content                                 |
| E Copy of Use   | er acquisition: First user source / mediu |
| I Devices       |                                           |
| E-commerc       | e                                         |
| Events          |                                           |
| Events: Even    | nt name                                   |
| 🗄 Gender        |                                           |
| II Hostname     |                                           |
| ∄ Interests     |                                           |
| I Landing Pag   | 30                                        |
| II Language     |                                           |
| # Location      |                                           |
| I Mobile over   | view                                      |
| II Operating S  | iystem                                    |
| II Page Engag   | ement                                     |
| E Search Term   | 15                                        |
| I Site content  | 6                                         |

### **Customising the Life Cycle Collection**

Note the next step will push to all users who can access the property, so ensure you have consulted necessary internal stakeholders before saving.

■ To publish changes made, click Save → Save Changes to Current Collection.

| I Acquisition                      | 0                                  | II Conversions                                         |
|------------------------------------|------------------------------------|--------------------------------------------------------|
| Overview                           | 0                                  | II Copy of Site content                                |
| User acquisition                   | 0                                  | E Copy of User acquisition: First user source / medium |
| # Traffic acquisition              | 8                                  |                                                        |
| E Copy of User acquisition: First. | . 🛞                                | # Devices                                              |
| E Copy of User acquisition: First. | - 🛞                                | # E-commerce                                           |
| # Engagement                       | •                                  | II Events                                              |
| Engagement overview                | 8                                  | I Events: Event name                                   |
| Events: Event name                 | 0                                  | I Gender                                               |
| Pages and screens                  | 0                                  | II Hostname                                            |
| II Page Engagement                 | 0                                  | II Interests                                           |
| # Conversions                      | 0                                  | E Landing Page                                         |
| # Monetisation                     | 8                                  |                                                        |
| Overview                           | 0                                  | II canguage                                            |
| # E-commerce purchases             | 0                                  | # Location                                             |
| # In-app purchases                 | 0                                  | I Mobile overview                                      |
| # Publisher ads                    | ⊗                                  | II Operating System                                    |
| # Retention                        | 0                                  | II Page Engagement                                     |
| Overview                           |                                    | E Search Terms                                         |
| Drop detail repor                  | Save onanges to current contection | ) 🗄 Site content                                       |
|                                    |                                    | E Source/Medium                                        |
|                                    | Save                               |                                                        |

# Using the report

|                                                                                                    | Dana Engagement ()                                                                                                    |                                                             |                                                                                                    |                                                                      |                                                                                        |                                                                               | K <                                                          |
|----------------------------------------------------------------------------------------------------|----------------------------------------------------------------------------------------------------|-------------------------------------------------------------|----------------------------------------------------------------------------------------------------|----------------------------------------------------------------------|----------------------------------------------------------------------------------------|-------------------------------------------------------------------------------|--------------------------------------------------------------|
| Life cycle                                                                                                    | Page Engagement er -                                                                                                    |                                                             |                                                                                                    |                                                                      |                                                                                        |                                                                               |                                                              |
| Acquisition                                                                                                    | ( Add Intel 1 )                                                                                                    |                                                             |                                                                                                    |                                                                      |                                                                                        |                                                                               |                                                              |
| - Engagement                                                                                                    | Q. Search                                                                                                    |                                                             |                                                                                                    |                                                                      | Rows per page: 10                                                                      |                                                                               | < 1-10 of 448                                                |
| Engagement overview                                                                                                    | Page path + query string * +                                                                                                    | ↓ Views                                                     | Users                                                                                                 | Views per                                                            | Average                                                                                | Event count                                                                   | Conversions                                                  |
| Pages and screens                                                                                                    |                                                                                                    |                                                             |                                                                                                    | user                                                                 | engagement time                                                                        | All events 👻                                                                  | All events 🕞                                                 |
| Page Engagement                                                                                                    |                                                                                                    | 11,635<br>100% of total                                     | 7.627<br>100% of total                                                                                | 1.53<br>Avg 0%                                                       | Om 54s<br>Avg 0%                                                                       | 56,624<br>100% of total                                                       | 11,262.0<br>100% of tot                                      |
| Conversions                                                                                                    | /blog/cool-things-you-can-do-using-window-                                                                                                    | 1,097                                                       | 898                                                                                                   | 1.22                                                                 | 0m 52s                                                                                 | 5,506                                                                         | 1,326.0                                                      |
|                                                                                                    |                                                                                                    |                                                             | 2.2                                                                                                   | 4.50                                                                 |                                                                                        | 1540                                                                          | 611.0                                                        |
|                                                                                                    |                                                                                                    | 872                                                         | 549                                                                                                   | 1.09                                                                 | Um 33s                                                                                 | 4,308                                                                         |                                                              |
| his report is now publi                                                                                                    | shed and custom-content-grouping-data-studio                                                                                                    | 872                                                         | 655                                                                                                   | 1.39                                                                 | 0m 33s<br>0m 53s                                                                       | 4,508                                                                         | 994.0                                                        |
| his report is now publi<br>accessible to all us                                                                                               | shed and<br>custom-content-grouping-data-studio<br>ers<br>how-track-iframes-google-tag-manager                                                                                                    | 872<br>843<br>757                                           | 655<br>634                                                                                            | 1.59<br>1.29<br>1.19                                                 | 0m 33s<br>0m 53s<br>0m 58s                                                             | 4,508<br>4,197<br>3,858                                                       | 994.(<br>897.(                                               |
| his report is now publi<br>accessible to all us                                                                                               | shed and<br>custom-content-grouping-data-studio<br>how-track-iframes-google-tag-manager<br>flying-beagle/how-calculate-table-level-<br>percentages-bigquery                                                                                                    | 872<br>843<br>757<br>481                                    | 655<br>634<br>393                                                                                     | 1.39<br>1.29<br>1.19<br>1.22                                         | 0m 33s<br>0m 53s<br>0m 58s<br>0m 36s                                                   | 4,568<br>4,197<br>3,858<br>2,329                                              | 994.(<br>897.(<br>562.0                                      |
| his report is now publi<br>accessible to all us                                                                                               | shed and<br>custom-content-grouping-data-studio<br>how-track-iframes-google-tag-manager<br>flying-beagle/how-calculate-table-level-<br>percentages-bigquery<br>6 /blog/editing-scorecard-metric-names-google-data-<br>studio                                                                                                    | 872<br>843<br>757<br>481<br>365                             | 549<br>655<br>634<br>393<br>327                                                                       | 1.39<br>1.29<br>1.19<br>1.22<br>1.12                                 | 0m 33s<br>0m 53s<br>0m 58s<br>0m 36s<br>0m 25s                                         | 4,568<br>4,197<br>3,858<br>2,329<br>1,814                                     | 994.)<br>897./<br>562.0<br>427.0                             |
| This report is now publi<br>accessible to all us<br>User                                                                                      | shed and<br>custom-content-grouping-data-studio<br>how-track-iframes-google-tag-manager<br>flying-beagle/how-calculate-table-level-<br>percentages-bigguery<br>6 /blog/editing-scorecard-metric-names-google-data-<br>studio<br>7 /blog/setting-monthly-targets-google-data-studio                                                                                                    | 872<br>843<br>757<br>481<br>365<br>327                      | 549<br>655<br>634<br>393<br>327<br>235                                                                | 1.39<br>1.29<br>1.19<br>1.22<br>1.12<br>1.39                         | 0m 33s<br>0m 53s<br>0m 58s<br>0m 36s<br>0m 25s<br>1m 20s                               | 4,368<br>4,197<br>3,858<br>2,329<br>1,814<br>1,642                            | 994.<br>897.<br>562.0<br>427.0<br>359.0                      |
| This report is now publi<br>accessible to all us<br>User ^<br>> Demographics<br>> Tech                                                        | shed and<br>sers                                                                                                    | 872<br>843<br>757<br>481<br>365<br>327<br>307               | 549<br>655<br>634<br>393<br>327<br>235<br>257                                                         | 1.39<br>1.29<br>1.19<br>1.22<br>1.12<br>1.39<br>1.19                 | 0m 33s<br>0m 53s<br>0m 58s<br>0m 36s<br>0m 25s<br>1m 20s<br>0m 35s                     | 4,568<br>4,197<br>3,858<br>2,329<br>1,814<br>1,642<br>1,555                   | 994.)<br>897.(<br>562.)<br>427.(<br>359.)<br>364.(           |
| his report is now publi<br>accessible to all us<br>User ^<br>> Demographics<br>> Tech<br>z My Custom Reports ^                                | shed and<br>sers custom-content-grouping-data-studio<br>how-track-iframes-google-tag-manager<br>flying-beagle/how-calculate-table-level-<br>percentages-bigquery<br>6 /blog/editing-scorecard-metric-names-google-data-<br>studio<br>7 /blog/setting-monthly-targets-google-data-studio<br>8 /blog/flying-beagle/how-consistently-select-<br>randomly-distributed-sample-rows-bigquery-table<br>9 /blog/flying-beagle/security-best-practices-using-<br>service-accounts-google-cloud-platform                                                                                            | 872<br>843<br>757<br>481<br>365<br>327<br>307<br>243        | 349           655           634           393           327           235           257           212 | 1.39<br>1.29<br>1.19<br>1.22<br>1.12<br>1.39<br>1.19<br>1.15         | 0m 335<br>0m 535<br>0m 585<br>0m 365<br>0m 255<br>1m 205<br>0m 355<br>1m 105           | 4,568<br>4,197<br>3,858<br>2,329<br>1,814<br>1,642<br>1,555<br>1,300          | 994.<br>897.<br>562.<br>427.<br>359.<br>364.<br>289.         |
| his report is now publi<br>accessible to all us<br>User ^<br>> Demographics<br>> Tech<br>z My Custom Reports ^<br>> Audience                  | shed and<br>sers<br>bow-track-iframes-google-tag-manager<br>flying-beagle/how-calculate-table-level-<br>percentages-bigquery<br>blog/editing-scorecard-metric-names-google-data-<br>studio<br>7 /blog/setting-monthly-targets-google-data-studio<br>8 /blog/flying-beagle/how-consistently-select-<br>randomly-distributed-sample-rows-bigquery-table<br>9 /blog/flying-beagle/security-best-practices-using-<br>service-accounts-google-cloud-platform<br>10 /blog/ing-beagle-bow-cont-number-files-each-<br>your-google-cloud-storage-buckets                                           | 872<br>843<br>757<br>481<br>365<br>327<br>307<br>243<br>240 | 549<br>655<br>634<br>393<br>327<br>235<br>257<br>212<br>214                                           | 1.39<br>1.29<br>1.19<br>1.22<br>1.12<br>1.39<br>1.19<br>1.15<br>1.12 | 0m 33s<br>0m 53s<br>0m 58s<br>0m 36s<br>0m 25s<br>1m 20s<br>0m 35s<br>1m 10s<br>0m 23s | 4,568<br>4,197<br>3,858<br>2,329<br>1,814<br>1,642<br>1,555<br>1,300<br>1,195 | 994.<br>897.<br>562.<br>427.<br>359.<br>364.<br>289.<br>225. |
| his report is now publi<br>accessible to all us<br>User ^<br>> Demographics<br>> Tech<br>z My Custom Reports ^<br>> Audience<br>> Acquisition | shed and<br>sers custom-content-grouping-data-studio<br>how-track-iframes-google-tag-manager<br>flying-beagle/how-calculate-table-level-<br>percentages-bigquery<br>6 /blog/dtling-scorecard-metric-names-google-data-<br>studio<br>7 /blog/setting-monthly-targets-google-data-studio<br>8 /blog/flying-beagle/how-consistently-select-<br>randomly-distributed-sample-rows-bigquery-table<br>9 /blog/flying-beagle/security-best-practices-using-<br>service-accounts-google-cloud-platform<br>10 /blog/flying-beagle/how-count-number-files-each-<br>your-google-cloud-storage-buckets | 872<br>843<br>757<br>481<br>365<br>327<br>307<br>243<br>240 | 549<br>655<br>634<br>393<br>327<br>235<br>257<br>212<br>214                                           | 1.39<br>1.29<br>1.19<br>1.22<br>1.12<br>1.39<br>1.19<br>1.15<br>1.12 | 0m 335<br>0m 53s<br>0m 58s<br>0m 36s<br>0m 25s<br>1m 20s<br>0m 35s<br>1m 10s<br>0m 23s | 4,568<br>4,197<br>3,858<br>2,329<br>1,814<br>1,642<br>1,555<br>1,300<br>1,195 | 994<br>897.<br>562.<br>427.<br>359.<br>364.<br>289.<br>255.  |
## Using the report

| sers | (Add comparison +)                                                                                  |                         |                        |                   |                               |                             | Custom 1 Mar - 31 Mar 2021 👻 |                                                |
|------|----------------------------------------------------------------------------------------------------|-------------------------|------------------------|-------------------|-------------------------------|-----------------------------|------------------------------|------------------------------------------------|
| En   | gagement 🮯 🔹                                                                                        |                         |                        |                   |                               |                             | li < % /                     | CONDITIONS (BUILD UP TO FIVE)                  |
| dc   | l filter                                                                                            |                         |                        |                   | Rows per page: 10             | - Go to: 1                  | < 1-10 of 448 >              | Exclude   Dimension Page path and screen class |
|      | Page path + query string + +                                                                        | ↓ Views                 | Users                  | Views per<br>user | Average<br>engagement<br>time | Event count<br>All events 👻 | Conversions<br>All events 👻  | Dimension values /blog                         |
|      |                                                                                                    | 11,635<br>100% of total | 7,627<br>100% of total | 1.53<br>Avg 0%    | 0m 54s<br>Avg 0%              | 56,624<br>100% of total     | 11,262.00<br>100% of total   | All values containing '/blog'                  |
| 1    | /blog/cool-things-you-can-do-using-window-<br>functions-bigquery                                    | 1,097                   | 898                    | 1.22              | 0m 52s                        | 5,506                       | 1,326.00                     | Cancer On                                      |
| 2    | L                                                                                                   | 872                     | 549                    | 1.59              | 0m 33s                        | 4,568                       | 611.00                       |                                                |
| 3    | /blog/custom-content-grouping-data-studio                                                           | 843                     | 655                    | 1.29              | 0m 53s                        | 4,197                       | 994.00                       |                                                |
| 4    | /blog/how-track-iframes-google-tag-<br>manager                                                      | 757                     | 634                    | 1.19              | 0m 58s                        | 3,858                       | 897.00                       |                                                |
| 5    | /blog/flying-beagle/how-calculate-table-<br>level-percentages-bigquery                              | 481                     | 393                    | 1.22              | 0m 36s                        | 2,329                       | 562.00                       |                                                |
| 6    | /blog/editing-scorecard-metric-names-<br>google-data-studio                                         | 365                     | 327                    | 1.12              | 0m 25s                        | 1,814                       | 427.00                       |                                                |
| 7    | /blog/setting-monthly-targets-google-data-<br>studio                                                | 327                     | 235                    | 1.39              | 1m 20s                        | 1,642                       | 359.00                       |                                                |
| 8    | /blog/flying-beagle/how-consistently-select-<br>randomly-distributed-sample-rows-bigquery-<br>table | 307                     | 257                    | 1.19              | 0m 35s                        | 1,555                       | 364.00                       |                                                |
| 9    | /blog/flying-beagle/security-best-practices-<br>using-service-accounts-google-cloud-                | 243                     | 212                    | 1.15              | 1m 10s                        | 1,300                       | 289.00                       | Apply                                          |

## Using the report

| All User | Add comparison +)                                                                                   |                         |                        |                   |                               |                             | Custom 1 Mar - 31 Mar 2021 👻 | ← Build filter                |
|----------|----------------------------------------------------------------------------------------------------|-------------------------|------------------------|-------------------|-------------------------------|-----------------------------|------------------------------|-------------------------------|
| ge Er    | ngagement 🥥 🔹                                                                                       |                         |                        |                   |                               |                             | li < % /                     | CONDITIONS (BUILD UP TO FIVE) |
| filter   | <del>+_</del> )                                                                                     |                         |                        |                   |                               | Select I                    | Exclude                      | Exclude - Dimension           |
| Q, Se    | earch                                                                                               |                         |                        |                   | Rows per page: 10             |                             | < 1-10 of 448 >              | Page path and screen class    |
|          | Page path + query string + +                                                                        | ↓ Views                 | Users                  | Views per<br>user | Average<br>engagement<br>time | Event count<br>All events 👻 | Conversions<br>All events 👻  | Dimension values /blog        |
|          |                                                                                                    | 11,635<br>100% of total | 7,627<br>100% of total | 1.53<br>Avg 0%    | 0m 54s<br>Avg 0%              | 56,624<br>100% of total     | 11,262.00<br>100% of total   | All values containing '/blog' |
| 1        | /blog/cool-things-you-can-do-using-window-<br>functions-bigquery                                    | 1,097                   | 898                    | 1.22              | 0m 52s                        | 5,506                       | 1,326.00                     | Cancel OK                     |
| 2        | I                                                                                                   | 872                     | 549                    | 1.59              | 0m 33s                        | 4,568                       | 611.00                       |                               |
| 3        | /blog/custom-content-grouping-data-studio                                                           | 843                     | 655                    | 1.29              | 0m 53s                        | 4,197                       | 994.00                       |                               |
| 4        | /blog/how-track-iframes-google-tag-<br>manager                                                      | 757                     | 634                    | 1.19              | 0m 58s                        | 3,858                       | 897.00                       |                               |
| 5        | /blog/flying-beagle/how-calculate-table-<br>level-percentages-bigquery                              | 481                     | 393                    | 1.22              | 0m 36s                        | 2,329                       | 562.00                       |                               |
| 6        | /blog/editing-scorecard-metric-names-<br>google-data-studio                                         | 365                     | 327                    | 1.12              | 0m 25s                        | 1,814                       | 427.00                       |                               |
| 7        | /blog/setting-monthly-targets-google-data-<br>studio                                                | 327                     | 235                    | 1.39              | 1m 20s                        | 1,642                       | 359.00                       |                               |
| 8        | /blog/flying-beagle/how-consistently-select-<br>randomly-distributed-sample-rows-bigquery-<br>table | 307                     | 257                    | 1.19              | 0m 35s                        | 1,555                       | 364.00                       |                               |
| 9        | /blog/flying-beagle/security-best-practices-<br>using-service-accounts-google-cloud-                | 243                     | 212                    | 1.15              | 1m 10s                        | 1,300                       | 289.00                       | Apply                         |

## Using the report

| Users | Add comparison +)                                                                                   |                         |                        |                   |                               |                             | Custom 1 Mar - 31 Mar 2021 👻 | ← Build filter                |
|-------|----------------------------------------------------------------------------------------------------|-------------------------|------------------------|-------------------|-------------------------------|-----------------------------|------------------------------|-------------------------------|
| e Er  | ngagement 🥥 🔹                                                                                       |                         |                        |                   |                               |                             |                              | CONDITIONS (BUILD UP TO FIVE) |
| ter - | Ð                                                                                                   |                         |                        |                   |                               | _                           |                              | Exclude - Dimension           |
| Se    | arch                                                                                                |                         |                        |                   | Rows per page: 10             | - Sear                      | ch Page Path                 | Page path and screen class    |
|       | Page path + query string + +                                                                        | ↓ Views                 | Users                  | Views per<br>user | Average<br>engagement<br>time | Event count<br>All events 👻 | Conversions<br>All events 👻  | Dimension values              |
|       |                                                                                                    | 11,635<br>100% of total | 7,627<br>100% of total | 1.53<br>Avg 0%    | Om 54s<br>Avg 0%              | 56,624<br>100% of total     | 11,262.00<br>100% of total   | All values containing '/blog' |
| 1     | /blog/cool-things-you-can-do-using-window-<br>functions-bigquery                                    | 1,097                   | 898                    | 1.22              | 0m 52s                        | 5,506                       | 1,326.00                     |                               |
| 2     | I                                                                                                   | 872                     | 549                    | 1.59              | 0m 33s                        | 4,568                       | 611.00                       |                               |
| 3     | /blog/custom-content-grouping-data-studio                                                           | 843                     | 655                    | 1.29              | 0m 53s                        | 4,197                       | 994.00                       |                               |
| 4     | /blog/how-track-iframes-google-tag-<br>manager                                                      | 757                     | 634                    | 1.19              | 0m 58s                        | 3,858                       | 897.00                       |                               |
| 5     | /blog/flying-beagle/how-calculate-table-<br>level-percentages-bigquery                              | 481                     | 393                    | 1.22              | 0m 36s                        | 2,329                       | 562.00                       |                               |
| 6     | /blog/editing-scorecard-metric-names-<br>google-data-studio                                         | 365                     | 327                    | 1.12              | 0m 25s                        | 1,814                       | 427.00                       |                               |
| 7     | /blog/setting-monthly-targets-google-data-<br>studio                                                | 327                     | 235                    | 1.39              | 1m 20s                        | 1,642                       | 359.00                       |                               |
| 8     | /blog/flying-beagle/how-consistently-select-<br>randomly-distributed-sample-rows-bigquery-<br>table | 307                     | 257                    | 1.19              | 0m 35s                        | 1,555                       | 364.00                       |                               |
| 9     | /blog/flying-beagle/security-best-practices-<br>using-service-accounts-google-cloud-                | 243                     | 212                    | 1.15              | 1m 10s                        | 1,300                       | 289.00                       | Apply                         |

## Using the report

| All User  | Add comparison +)                                                                                   |         |       |                   |                               |                             | Custom 1 Mar - 31 Mar 2021 - | ← Build filter                |
|-----------|----------------------------------------------------------------------------------------------------|---------|-------|-------------------|-------------------------------|-----------------------------|------------------------------|-------------------------------|
| age Er    | ngagement 🥥 🔹                                                                                       |         |       |                   |                               |                             | li < % /                     | CONDITIONS (BUILD UP TO FIVE) |
| dd filter | +                                                                                                   |         |       |                   |                               |                             |                              | Exclude - Dimension           |
| Q. Se     | arch                                                                                                |         |       |                   | Rows per page: 10             |                             | < 1-10 of 448 >              | Page path and screen class    |
|           | Page path + query string + +                                                                        | ↓ Views | Users | Views per<br>user | Average<br>engagement<br>time | Event count<br>All events - | Conversions<br>All events -  | Dimension values              |
|           |                                                                                                    | 11,635  | 7,627 | 1.53<br>Avg 0%    | 0m 54s<br>Avg 0%              | 56,624                      | 11,262.00                    | All values containing '/blog' |
| 1         | /blog/cool-things-you-can-do-using-window-<br>functions-bigquery                                    | 1,097   | 898   | 1.22              | 0m 52s                        | 5,506                       | 1,320,00                     | Cancel OK                     |
| 2         | I                                                                                                   | 872     | 549   | 1.59              | 0m 33s                        | 4,568                       | 611.00                       |                               |
| з         | /blog/custom-content-grouping-data-studio                                                           | 843     | 655   | 1.29              | 0m 53s                        | 4,197                       | 994.00                       |                               |
| 4         | /blog/how-track-iframes-google-tag-<br>manager                                                      | 757     | 634   | 1.19              | 0m 58s                        | 3,858                       | 897.00                       |                               |
| 5         | /blog/flying-beagle/how-calculate-table-<br>level-percentages-bigquery                              | 481     | 393   | 1.22              | 0m 36s                        | 2,329                       | 562.00                       |                               |
| 6         | /blog/editing-scorecard-metric-names-<br>google-data-studio                                         | 365     | 327   | 1.12              | 0m 25s                        | 1,814                       | 427.00                       |                               |
| 7         | /blog/setting-monthly-targets-google-data-<br>studio                                                | 327     | 235   | 1.39              | 1m 20s                        | 1,642                       | 359.00                       |                               |
| 8         | /blog/flying-beagle/how-consistently-select-<br>randomly-distributed-sample-rows-bigquery-<br>table | 307     | 257   | 1.19              | 0m 35s                        | 1,555                       | 364.00                       |                               |
| 9         | /blog/flying-beagle/security-best-practices-<br>using-service-accounts-google-cloud-                | 243     | 212   | 1.15              | 1m 10s                        | 1,300                       | 289.00                       | Apply                         |

## Using the report

| All Users (Add comparison +)                                                                      |                         |                        |                   |                               |                             | Custom 1 Mar - 31 Mar 202   | n 👻 🔶 Build filter            |
|---------------------------------------------------------------------------------------------------|-------------------------|------------------------|-------------------|-------------------------------|-----------------------------|-----------------------------|-------------------------------|
| ge Engagement 🥝 👻                                                                                 |                         |                        |                   |                               |                             | lí < %                      | CONDITIONS (BUILD UP TO FIVE) |
| a where $\pi$ - 1                                                                                 |                         |                        |                   |                               |                             |                             | Exclude - Dimension           |
| Q. Search                                                                                         |                         |                        |                   | Rows per page: 10             |                             | < 1-10 of 448 >             | Page path and screen class    |
| Page path + query string 👻 -                                                                      | ↓ Views                 | Users                  | Views per<br>user | Average<br>engagement<br>time | Event count<br>All events - | Conversions<br>All events - | Dimension values /blog        |
|                                                                                                   | 11,635<br>100% of total | 7,627<br>100% of total | 1.53<br>Avg 0%    | 0m 54s<br>Avg 0%              | 56,624<br>100% of total     | 11,262.00<br>100% of total  | All values containing '/blog' |
| 1 /blog/cool-things-you-can-do-using-windoo<br>functions-bigquery                                 | v- 1,097                | 898                    | 1.22              | 0m 52s                        | 5,506                       | 1,326.00                    | Cancel OK                     |
| 2 /                                                                                               | 872                     | 549                    | 1.59              | 0m 33s                        | 4,568                       | 611.00                      |                               |
| 3 /blog/custom-content-grouping-data-studi                                                        | 843                     | 655                    | 1.29              | 0m 53s                        | 4,197                       | 994.00                      |                               |
| 4 /blog/how-track-iframes-google-tag-<br>manager                                                  | 757                     | 634                    | 1.19              | 0m 58s                        | 3,858                       | 897.00                      |                               |
| 5 /blog/flying-beagle/how-calculate-table-<br>level-percentages-bigquery                          | 481                     | 393                    | 1.22              | 0m 36s                        | 2,329                       | 562.00                      |                               |
| 6 /blog/editing-scorecard-metric-names-<br>google-data-studio                                     | 365                     | 327                    | 1.12              | 0m 25s                        | 1,814                       | 427.00                      |                               |
| 7 /blog/setting-monthly-targets-google-data<br>studio                                             | 327                     | 235                    | 1.39              | 1m 20s                        | 1,642                       |                             | Click Apply                   |
| /blog/flying-beagle/how-consistently-selec<br>8 randomly-distributed-sample-rows-bigquer<br>table | t-<br>/- 307            | 257                    | 1.19              | 0m 35s                        | 1,555                       | 364.00                      |                               |
| /blog/flying-beagle/security-best-practices<br>9 using-service-accounts-google-cloud-             | 243                     | 212                    | 1.15              | 1m 10s                        | 1,300                       | 289.00                      | Apply                         |

#### **Filtered report - Blog Pages Example**

Here is the result. This is a temporary filter that users of any permission level can apply. But what if I wanted a version of this report that already comes pre-filtered?

| ge Eng<br>Exclude F | Jagement 🥝 🔹                       |               |               |                |                         |                             | 国 <b>《</b> ×                |
|---------------------|------------------------------------|---------------|---------------|----------------|-------------------------|-----------------------------|-----------------------------|
| Q, Sear             | ch                                 |               |               |                | Rows per                | rpage: 10 👻 Goto: _1        | ( < 1-10 of 283 >           |
|                     | Page path + query string + +       | ↓ Views       | Users         | Views per user | Average engagement time | Event count<br>All events - | Conversions<br>All events 👻 |
|                     |                                    | 2,443         | 1,045         | 2.34           | Om 48s                  | 11,345                      | 1,380.00                    |
|                     |                                    | 100% of total | 100% of total | Avg 0%         | Avg 0%                  | 100% of total               | 100% of total               |
| 1                   | 1                                  | 872           | 549           | 1.59           | 0m 33s                  | 4,568                       | 611.00                      |
| 2                   | /who-we-are                        | 156           | 128           | 1.22           | 0m 51s                  | 688                         | 54.00                       |
| 3                   | /who-we-are/careers                | 104           | 69            | 1.51           | 0m 47s                  | 439                         | 42.00                       |
| 4                   | /contact                           | 90            | 77            | 1.17           | 0m 30s                  | 341                         | 15.00                       |
| 5                   | /what-we-do                        | 80            | 71            | 1.13           | 0m 28s                  | 377                         | 8.00                        |
| 6                   | /who-we-are/what-were-up-to        | 47            | 39            | 1.21           | 0m 14s                  | 210                         | 5.00                        |
| 7                   | /training/google-analytics-courses | 41            | 30            | 1.37           | 0m 28s                  | 201                         | 26.00                       |
| 8                   | /consulting/implementation         | 39            | 25            | 1.56           | 0m 28s                  | 162                         | 6.00                        |
|                     | descent the face busin             | 17            | 24            | 1.42           | 0 - 21 -                | 140                         | 10.00                       |

© 2023 Jellyfis

#### **Filtered report - Blog Pages Example**

Here is the result. This is a temporary filter that users of any permission level can apply. But what if I wanted a version of this report that already comes pre-filtered?

| ge Engagement 🥝 👻                    |               |               |                |                         |                             | li < >                      |
|--------------------------------------|---------------|---------------|----------------|-------------------------|-----------------------------|-----------------------------|
| Exclude Page path and scree X        |               |               |                |                         | Click Penc                  | il                          |
| Q. Search                            |               |               |                | Rows per                | rpage: 10 👻 Goto: 1         | < 1-10 of 283 >             |
| Page path + query string + +         | ↓ Views       | Users         | Views per user | Average engagement time | Event count<br>All events 👻 | Conversions<br>All events 👻 |
|                                      | 2,443         | 1,045         | 2.34           | Om 48s                  | 11,345                      | 1,380.00                    |
|                                      | 100% of total | 100% of total | Avg 0%         | Avg 0%                  | 100% of total               | 100% of total               |
| 1 /                                  | 872           | 549           | 1.59           | 0m 33s                  | 4,568                       | 611.00                      |
| 2 /who-we-are                        | 156           | 128           | 1.22           | 0m 51s                  | 688                         | 54.00                       |
| 3 /who-we-are/careers                | 104           | 69            | 1.51           | 0m 47s                  | 439                         | 42.00                       |
| 4 /contact                           | 90            | 77            | 1.17           | 0m 30s                  | 341                         | 15.00                       |
| 5 /what-we-do                        | 80            | 71            | 1.13           | 0m 28s                  | 377                         | 8.00                        |
| 6 /who-we-are/what-were-up-to        | 47            | 39            | 1.21           | 0m 14s                  | 210                         | 5.00                        |
| 7 /training/google-analytics-courses | 41            | 30            | 1.37           | 0m 28s                  | 201                         | 26.00                       |
| 8 /consulting/implementation         | 39            | 25            | 1.56           | 0m 28s                  | 162                         | 6.00                        |
| Q /consulting/applysis               | 27            | 26            | 1.42           | 0m 21s                  | 148                         | 10.00                       |

© 2023 Jellyfis

#### **Filtered report - Blog Pages Example**

We are no longer adding a temporary filter - now we are in the 'Customise Report' area, and if we add the filter here, we can make a new, standardised pre-filtered report for all users.

| ent                                                                          |               |               |                   |                            | Custom 1 Mar - 31           | Mar 2021 🖬 Save             | REPOR                                                                                                    | T DATA          |     |
|------------------------------------------------------------------------------|---------------|---------------|-------------------|----------------------------|-----------------------------|-----------------------------|----------------------------------------------------------------------------------------------------|-----------------|-----|
|                                                                              |               |               |                   |                            |                             |                             | Din                                                                                                    | nensions        |     |
|                                                                              |               |               |                   |                            | Ac                          | ld filter                   | Me                                                                                                    | trics           |     |
|                                                                              |               |               |                   | Rows per page: 10          |                             | < 1-10 of 448 >             |                                                                                                    |                 |     |
| + query string - +                                                           | ↓ Views       | Users         | Views per<br>user | Average<br>engagement time | Event count<br>All events 👻 | Conversions<br>All events 👻 | +                                                                                                    | Add filter      |     |
|                                                                              | 11,635        | 7,627         | 1.53              | Om 54s                     | 56,624                      | 11,262.00                   | i contra contra |                 | - 5 |
|                                                                              | 100% of total | 100% of total | Avg 0%            | Avg 0%                     | 100% of total               | 100% of total               | CHART                                                                                                    | rs.             |     |
| l-things-you-can-do-using-window-<br>bigquery                                | 1,097         | 898           | 1.22              | 0m 52s                     | 5,506                       | 1,326.00                    | R                                                                                                    | H Line Chart    |     |
|                                                                              | 872           | 549           | 1.59              | 0m 33s                     | 4,568                       | 611.00                      | R                                                                                                    | # Bar Chart     |     |
| tom-content-grouping-data-studio                                             | 843           | 655           | 1.29              | 0m 53s                     | 4,197                       | 994.00                      |                                                                                                    |                 |     |
| r-track-iframes-google-tag-manager                                           | 757           | 634           | 1.19              | 0m 58s                     | 3,858                       | 897.00                      | REPOR                                                                                                    | TTEMPLATE       |     |
| ng-beagle/how-calculate-table-level-<br>es-bigquery                          | 481           | 393           | 1.22              | 0m 36s                     | 2,329                       | 562.00                      | Page                                                                                                    | s and screens   |     |
| ing-scorecard-metric-names-google-data-                                      | 365           | 327           | 1.12              | 0m 25s                     | 1,814                       | 427.00                      | SUMM                                                                                                    | ARY CARDS       |     |
| ing-monthly-targets-google-data-studio                                       | 327           | 235           | 1.39              | 1m 20s                     | 1,642                       | 359.00                      | +                                                                                                    | Create new card |     |
| ng-beagle/how-consistently-select-<br>distributed-sample-rows-bigquery-table | 307           | 257           | 1.19              | 0m 35s                     | 1,555                       | 364.00                      |                                                                                                    |                 |     |
| ng-beagle/security-best-practices-using-<br>counts-google-cloud-platform     | 243           | 212           | 1.15              | 1m 10s                     | 1,300                       | 289.00                      |                                                                                                    |                 |     |
|                                                                              |               |               |                   |                            |                             |                             |                                                                                                    |                 |     |

#### **Filtered report - Blog Pages Example**

This time I'm making the opposite filter - include only /blog pages.

|                                                                                 |                       |               |                   |                            |                             |                             | ← Build filter                                   |
|---------------------------------------------------------------------------------|-----------------------|---------------|-------------------|----------------------------|-----------------------------|-----------------------------|--------------------------------------------------|
| ent                                                                             |                       |               |                   |                            | Custom 1 Mar - 31           | Mar 2021 🖪 Save             | CONDITIONS (BUILD UP TO FIVE)                    |
|                                                                                 |                       |               |                   |                            | A                           | dd filter                   | Include - Dimension                              |
|                                                                                 |                       |               |                   | Rows per page: 10          | ) 👻 Go to: _1               | < 1-10 of 448 >             | Page path and screen class                       |
| h + query string - +                                                            | ↓ <mark>Vi</mark> ews | Users         | Views per<br>user | Average<br>engagement time | Event count<br>All events - | Conversions<br>All events 👻 | Dimension values<br>Select dimension values      |
|                                                                                 | 11,635                | 7,627         | 1.53              | Om 54s                     | 56,624                      | 11,262.00                   |                                                  |
|                                                                                 | 100% of total         | 100% of total | Avg 0%            | Avg 0%                     | 100% of total               | 100% of total               | + Add new condition                              |
| ol-things-you-can-do-using-window-<br>s-bigquery                                | 1,097                 | 898           | 1.22              | 0m 52s                     | 5,506                       | 1,326.00                    | SUMMARY                                          |
|                                                                                 | 872                   | 549           | 1.59              | 0m 33s                     | 4,568                       | 611.00                      | Include Page path and screen class               |
| stom-content-grouping-data-studio                                               | 843                   | 655           | 1.29              | 0m 53s                     | 4,197                       | 994.00                      | values containing 'All values contain<br>'/blog" |
| w-track-iframes-google-tag-manager                                              | 757                   | 634           | 1.19              | 0m 58s                     | 3,858                       | 897.00                      |                                                  |
| ing-beagle/how-calculate-table-level-<br>ges-bigquery                           | 481                   | 393           | 1.22              | 0m 36s                     | 2,329                       | 562.00                      |                                                  |
| iting-scorecard-metric-names-google-data-                                       | 365                   | 327           | 1.12              | 0m 25s                     | 1,814                       | 427.00                      |                                                  |
| tting-monthly-targets-google-data-studio                                        | 327                   | 235           | 1.39              | 1m 20s                     | 1,642                       | 359.00                      | Apply filter                                     |
| ing-beagle/how-consistently-select-<br>r-distributed-sample-rows-bigquery-table | 307                   | 257           | 1.19              | 0m 35s                     | 1,555                       | 364.00                      |                                                  |
| ing-beagle/security-best-practices-using-<br>ccounts-google-cloud-platform      | 243                   | 212           | 1.15              | 1m 10s                     | 1,300                       | 289,00                      | Арр                                              |
| and heards there are not sugging the files and                                  |                       |               |                   |                            |                             |                             |                                                  |

© 2023 Jellyf

#### **Filtered report - Blog Pages Example**

Save as a new report - mine is called "Top Blog Pages" - then repeat the process from earlier to publish the report to a collection, within the Library Section

|                                                                                                 |               |               |                   |                            |                             |                             | Customise report                                             |
|-------------------------------------------------------------------------------------------------|---------------|---------------|-------------------|----------------------------|-----------------------------|-----------------------------|--------------------------------------------------------------|
| gagement                                                                                        |               |               |                   |                            | Custom 1 Mar - 31           | Mar 2021 📄 Save             | REPORT DATA                                                  |
| Page path and screen class - All values containing 'blog'                                       |               |               | _                 |                            |                             |                             |                                                              |
|                                                                                                 |               |               |                   | Save as a new              | report 🛛 🗕 🚽                | Save change                 | s to current report                                          |
|                                                                                                 |               |               | _                 |                            |                             | Save as a ne                | w report                                                     |
| arch                                                                                            |               |               |                   | Rows per page: 10          | ✓ Go to: 1                  | < 1-10 pi                   | REPOULTER                                                    |
| Page path + query string 👻 🕇                                                                    | ↓ Views       | Users         | Views per<br>user | Average<br>engagement time | Event count<br>All events - | Conversions<br>All events 👻 | Include Page path and scree<br>class = All values containing |
|                                                                                                 | 9,192         | 6,751         | 1.36              | 0m 54s                     | 45,279                      | 9,882.00                    | '/blog'                                                      |
|                                                                                                 | 100% of total | 100% of total | Avg 0%            | Avg 0%                     | 100% of total               | 100% of total               |                                                              |
| /blog/cool-things-you-can-do-using-window-<br>functions-bigquery                                | 1,097         | 898           | 1.22              | 0m 52s                     | 5,506                       | 1,326.00                    | CHARTS                                                       |
| /blog/custom-content-grouping-data-studio                                                       | 843           | 655           | 1.29              | 0m 53s                     | 4,197                       | 994.00                      | 🕲 🗄 Line Chart                                               |
| /blog/how-track-iframes-google-tag-manager                                                      | 757           | 634           | 1.19              | 0m 58s                     | 3,858                       | 897.00                      | 🔞 🗄 Bar Chart                                                |
| /blog/flying-beagle/how-calculate-table-level-<br>percentages-bigquery                          | 481           | 393           | 1.22              | 0m 36s                     | 2,329                       | 562.00                      |                                                              |
| /blog/editing-scorecard-metric-names-google-data-<br>studio                                     | 365           | 327           | 1.12              | 0m 25s                     | 1,814                       | 427.00                      | Pages and screens                                            |
| /blog/setting-monthly-targets-google-data-studio                                                | 327           | 235           | 1.39              | 1m 20s                     | 1,642                       | 359.00                      |                                                              |
| /blog/flying-beagle/how-consistently-select-<br>randomly-distributed-sample-rows-bigquery-table | 307           | 257           | 1.19              | 0m 35s                     | 1,555                       | 364.00                      | SUMMARY C                                                    |
| /blog/flying-beagle/security-best-practices-using-<br>service-accounts-google-cloud-platform    | 243           | 212           | 1.15              | 1m 10s                     | 1,300                       | 289.00                      | + Create new card                                            |
| /blog/flying-beagle/how-count-number-files-each-<br>your-google-cloud-storage-buckets           | 240           | 214           | 1.12              | 0m 23s                     | 1,195                       | 255.00                      | Apply                                                        |
|                                                                                                 |               |               |                   |                            |                             |                             |                                                              |

© 2023 Jellyfish Training

### **Filtered report - Blog Pages Example**

After repeating the process of adding this report to a Collection via the Library, I now have a ready made 'Top Blog Pages' report which all users can access.

| Reports snapshot<br>Real-time                                                    |      | All Users (Add comparison +)                                                                      |    |
|----------------------------------------------------------------------------------|------|---------------------------------------------------------------------------------------------------|----|
| Life cycle                                                                       | ^    | Top Blog Pages 🖉 🔹                                                                                |    |
| Acquisition                                                                      |      |                                                                                                   |    |
| - Engagement                                                                     |      | Q. Search                                                                                         |    |
| Engagement overvie<br>Events: Event name<br>Pages and screens<br>Page Engagement | w 1) | Page path + query string + +                                                                      | 10 |
| Top Blog Pages                                                                   |      | /blog/cool-things-you-can-do-using-window-<br>functions-bigquery                                  |    |
| Conversions                                                                      |      | 2 /blog/custom-content-grouping-data-studio                                                       |    |
| Monetisation                                                                     |      | 3 /blog/how-track-iframes-google-tag-manager                                                      |    |
| Retention                                                                        |      | 4 /blog/flying-beagle/how-calculate-table-level-<br>percentages-bigquery                          |    |
| Search Console                                                                   | ^    | 5 /blog/editing-scorecard-metric-names-google-data-<br>studio                                     |    |
| <ul> <li>Search Console</li> </ul>                                               |      | 6 /blog/setting-monthly-targets-google-data-studio                                                |    |
| User                                                                             | ^    | 7 /blog/flying-beagle/how-consistently-select-<br>randomly-distributed-sample-rows-bigquery-table |    |
| Demographics                                                                     |      | 8 /blog/flying-beagle/security-best-practices-using-<br>service-accounts-google-cloud-platform    |    |
| Tech                                                                             |      | your-google-cloud-storage-buckets                                                                 |    |
| z My Custom Reports                                                              | ~    | 10 /blog/loading-data-studio-report-pre-selected-filter-                                          |    |

#### jellyfish TRAINING

## Example Reports to Build

#### **Audience Demographics: Report Examples**

Use Case: Understanding who is using your website, to evaluate whether your content reflects their needs.

| Report Name<br>(Customisable) | Default Dimension | Metrics                                                                                                    | Recommendations and Notes |
|-------------------------------|-------------------|----------------------------------------------------------------------------------------------------|---------------------------|
| Browser Language              | Language          | Users (Sort By Descending), New Users, Engaged Sessions, Engagement Rate,<br>Engaged Sessions per User, Average Engagement Time, Event Count, Conversions | Try adding a line chart   |
| Country                       | Country           | Users (Sort By Descending), New Users, Engaged Sessions, Engagement Rate,<br>Engaged Sessions per User, Average Engagement Time, Event Count, Conversions | Try adding a line chart   |
| State                         | Region            | Users (Sort By Descending), New Users, Engaged Sessions, Engagement Rate,<br>Engaged Sessions per User, Average Engagement Time, Event Count, Conversions | Try adding a line chart   |
| City                          | Town/City         | Users (Sort By Descending), New Users, Engaged Sessions, Engagement Rate,<br>Engaged Sessions per User, Average Engagement Time, Event Count, Conversions | Try adding a line chart   |

### **Device Usage: Report Examples**

Use Case: Do users engage equally well with our site on different devices and browsers? Should be prioritise optimising our website for web or desktop first?

| Report Name<br>(Customisable) | Default Dimension | Metrics                                                                                                    | Recommendations and Notes |
|-------------------------------|-------------------|----------------------------------------------------------------------------------------------------|---------------------------|
| Mobile vs Desktop<br>Split    | Device Category   | Users (Sort By Descending), New Users, Engaged Sessions, Engagement Rate,<br>Engaged Sessions per User, Average Engagement Time, Event Count, Conversions | Apply a Bar Chart         |
| Device Models                 | Device Model      | Users (Sort By Descending), New Users, Engaged Sessions, Engagement Rate,<br>Engaged Sessions per User, Average Engagement Time, Event Count, Conversions | Apply a Bar Chart         |
| Browsers                      | Browser           | Users (Sort By Descending), New Users, Engaged Sessions, Engagement Rate,<br>Engaged Sessions per User, Average Engagement Time, Event Count, Conversions | Apply a Bar Chart         |

#### **Content Performance: Report Examples**

Use Case: What sort of content performs well? What content are people looking for on our site? What should we make more of?

| Report Name<br>(Customisable) | Default Dimension                                                                       | Metrics                                                                                                    | Recommendations and Notes                                                                                            |
|-------------------------------|-----------------------------------------------------------------------------------------|----------------------------------------------------------------------------------------------------|----------------------------------------------------------------------------------------------------|
| Page Engagement               | Page Path + Query<br>String                                                             | Views (Sort By Descending), Users, Views Per User, Bounce Rate, Average<br>Engagement Time, Event Count, Conversions | Shows web pages only                                                                                                 |
| Web & App<br>Engagement       | Page Path + Query<br>String and Screen Class<br><b>OR</b> Page Title and<br>Screen Name | Views (Sort By Descending), Users, Views Per User, Bounce Rate, Average<br>Engagement Time, Event Count, Conversions | Shows web pages and app screens combined in one report                                                               |
| App Screens                   | Page Path + Query<br>String and Screen Class<br><b>OR</b> Page Title and<br>Screen Name | Views (Sort By Descending), Users, Views Per User, Bounce Rate, Average<br>Engagement Time, Event Count, Conversions | Apply a filter to include Platform =<br>Android and iOS. If filter is not<br>applied, it will include web data also. |
| Landing Pages                 | Landing Page + Query<br>String                                                          | Views (Sort By Descending), Users, Views Per User, Bounce Rate, Average<br>Engagement Time, Event Count, Conversions |                                                                                                    |
| Domains &<br>Subdomains       | Hostname                                                                                | Views (Sort By Descending), Users, Views Per User, Bounce Rate, Average<br>Engagement Time, Event Count, Conversions | Useful to check for unrecognised<br>domains and whether UAT data is<br>being included in your reports.               |
| Internal Site Search          | Search Term                                                                             | Event Count, Users                                                                                                   |                                                                                                    |

#### **Events and Conversions: Report Examples**

Use Case: Are key interactions with our website - e.g. file downloads, sign ups, video watches - trending up or down?

| Report Name<br>(Customisable) | Default Dimension | Metrics                                                             | Recommendations and Notes                                                                                                    |
|-------------------------------|-------------------|---------------------------------------------------------------------|----------------------------------------------------------------------------------------------------|
| All Events                    | Event Name        | Event Count (Sort By Descending), Total Users, Event count per user | Try applying a Line Graph                                                                                                    |
| Conversions                   | Event Name        | Conversions (Sort By Descending), Total Users, Event count per user | This one can't be built from scratch. You will need<br>to edit over the existing Life Cycle → Engagement →<br>Conversions report to inherit the conversion filter<br>applied to this report. |

### **User Acquisition: Report Examples**

Use Case: How many sessions to our site were there from a specific traffic source, or campaign?

| Report Name<br>(Customisable) | Default Dimension                | Metrics                                                                                                    | Recommendations and Notes          |
|-------------------------------|----------------------------------|----------------------------------------------------------------------------------------------------|------------------------------------|
| Traffic Channels              | Session Default<br>Channel Group | Sessions (Sort By Descending), Engagement Rate, Average Engagement Time per<br>Session, Views Per Session, Event Count, Conversions | Try a Line Chart and/or Bar Chart  |
| Source/Medium                 | Session<br>Source/Medium         | Sessions (Sort By Descending), Engagement Rate, Average Engagement Time per<br>Session, Views Per Session, Event Count, Conversions | Try a Line Chart and/or Bar Chart. |
| Campaigns                     | Session Campaign                 | Sessions (Sort By Descending), Engagement Rate, Average Engagement Time per<br>Session, Views Per Session, Event Count, Conversions | Try a Line Chart and/or Bar Chart. |

### **User Acquisition: Report Examples**

Use Case: What are users looking for on organic searches that lead them to our website?

| Report Na<br>(Customi    | ame<br>isable) | Default Dimension              | Metrics                                                                                                    | Recommendations and Notes                                                                                                    |
|--------------------------|----------------|--------------------------------|----------------------------------------------------------------------------------------------------|----------------------------------------------------------------------------------------------------|
| Organic Se               | earch Terms    | Organic Google Search<br>Query | Organic Google Search Clicks (Sort By Descending), Organic Google Search<br>Impressions, Organic Google Search Click Through Rate, Organic Google Search<br>Average Position,                                           | This one can't be built from scratch.<br>You will need to edit over the<br>existing Search Console $\rightarrow$ Search<br>Console $\rightarrow$ Queries report to be able<br>to use the dimensions and metrics<br>linked to this template. Also<br>requires <u>Search Console</u> linking.         |
| Organic Se<br>Landing Pa | earch<br>ages  | Landing Page + Query<br>String | Organic Google Search Clicks (Sort By Descending), Organic Google Search<br>Impressions, Organic Google Search Click Through Rate, Organic Google Search<br>Average Position, Users, Engaged Sessions. Engagement Rate. | This one can't be built from scratch.<br>You will need to edit over the<br>existing Search Console → Search<br>Console → Google Organic Search<br>Traffic report to be able to use the<br>dimensions and metrics linked to<br>this template. Also requires <u>Search</u><br><u>Console</u> linking. |

#### jellyfish TRAINING

## Common Pain Points

## **Channel Groupings**

 These are not yet customisable (like in UA) - this is on the roadmap for H1 2023.

| Q Sear | rch                               |                                 |                                   |    |
|--------|-----------------------------------|---------------------------------|-----------------------------------|----|
|        | Session default channel group 👻 🕂 | ↓ <u>Users</u>                  | Sessions                          |    |
|        |                                   | <b>938,079</b><br>100% of total | <b>1,476,593</b><br>100% of total | 10 |
| 1      | Direct                            | 380,364                         | 553,233                           |    |
| 2      | Organic Search                    | 353,550                         | 557,694                           |    |
| 3      | Unassigned                        | 76,636                          | 90,380                            |    |
| 4      | Paid Search                       | 49,501                          | 62,266                            |    |
| 5      | Display                           | 48,390                          | 66,708                            |    |
| 6      | Referral                          | 24,385                          | 49,127                            |    |
| 7      | Paid Shopping                     | 19,655                          | 21,811                            |    |
| 8      | Organic Social                    | 9,971                           | 16,085                            |    |
| 9      | Paid Video                        | 9,586                           | 10,867                            |    |
| 10     | Email                             | 9,266                           | 25,933                            |    |

#### jellyfish TRAINING

## Thresholding

Thresholding may be applied to your data. You can check by clicking the icon highlighted on the right in your report.

Thresholds are applied to prevent anyone viewing a report or exploration from inferring the identity of individual users based on demographics, interests, or other signals present in the data.

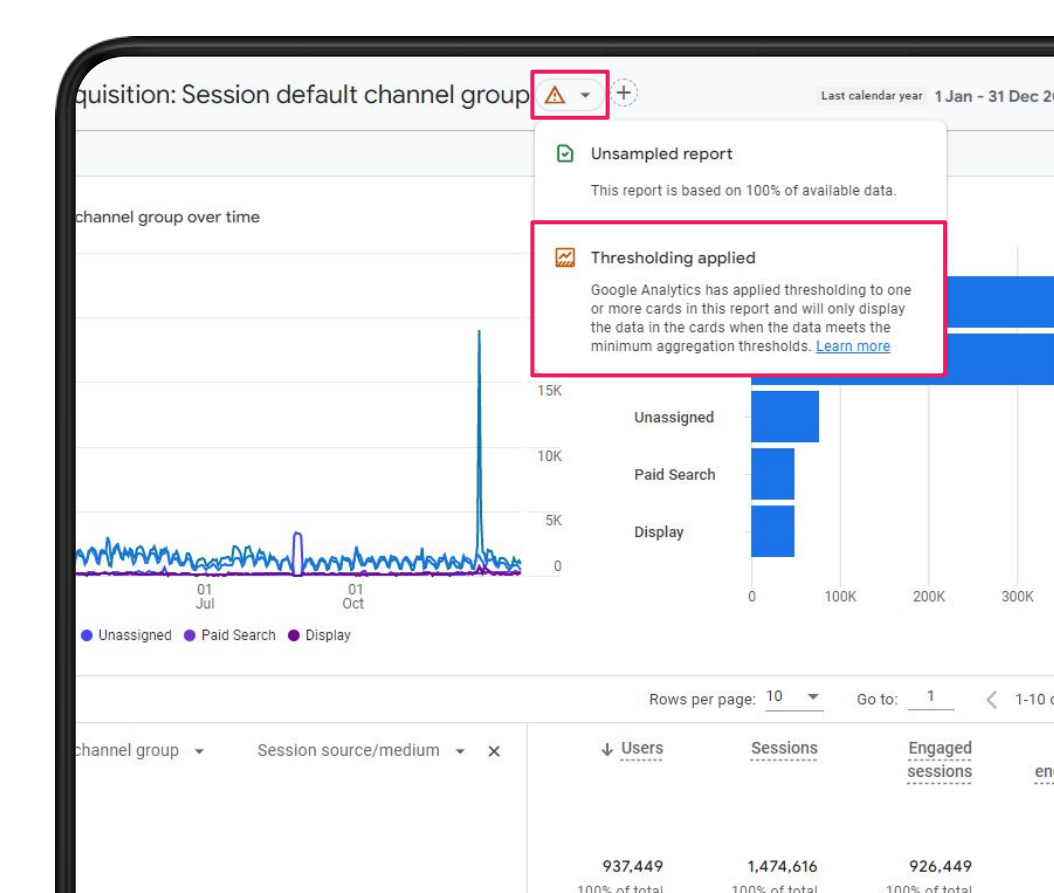

## Thresholding

#### What this means for your reporting:

- Data may be withheld when a specific row(s) in your report or exploration have a low user count in the specified date range.
- If you have Google Signals enabled, this allows your property to leverage additional data from Google users who have consented to Ads Personalization. E.g. Demographics data. At an aggregate level this is fine, but when we start looking at very small groups of users, or individual users, it would become invasive and a privacy concern.
  - This is why Google withholds some data with a low user count. This threshold isn't clearly documented by Google, but I have **usually noticed it kick in at <40 users.**

#### Thresholding

- E.g. If less than 40 users fired a specific event on your site, this data may be withheld from your report to protect their privacy. If you need this data, you can use BigQuery to extract it (though it won't include Google Signals data!).
- If you are working with large datasets, you might not notice the impact of thresholding as it only applies to rows with low user counts.
- However, when working with smaller data sets, not being able to see pages that were viewed by <40 users (for example) may impede your reporting. The impact on thresholding will depend on the scale of your reporting.
- You can avoid the thresholding issue by keeping Google Signals turned off.

### **Google Signals: On vs Off?**

- There are pros and cons to enabling Google Signals from both a features and a privacy perspective.
- If you are unfamiliar with this feature, we recommend that you leave it off by default. Turning it on requires a **specific disclosure in your site privacy policy**, and this should be carefully considered before proceeding.
- To learn more about the this feature, and important privacy considerations, refer to our Privacy Training session.

#### jellyfish TRAINING

### **Cardinality - different than thresholding!**

- Another reason GA4 might not show all of your data is Cardinality.
- Cardinality = too many unique rows for the GA4 user interface to handle.
- For example, in the pages report on the right row three is a bucketed group of (other) pages due to cardinality.
- Only will occur in huge data sets. A workaround is to use BigQuery for data warehousing.

| Q Search Rows per page: 10 • Go to: | 1 < 1-10 of 11107           | 65 >         |
|-------------------------------------|-----------------------------|--------------|
| Page path and screen class 👻 🚽      | ↓ Views                     |              |
|                                     | 83,545,775<br>100% of total | 15,6<br>100% |
| 1                                   | 11,802,275                  | 4,0          |
| 2 /                                 | 9,654,462                   | 4,6          |
| 3 (other)                           | 7,457,788                   | 5,3          |
| 4                                   | 944,306                     | 6            |
| 5                                   | 787,217                     | 2            |
| 6                                   | 725,655                     | 2            |
| 7                                   | 609,786                     | 4            |
| 8                                   | 600,528                     | 4            |
| 9                                   | 429,603                     | 4            |
| 10                                  | 381,601                     | 2            |

## "Something I want to understand about building reports in GA4 is..."

#### jellyfish TRAINING

## Upcoming Training

## GA4 Exploration Workspace: Deep Dive & Visualisations

Date: TBD

#### **Technique examples:**

#### **Free Form Exploration**

Segment and measure your business KPIs easily with instant visualisations of your data

#### Path analysis

Event name

Understand the actions users take between the steps within a funnel to help explain why users did or did not convert

#### **Funnels**

Easily identify important steps to conversion and understand how users navigate throughout them from where they enter to where they drop off

jellyfish TRAINING

|               | Tab Settings                 | <b>•</b> • • • • • • • •     | loc I                         | STREET (MADE 15) (2) 4 111 ( | Variables                   | - Tab Se       |
|---------------|------------------------------|------------------------------|-------------------------------|------------------------------|-----------------------------|----------------|
|               | TECHNIQUE<br>Path analysis - | All Users                    | +                             |                              | Analysis Name<br>Funn       | TECHN<br>Futto |
| ul 18, 2019 + |                              | STARTING POINT               | STEP +1 / STEP +2 /           |                              | Jun 26, 2019 - Jul 25, 2019 | *              |
| +             | Drog or select segment       | E Event name                 | S Eventname • • S Eventname • |                              | <br>SEGMENTS                | + Stand        |
|               |                              | session, start<br>69,957,668 | 47,620,364                    |                              | ii us                       |                |
|               | NODE TYPE                    |                              |                               |                              | <br>E Direct Traffic        | MARE           |
|               |                              |                              |                               |                              | E Paid Traffic              | SEGNE          |
|               | - Page the and screen n.     |                              |                               |                              | Mobile Traffic              |                |
|               | VILUES                       |                              |                               |                              | Tablet Traffic              |                |
| +             | Event count                  |                              | 5,103,710 3,703,885           |                              |                             | 57075          |
|               |                              |                              | +9 More 1,389,602             |                              | DEMENSIONS                  | + 11 Ev        |
|               | Onto or select dimension or  |                              | 15,460,635                    |                              | 🗄 Event same                | i tv           |
|               | netic                        |                              |                               |                              | Gender                      | 1 64           |
| wy            | NODE FILTERS                 |                              |                               |                              | Country                     | i tv           |
| Campaig.      | No code fitnes applied.      |                              |                               |                              | E Device category           | i ev           |
|               |                              |                              |                               |                              | E User acquired campaig.    |                |
|               |                              |                              |                               |                              |                             | 10010          |

| eriables —                   | Tab Settings _                | 📀 Fur  | mel analysis      |        | +                 |               |                   |              |                   |            | 5021                |
|------------------------------|-------------------------------|--------|-------------------|--------|-------------------|---------------|-------------------|--------------|-------------------|------------|---------------------|
| nalysis Name<br>um           | tsconqui<br>Funnel analysis • |        | Step 1<br>Event 1 | 100%   | Step 2<br>Event 2 | 27.1%         | Stop 2<br>Event 3 | 50.9%        | Step 4<br>Event 4 | 81.5%      | Shep 5<br>Event 5 0 |
| an 26, 2019 - Jul 25, 2019 💌 | Vacabrative                   | 54     |                   |        |                   |               |                   |              |                   |            |                     |
| амонта +                     | Standard funnel -             | 2.55   |                   | -      |                   |               |                   |              |                   |            |                     |
| us                           |                               |        |                   |        |                   |               |                   |              | -                 | _          |                     |
| Direct Traffic               | MAKE OPEN FURMEL              |        | +                 |        |                   |               |                   |              |                   |            |                     |
| Paid Traffic                 | SEGMENT COMPARISONS           | 1.0    | 3.6M 72.9%        |        | 650K              | 9.1%          | 125K              | 18.5%        | <b>54</b> 9K      | 00%        |                     |
| Mobile Traffic               | Drop or select segment        | Step   |                   | Device | category          | Users (% c    | f Step            | Completion r | ite Al            | andoements | Abandonment         |
| Tablet Traffic               | stos /                        | 1. Ext | ent 1             | Total  |                   | 45            | (100%)            | 27.0         | 65                | 3,571,850  | 72.95%              |
| MENSIONS +                   | Event 1                       |        |                   | deskto | р                 | 1             | (100%)            | 26.1         | 4%                | 3,454,454  | 73.85%              |
| Event name                   | E freed 2                     |        |                   | mobile |                   | 218,362       | (100%)            | 50           | 8%                | 104,964    | 49.2%               |
| Gender                       | E frank 3                     |        |                   | tablet |                   | 63.929<br>1,3 | (100%)            | 17.3         | 7%                | \$2,570    | 02.23%              |
| Country                      |                               | 2. Ees | ent 2             | Total  |                   | (2            | 7.05%)            | 50.9         | 112               | 650,124    | 49.09%              |
|                              | :: Ever 4                     |        |                   | deskto | p                 | (2            | 6.14%)            | 48.2         | 35                | 623,679    | 51.77%              |
| User acquired campaig.       | Event 5                       |        |                   | mobile |                   | 108,398-1     | 50.8%)            | 82.0         | 55                | 19,461     | 17.95%              |
|                              | REFAILORN.                    |        |                   |        |                   |               |                   |              |                   |            |                     |

| -                        | The surgedt -            | O Exploration. + +               | 5 C & E |
|--------------------------|--------------------------|----------------------------------|---------|
|                          | TED-NIQUE                | Device category + Active users   |         |
| Deex Tuffe               | Exploration •            | Totals 8.350.29<br>THE IN should |         |
| Peid haffe               | I ALVE A                 | 1 desktop 7,354,535              |         |
| Male Taffe               | BOERS                    | 2 mobile 996,400                 |         |
| 🗄 Tablet Traffic         | SECMONT COMPANIONIS      | 3 tablet 134,423                 |         |
| energian +               | Drop or select segment   |                                  |         |
| E Event name             | ROWS                     |                                  |         |
| E Gender                 | Cevice category          |                                  |         |
| Country                  | Drop or select dimension |                                  |         |
| E Device category        | Dation 1                 |                                  |         |
| E User acquired campaig. | Deserves 35 *            |                                  |         |
| E Day                    | Noted unit No *          |                                  |         |
| Pattern X                | COLUMNS                  |                                  |         |
| METRICS +                | Drop or select dimension |                                  |         |
| Active users             | Start solumn group 1     |                                  |         |
| Event count              | Shear column groups 5 *  |                                  |         |

#### jellyfish TRAINING

## **Training Survey**

### **Training Survey**

- I have created a <u>short survey</u> and would appreciate any feedback.
- This will help inform future training sessions for 2023.

## Jellyfish

Training Survey: Setting up your GA4 Report Library

Thank you for attending GA4 training delivered by Jellyfish, in partnership with the DTA.

By taking a few minutes to fill out this survey, you will help us to improve our content and shape ongoing training development for 2023.

Sign in to Google to save your progress. Learn more

\*Required

Email \*

Your email address

Too little information

Was the length of the training session appropriate? \*

1

Too short O O O Too long

0

3 4 5

5

Too much information

How did you feel about the amount of information presented? \*

1 2

#### jellyfish TRAINING

Ash Zielke, Senior Analytics & Optimization Manager <u>Ashleigh.Zielke@Jellyfish.com</u>

# Thanks

## I hope you enjoyed today's training!

#### **NEWS & INSIGHTS**

All the latest news, opinions and reactions from Jellyfish

Learn more

#### TRAINING

Professional digital classroom and online training courses

#### Learn more

#### LEADERSHIP

Inspiration, imagination and insight from industry leaders

Learn more